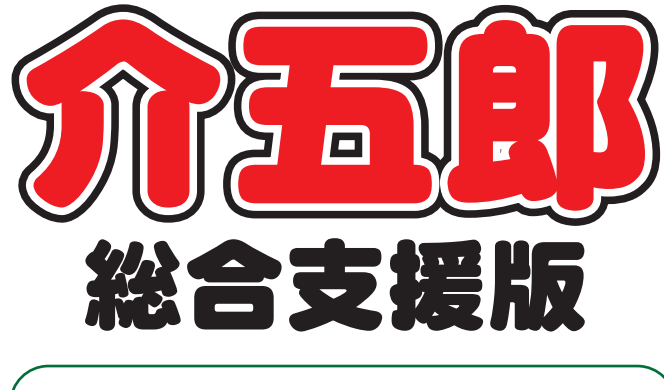

# 差分マニュアル

# Ver. 6. 5. 0. 0

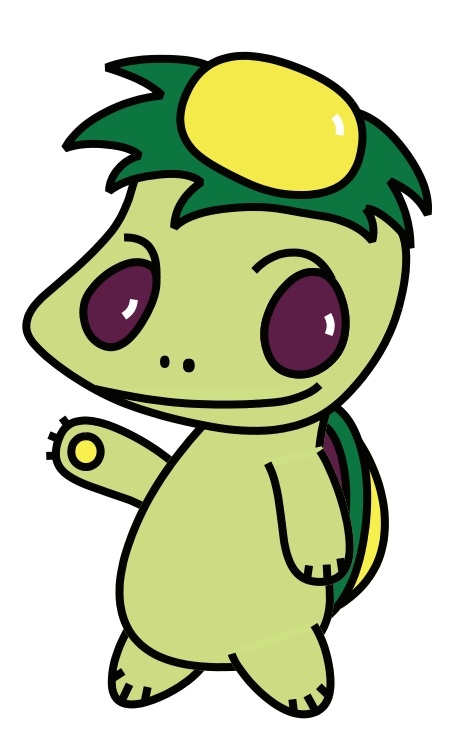

株式会社インフォ・テック

| 1. | はじめに                                                          | P. 2                           |
|----|---------------------------------------------------------------|--------------------------------|
| 2. | 提供記録簿の変更点<br>2-1. 一括指示の入力<br>2-2. 一括指示マスタ<br>2-3. 抽出画面の表示切替追加 | P. 3<br>P. 3<br>P. 13<br>P. 23 |
| З. | 担当者給与計算<br>3-1. 同行援護単価マスタ(区分 3・区分 4 の追加)<br>3-2. その他          | P. 24<br>P. 24<br>P. 29        |
| 4. | 同一建物減算(大規模)対応                                                 | P. 30                          |
| 5. | 受領通知書様式追加                                                     | P. 32                          |
| 6. | 勤務実績一覧表の機能改善                                                  | P. 34                          |

# 目次

# 1.はじめに

今回リリースいたしました介五郎(総合事業版)「Ver.6.5.0」では、以下の修正を行いました。

(1)提供記録簿の変更点

提供記録簿の連絡票(今回訪問時の指示・次回訪問時の注意)について、 一括で入力ができるようになりました。また、利用者別指示マスタを設け、記録簿作成時 に今回訪問時の指示をマスタに沿って自動設定できるように変更しました。 その他、記録簿の抽出をする際、記録票抽出条件画面にて、記録簿と連絡票を切り替える ことができるようになりました。

#### (2) 給与計算における改善

<同行援護の単価マスタの追加>

平成30年4月の改正で「同行援護」のサービスではこれまでの「身体伴う」「身体伴わない」の区分がなくなり同行援護のコードは一本化されました。それに加え区分3・区分4以上の利用者に対しては加算が上乗せされるようになりました。今回、区分3・区分4の加算 算定時にヘルパーさんの時間給を別単価で計算できるようにしました。

くその他>

「基本単価マスタ」及び、「担当者給与単価マスタ」、「担当者給与計算画面」にて金額を直接 入力する際に、キーボードの下矢印での移動方法を変更しました。また、担当者給与計算画 面にて、画面を広げるとそれに合わせて表示項目が増えるようになりました。

(3) 同一建物減算(大規模)のコード追加対応

平成30年4月時点で国保連の障害者自立支援給付支払システムが未対応だった「同一敷地内に居住している利用者が50人以上の場合に該当する同一建物減算(15%減算)」について、この度国保連のシステムが対応したことに伴い、介五郎でも入力及び請求できるよう対応しました。

(4)受領通知書様式追加

受領通知書において、これまでの「単票様式」に加え「セット様式」を選択できるようになりました。セット様式では、金額の表示と明細が分かれて表示されます。

(5) 勤務実績一覧表の機能改善

勤務実績一覧表をより使いやすくなるよう改善を行いました。主な変更点は、勤務時間数の 集計機能の追加と、常勤担当者分の入力向けの補助機能の追加になります。

# 2.提供記録簿の変更点

提供記録簿の連絡票(今回訪問時の指示・次回訪問時の注意)について、一括で入力ができるように なりました。「今回の訪問時の指示」を利用者別にマスタ化することで提供記録簿の作成時に「今回訪問 時の指示」を自動設定できるようになりました。

•「提供記録簿入力」連絡票①、連絡票②

また、居宅介護計画書及び提供記録簿にて「連絡票」の項目は常に表示するように変更しました。

•「居宅介護計画書」連絡票(記録簿)

| tring 代示 保全 Winh Sum PNH Safe Fell     Ning (Chr. Gat Phile Safe Fell     Ning (Chr. Gat Phile Safe Fell     Ning |                                                     |
|----------------------------------------------------------------------------------------------------|-----------------------------------------------------|
| 利用者のよりLや電波                                                                                                    | 居宅分類計画書 作成日 (半成_正_月_日 ) ▼<br>利用者の主な訴えやサービス提供時の特役の要望 |
| 客族を含む場合<br>                                                                                                    | <b>按洪在会打爆境</b>                                      |

# 2-1.一括指示の入力

#### <一括指示画面>

| 🖳 — II | 舌指示       |                                 |              |            |                     |              |            |        |         |         |      |                 |               |                   | [               | 23 |
|--------|-----------|---------------------------------|--------------|------------|---------------------|--------------|------------|--------|---------|---------|------|-----------------|---------------|-------------------|-----------------|----|
| F1     | 設定        | E                               | H FS         | F6         | Fı                  | <b>F</b> 8   | <b>F</b> 9 |        |         |         |      |                 | 連絡帳           | 更新(タ)             | *ጌット)           |    |
|        |           | 0354                            | ·            | E19日016    | न ्य स              | 20年12日       | 91 🖬       |        |         |         |      |                 |               |                   |                 | _  |
| Ŀ      | 抽出条件 罰担   | 副<br>用<br>者<br>指<br>当<br>者<br>指 | 定:なし<br>定:なし | P12/301)   | н - <del>т</del> ия | .00-+-16/4   | 0110       |        |         |         |      |                 |               |                   |                 |    |
|        | 時         | 間指定                             | !:なし 叫       | <u>相指定</u> | :なし                 | サービス         | 指定:な       | rt     |         |         |      |                 |               |                   |                 |    |
|        |           |                                 |              |            |                     |              |            |        |         |         |      | 全件選択            |               | 全件                | 解除              |    |
|        | 指定 提供日    | 曜日                              | 利用者ID        |            | 利用者:                | 名            | 提供         | 時間     | サービス    | 今回訪問時の指 | ホ    | 次回訪問時の注意        |               | 吵力中               | up              | ^  |
|        | H30.12.03 | 月                               | 000001       | 介五郎        |                     |              | 10:00~     | -11:00 | 08-移動支援 |         |      |                 |               |                   |                 |    |
|        | H30.12.03 | 月                               | 000002       | 介護 🗎       | 次郎                  |              | 10:00~     | -11:00 | 06-同行援護 |         |      |                 |               |                   |                 |    |
|        | H30.12.04 | 火                               | 000001       | 介五郎        |                     |              | 10:00~     | -11:00 | 06-同行援護 |         |      |                 |               |                   |                 |    |
|        | H30.12.10 | 月                               | 000001       | 介五郎        |                     |              | 10:00~     | -11:00 | 08-移動支援 |         |      |                 |               |                   |                 |    |
|        | H30.12.10 | 月                               | 000002       | 介護 ネ       | 欠郎                  |              | 10:00~     | -11:00 | 06-同行援護 |         |      |                 |               |                   |                 |    |
|        | H30.12.11 | 火                               | 000001       | 介五郎        |                     |              | 10:00~     | -11:00 | 06-同行援護 |         |      |                 |               |                   |                 |    |
|        | H30.12.17 | 月                               | 000001       | 介五郎        |                     |              | 10:00~     | -11:00 | 08-移動支援 |         |      |                 |               |                   |                 |    |
|        | H30.12.17 | 月                               | 000002       | 介護 ѝ       | 次郎                  |              | 10:00~     | -11:00 | 06-同行援護 |         |      |                 |               |                   |                 |    |
|        | H30.12.18 | 火                               | 000001       | 介五郎        |                     |              | 10:00~     | -11:00 | 06-同行援護 |         |      |                 |               |                   |                 |    |
|        | H30.12.24 | 月                               | 000001       | 介五郎        |                     |              | 10:00~     | -11:00 | 08-移動支援 |         |      |                 |               |                   |                 |    |
|        | H30.12.24 | 月                               | 000002       | 介護 🕯       | 欠郎                  |              | 10:00~     | -11:00 | 06-同行援護 |         |      |                 |               |                   |                 |    |
|        | H30.12.25 | 火                               | 000001       | 介五郎        |                     |              | 10:00~     | -11:00 | 06-同行援護 |         |      |                 |               |                   |                 |    |
|        | H30.12.31 | 月                               | 000001       | 介五郎        |                     |              | 10:00~     | -11:00 | 08-移動支援 |         |      |                 |               |                   |                 |    |
|        | H30.12.31 | 月                               | 000002       | 介護         | 欠郎                  |              | 10:00~     | -11:00 | 06-同行援護 |         |      |                 |               |                   |                 | -  |
|        |           |                                 |              |            |                     | ture Schotte | 1          |        | ·       |         |      |                 |               |                   | _               |    |
| 一括     | 設定項目      | ) 今回                            | 訪問時の指示       | : 0 /X     | 回訪問時                | 形法恵          | 未設         | 定選択    |         |         |      |                 |               |                   |                 |    |
|        |           |                                 |              |            |                     |              |            |        |         |         | 設定方法 | も 💿 追記 📿        | ) 上書:         | ð ()              | マスタ             |    |
|        |           |                                 |              |            |                     |              |            |        |         |         |      | *∀)             | スタは、          | 上書きる              | int:            | ţ  |
|        |           |                                 |              |            |                     |              |            |        |         |         |      |                 |               | 設                 | 定               |    |
|        |           |                                 |              |            |                     |              |            |        |         |         | 設定方法 | t ● 追記 (<br>※マ) | ) 上書:<br>スタは. | き ()<br>上書きる<br>設 | マスタ<br>Sれま<br>定 | đ. |

各設定項目

| I   | <b>頁目名</b>  | 説明                                   |
|-----|-------------|--------------------------------------|
|     | 段定(F2)      | あらかじめ指示内容をマスタ登録できる「一括指示マスタ」画面を表示します。 |
| 糸   | 冬了(F10)     | 一括指示画面を閉じます。                         |
| 抈   | 出条件         | ー括指示に表示する記録簿の抽出条件を設定する画面を表示します。      |
| LLV | ≧件選択        | 表示された明細行すべての指定欄にチェックを入れます。           |
| E   | <b>è件解除</b> | 表示された明細行すべての指定欄のチェックをはずします。          |
| ţ   | ナービス明細      | 抽出条件に応じた提供内容の明細が表示されます。              |
|     | 指定          | ー括登録の対象となる記録簿にチェックします。               |
|     | 提供日         | サービス提供日を表示します。                       |
|     | 曜日          | サービス提供曜日を表示します。                      |
|     | 利用者ID       | 利用者 ID を表示します。                       |
|     | 利用者名        | 利用者名を表示します。                          |
|     | 提供時間        | サービス提供時間を表示します。                      |
|     | サービス        | サービス内容(サービス種類)を表示します。                |
|     |             | 「今回訪問時の指示」を表示します。 右側の…をクリックすることで個別に指 |
|     | フロの同時の指示    | 示内容を入力することが出来ます。                     |
|     | 次同誌問味の注音    | 「次回訪問時の注意」を表示します。 右側の…をクリックすることで個別に注 |
|     | 火回初回時の注意    | 意の内容を入力することが出来ます。                    |
|     |             | タブレット利用時、クラウドに配信している状態(ロック状態)の際にチェッ  |
|     |             | クされます。記録簿自体の入力はできない状態ですが指示の入力は可能です。  |
|     |             | 最後に更新された記録簿に〇が表示されます。一括指示画面を閉じたり、再度  |
|     | up          | 設定処理を行うとOは消えます。                      |
| _   |             | ー括入力する項目について「今回訪問時の指示」か「次回訪問時の注意」を指  |
|     |             | 定します。                                |
|     |             | 一括設定項目で「今回訪問時の指示」を選択している場合は、表示された明細  |
| E   | 卡設定選択       | 行のうち「今回訪問時の指示」が空白の明細行に対して指定欄がチェックされ  |
|     |             | ます。「次回訪問時の注意」を選択している場合は、表示された明細行のうち  |
|     |             | 「次回訪問時の注意」が空欄の明細行に対して指定欄がチェックされます。   |
| 7   | 、カボックス      | 一括で入力したい指示内容を入力する項目です。               |
|     | 设定方法        | ー括で入力する際の入力方法を選択します。                 |
|     | 治記          | 記録簿の指示内容が空白の場合には入力ボックスの内容がそのまま設定され、  |
|     |             | 空白以外の場合は改行後に入力ボックスの内容が追記されます。        |
|     | 上書き         | 記録簿の指示内容は一旦クリアされ、入力ボックスの内容が設定されます。   |
|     | 274         | 「一括指示マスタ」で設定した指示内容を条件に応じて反映します。      |
|     |             | ※マスタで設定を行う場合、既に入力されている指示内容は上書きされます。  |
|     |             | 設定方法に従って、指定にチェックを入れた行に入力ボックスに入力した内容  |
| 0.  | × ^L        | (またはマスタの内容)が設定されます。                  |

<一括設定抽出条件画面>

| 期間指定 平成30年12月01日 ~ 平成30年12月31日 4月 5月 5月 7月 5日 5月 7日 5日 1日 1日 2日 3日<br>タブレット ●指定なし ●タブレット入力 ●タブレット以外 『キャンセルも表示する<br>利用者 I D ~<br>担当者 I D ~<br>曜日 □日 □月 □火 □水 □木 □金 □土<br>開始時時間 ~ ~ ~                                                                        |
|----------------------------------------------------------------------------------------------------|
| タブレット       ●指定なし       ● ダブレット入力       ● ダブレット以外       □ キャンセルも表示する         利用者 I D       ×       ×       ×         担当者 I D       ×       ×       ×         曜日       □日       □月       □火       □水       □ 土         昭始時間       ×       ×       ●       ● |
| 利用者 I D ▼ ~ ▼<br>担当者 I D ▼<br>曜日 □日 □月 □火 □水 □木 □金 □土<br>問始時間 ・ ~ ・ 範囲のに間該するサービッを抽出します                                                                                                    |
| 担当者 I D ✓<br>曜日 □ 日 □ 月 □ 火 □ 水 □ 木 □ 金 □ 土<br>閉始時間 ~ ~ 節囲内に開始するサービスを抽出します                                                                                                    |
|                                                                                                    |
| <b>関心時期</b> - ~ 範囲内に開始するサービスを抽出します                                                                                                    |
|                                                                                                    |
| 終了時間 や 範囲内に終了するサービスを抽出します                                                                                                    |
| 部分一致 ~ 範囲内に一部でも一致するサービスを抽出します                                                                                                    |
| サービス   ● 無指定 ○ 身体介護 ○ 家事援助 ○ 通院等介助 ○ 乗降介助                                                                                                    |
| ○ 重度訪問 ○ 同行援護 ○ 行動援護 ○ 移動支援 クリア                                                                                                    |
| 決定                                                                                                    |

### 各設定項目

| 項目名        | 説明                                  |
|------------|-------------------------------------|
| 期間指定       | 指定した期間の記録簿を抽出します。                   |
| タブレット      | タブレット(別オプション)で入力した内容かどうかで抽出します。     |
| 指定なし       | すべての記録簿を抽出します。                      |
| タブレット入力    | タブレット入力された記録簿のみ抽出します。               |
| タブレット以外    | タブレット以外(パソコン)で入力された記録簿のみ抽出します。      |
| キャンセルも表示する | チェックを入力することで、キャンセルの記録簿も抽出します。       |
| 利用者ID      | 抽出したい利用者を選択します。指定しなければ全利用者を抽出します。   |
| 担当者 ID     | 抽出したい担当者を選択します。指定しなければ全担当者を抽出します。   |
| 曜日         | 指定した曜日に該当する記録簿を抽出します。               |
| 開始時間       | 指定した時間内に開始時間が該当する記録簿を抽出します。         |
| 終了時間       | 指定した時間内に終了時間が該当する記録簿を抽出します。         |
| 部分一致       | 指定した時間内にかかる提供時間に該当する記録簿を抽出します。      |
| サービス       | サービス内容に基づいて抽出します。                   |
| 無指定        | すべてのサービスの記録簿を抽出します。                 |
| 身体介護等・・・   | 選択したサービスの記録簿を抽出します。                 |
| クリア        | 入力、選択した抽出条件をすべて消します。                |
| 決定         | 決定をクリックすることで、指定した条件の記録簿を抽出して表示させます。 |

| <指示内容の一括入力の手順>(                                                                                                    | 指示内容の追記・上書きの場合)            |
|----------------------------------------------------------------------------------------------------|----------------------------|
| ■ 単立方面 信仰記録項入2                                                                                                    | ① 提供記録簿入力画面にて―括(F5)をクリッ    |
|                                                                                                    |                            |
|                                                                                                    | クレます。                      |
| 提供時間 10:00 ~ 11:00 人数区分 1-1人目 ~<br>第3日本集団は40公開が1年間5511-1人目                                                                                                    |                            |
| 移動時間 0.7 Gran Collaber 移動時間 0.7 Gran Collaber 移動時間 0.7 Gran Collaber                                                                                                    |                            |
| 间行担当者 🔽                                                                                                    |                            |
| 文現が同行サービス<br>○身体介護 (家事規助 通常件) 通常件す 乗降介助 ● なし<br>● なし ● なし ● なし                                                                                                    |                            |
| ○ 血液(2004) ○ 血液(2004) □ ○ 血液(2004) □ ◎ M134333 ○ M13475 ○ M13475 ○ M13575 ○ M135755 ○ M135755 ○ M13575 ○ M13575 ○ M135755 ○ M13575 ○ M135755                                                                                                    |                            |
| □ 初回加算 □ 喀痰吸引等 □ 瓢漁時対応 入7mmat<br>心身の状況                                                                                                    |                            |
|                                                                                                    |                            |
|                                                                                                    |                            |
|                                                                                                    |                            |
|                                                                                                    |                            |
|                                                                                                    | ②期間や利用者を抽出して確認したい場合は、抽     |
|                                                                                                    | 「山冬州をクリック」ます               |
| 10日本町で10月前後第三次に<br>各省第二次に<br>「時間後二」にして、<br>「時間後二」にして、<br>「日日本語」になり、<br>サービス指載:なし、<br>サービス指載:なし、<br>サービス指載:<br>サービス指載:<br>サービス指載:<br>サービス指載:<br>サービス指載:<br>サービス指載:<br>サービス指載:<br>サービス指載:<br>サービス指載:<br>サービス指載:<br>サービス指載:<br>サービス指載:<br>サービス指載:<br>サービス指載:<br>サービス指載:<br>サービス指載:<br>サービス指載:<br>サービス指載:<br>サービス指載:<br>サービス指載:<br>サービス指載:<br>サービス指載:<br>サービス指載:<br>サービス指載:<br>サービス指載:<br>サービス<br>サービス指載:<br>サービス指載:<br>サービス<br>サービス |                            |
| 金井湖沢 金井湖沢 金井湖沢 金井湖沢 金井湖沢 金井湖沢 金井湖沢 金井湖沢                                                                                                    |                            |
| Nation         対面の         対面の         対面の         対面の         1000-1000         対面の         1000-1000         1000-1000         1000-1000         1000-1000         1000-1000         1000-1000         1000-1000         1000-1000         1000-1000         1000-1000         1000-1000         1000-1000         1000-1000         1000-1000         1000-1000         1000-1000         1000-1000         1000-1000         1000-1000         1000-1000         1000-1000         1000-1000         1000-1000         1000-1000         1000-1000         1000-1000         1000-1000         1000-1000         1000-1000         1000-1000         1000-1000         1000-1000         1000-1000         1000-1000         1000-1000         1000-1000         1000-1000         1000-1000         1000-1000         1000-1000         1000-1000         1000-1000         1000-1000         1000-1000         1000-1000         1000-1000         1000-1000         1000-1000         1000-1000         1000-1000         1000-1000         1000-1000         1000-1000         1000-1000         1000-1000         1000-1000         1000-1000         1000-1000         1000-1000         1000-1000         1000-1000         1000-1000         1000-1000         1000-1000         1000-1000         1000-1000         1000-1000         1000-10000         1000-1000         1                                                                                                    |                            |
| HOLILLO         A 000001         ATEX         1000-11:00         000000000000000000000000000000000000                                                                                                    |                            |
| HOLILIII         X         COURT         PERMIN         COURT         COURT <th< td=""><td></td></th<>                                                                                                    |                            |
| H0.12.17         月         000001         分類         10:00~11:00         0+00128                                                                                                    |                            |
| HE0.12.24 月 000001 分五郎 10:00~11:00 00-184枚支援                                                                                                    |                            |
| HOB.12.15         火         000001         介班牌         10:10~11:00         M+回行環境                                                                                                    |                            |
| NO.12.21 月 000002 分號 2555 10:00~11:00 00-101958號                                                                                                    |                            |
|                                                                                                    |                            |
| エマスタは上巻きされます<br>設定                                                                                                    |                            |
|                                                                                                    |                            |
|                                                                                                    |                            |
|                                                                                                    | ③ 抽出する条件を設定し、決定をクリックしま     |
| 期間指定 平成30年12月10日 ~ 平成30年12月20日 49 5 6 7 8 5 1 1 1 2 1 2 3                                                                                                    |                            |
| タブレット ④指定なし 〇タブレットスカ 〇タブレット以外 □ キャンセルも表示する                                                                                                    | 9.                         |
|                                                                                                    |                            |
|                                                                                                    | (例) 平成 30 年 12 月 10 日~20 日 |
| 開始時間 ~ 縦風内に関始するサービスを拍しします                                                                                                    |                            |
| 終了時間 :                                                                                                    |                            |
| 部分一致 や 範囲内に一部でも一致するサービスを抽出します                                                                                                    |                            |
| サービス ◎無指定 ○身体介護 ○家事援助 ○通院等介助 ○乗降介助                                                                                                    |                            |
| <ul> <li>●重度訪問</li> <li>○同行援護</li> <li>○行動援護</li> <li>○移動支援</li> <li>クリア</li> </ul>                                                                                                    |                            |
| 決定                                                                                                    |                            |
|                                                                                                    |                            |
|                                                                                                    | 1                          |

| -15)<br>E7 | 第二<br>「日 | 53     |         | a <b>s</b> a | E.      | 5         | 53     |      | 53          |         |                   |        |          |          |          |        |          |
|------------|----------|--------|---------|--------------|---------|-----------|--------|------|-------------|---------|-------------------|--------|----------|----------|----------|--------|----------|
|            | 設定       |        |         | 5 13         |         |           |        |      | 終了          |         |                   |        |          | _        | 連絡幣      | 更新(列   | r1.nh)   |
| 36         | 水赤位      | 157    | 開設定     | : 于成3        | 0年12月10 | 日~平6      | 200412 | 月20日 |             |         |                   |        |          |          |          |        |          |
| -          |          | - 22   |         | 運転し          | 副日始会    | : 641.    | +-11   | 2指定: | dat.        |         |                   |        |          |          |          |        |          |
|            |          |        |         |              |         |           |        |      |             |         |                   |        |          | 全件選打     | 2        | 全件     | A708     |
| 2          | 12       | त्यः म | स्त्र स | 위로 속 1       | n       | 51 87 48  | -2     | _    | 2 Citaté BR | サービフ    | Addit Mideo (2)   |        | -/-rates | Ultanian |          | 5-21CH | 110      |
| -          | H20.     | 12.10  | 月       | 000001       | 介五角     | 1 1 1 1 1 |        | 10:  | 00~11:00    | 03-移動支援 | 74440100410571815 |        | 100000   |          |          |        | î        |
|            | H30 .    | 12.10  | 月       | 000002       | 介護      | 次郎        |        | 10:  | 00~11:00    | 08-同行援援 |                   |        |          |          |          |        |          |
|            | H80.     | 12.11  | 火       | 000001       | 介五角     |           |        | 10:  | 00~11:00    | 08-同行援護 |                   |        |          |          |          |        |          |
| ۰Ľ         | H80.     | 12.17  | 月       | 000001       | 介五月     |           |        | 10:  | 00~11:00    | 03-移動支援 |                   |        |          |          |          |        |          |
|            | H\$0.    | 12.17  | 月       | 000002       | 介護      | 次郎        |        | 10:  | 00~11:00    | 08-同行援援 |                   |        |          |          |          |        |          |
|            | H80.     | 12.18  | 火       | 000001       | 介五月     |           |        | 10:  | 00~11:00    | 08-同行援護 |                   |        |          |          |          |        |          |
|            |          |        |         |              |         |           |        |      |             |         |                   |        |          |          |          |        |          |
|            |          |        |         |              |         |           |        |      |             |         |                   |        |          |          |          |        |          |
|            |          |        |         |              |         |           |        |      |             |         |                   |        |          |          |          |        |          |
|            |          |        |         |              |         |           |        |      |             |         |                   |        |          |          |          |        |          |
|            |          |        |         |              |         |           |        |      |             |         |                   |        |          |          |          |        |          |
|            | _        |        |         |              |         |           |        |      |             |         |                   |        |          |          |          |        |          |
|            | _        |        |         |              |         |           |        | _    |             |         |                   |        |          |          |          |        |          |
|            |          |        |         |              |         |           |        |      |             |         |                   |        |          |          |          |        | v        |
| 一括         | 衰定項目     | ۲      | 今回      | 防間時の指        | ₩ 02    | 如动物       | 時の注意   |      | R 設定選択      |         |                   |        |          |          |          |        |          |
| 水扫         | 時には足     | が上が    | のにく     | いので是え        | 記に注意。   |           |        |      |             | _       |                   | 10.07- | eta 🖉    | seit (   | ) Fatter | * 0    |          |
|            |          |        |         |              |         |           |        |      |             |         |                   | ax/E/  |          | ) Dentri | 7.214    |        | 103      |
|            |          |        |         |              |         |           |        |      |             |         |                   |        |          | **       | nora.    | -sec   | server a |

🛃 一括指示

④ 入力したい項目(今回訪問時の指示・次回訪問時の注意)を選択し、設定したい文章を入力します。

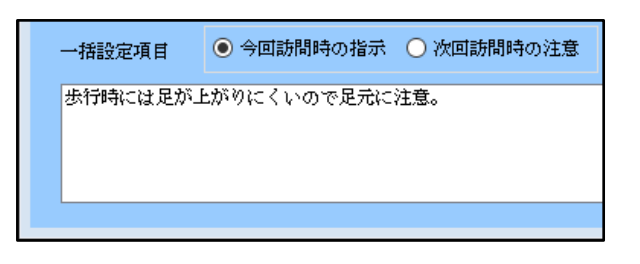

⑤ 入力したい明細行の指定にチェックをいれます。全件同じ内容を入力する場合は、全件選択
 をクリックします。

|  | 指定           | 提供日       | 曜日 | 利用者ID  | 利用者名 | 提供時間        | サービス    |
|--|--------------|-----------|----|--------|------|-------------|---------|
|  | $\checkmark$ | H30.12.10 | 月  | 000001 | 介五郎  | 10:00~11:00 | 08-移動支援 |
|  |              | H30.12.10 | 月  | 000002 | 介護次郎 | 10:00~11:00 | 06-同行援護 |
|  |              | H30.12.11 | 火  | 000001 | 介五郎  | 10:00~11:00 | 06-同行援護 |
|  | $\checkmark$ | H30.12.17 | 月  | 000001 | 介五郎  | 10:00~11:00 | 08-移動支援 |
|  |              | H30.12.17 | 月  | 000002 | 介護次郎 | 10:00~11:00 | 06-同行援護 |
|  |              | H30.12.18 | 火  | 000001 | 介五郎  | 10:00~11:00 | 06-同行援護 |

未設定選択をクリックすると、一括設定項目に応じ て空白の明細行すべてにチェックが入ります。

⑥ 最後に、設定方法(追記・上書き)を選択して から、設定ボタンをクリックします。

#### ※「マスタ」については P21 で説明します。

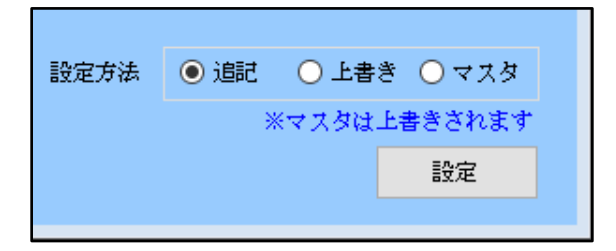

|      | -   |       |       |      |           |            | 10 M 40 0           | _    | 1. 10.00 |       |           |     | O COLOR DE LA |         |      | _    |        |     |               |      |
|------|-----|-------|-------|------|-----------|------------|---------------------|------|----------|-------|-----------|-----|---------------|---------|------|------|--------|-----|---------------|------|
| 1    |     | 120.1 | 12.10 | 日    | 000 001   | 分开部        | *1/8 <b>*</b> 1 *   | •    | 10:00~   | 11:00 | 08-称纳支    | -15 | 90440 B0F9    | 0.48.05 |      | /700 |        |     |               |      |
| F    |     | 130.1 | 12.10 | 月    | 000002    | 介護         | 次郎                  |      | 10:00~   | 11:00 | 08-101124 | 10  |               |         |      |      |        |     | п             |      |
| ŀ    |     | 180.3 | 2.11  | 火    | 000001    | 介五郎        |                     |      | 10:00~   | 11:00 | 06-面行援    | 14  |               |         |      |      |        |     |               |      |
| t    | 1   | 120.1 | 12.17 | 月    | 000 001   | 介五郎        |                     |      | 10:00~   | 11:00 | 08-移動表    | 援   |               |         |      |      |        |     |               |      |
| ۲    |     | 130.1 | 2.17  | я    | 000002    | 介讀         | 次郎                  |      | 10:00~   | 11:00 | 06-同行務    | 18  |               |         |      |      |        |     |               |      |
| r    |     | 180.3 | 12.18 | 火    | 000 001   | 介五郎        |                     |      | 10:00~   | 11:00 | 06-同行援    | iii |               |         |      |      |        |     |               |      |
| ۲    | 1   | -     | _     | -    | _         | _          |                     | _    | -        | _     |           |     |               |         |      |      |        |     |               |      |
|      |     |       |       |      |           |            |                     |      |          |       |           |     |               |         |      |      |        |     |               |      |
|      |     |       |       |      |           |            |                     |      |          |       |           |     |               |         |      |      |        |     |               |      |
|      |     |       |       |      |           |            |                     |      |          |       |           |     |               |         |      |      |        |     |               |      |
| Г    |     |       |       |      |           |            |                     |      |          |       |           |     |               |         |      |      |        |     |               |      |
|      |     |       |       |      |           |            |                     |      |          |       |           |     |               |         |      |      |        |     |               |      |
| Г    |     |       |       |      |           |            |                     |      |          |       |           |     |               |         |      |      |        |     |               |      |
|      |     |       |       |      |           |            |                     |      |          |       |           |     |               |         |      |      |        |     |               |      |
|      |     |       |       |      |           |            |                     |      |          |       |           |     |               |         |      |      |        |     |               |      |
| (Bat | CE4 | 18    |       | 7984 | NUMPER OF | n 0 o      | OUNTIAL PROPERTY OF | OVIB | *80      | 53837 |           |     |               |         |      |      |        |     |               |      |
| 194  | 執に  | まと    | が上が   | りにく  | いので足元     | に注意。       |                     |      |          |       |           |     |               | 1       | 设定方法 | ŧ 💿  | 1982 ( | )上書 | * 0           | 775  |
|      |     |       |       |      |           |            |                     |      |          |       |           |     |               |         |      |      | **     | スタは | 上書き           | されまい |
|      |     |       |       |      |           |            |                     |      |          |       |           |     |               |         |      |      |        |     | 83            | 2E   |
|      |     |       |       |      |           |            |                     |      |          |       |           |     |               |         |      |      |        |     |               |      |
|      |     |       |       |      |           |            |                     |      |          |       |           |     |               |         |      |      |        |     |               |      |
|      |     |       |       |      |           |            |                     |      |          |       |           |     |               |         |      |      |        |     |               |      |
|      |     |       |       |      |           |            |                     |      |          |       |           |     |               |         |      |      |        |     |               |      |
|      |     |       |       |      |           | _          |                     |      |          |       | _         |     |               |         |      | 6    |        |     |               |      |
| 和    |     | 75    | 羽     | đ    | (         | <b>)</b> 今 | 回訪                  | 間時   | の指       | 示     | 07        | 灾回  | 訪問問           | 寺のネ     | 注意   | ſ    | 未      | ŧ¢¢ | 7.强;          | 択    |
| 招    |     | žá    | Z項    | Ē    | (         | ● 今        | 回訪                  | 間時   | の指       | 示     | 07        | 欠回  | 訪問問           | 寺のネ     | 注意   |      | 未      | 設定  | zi <u>y</u> t | 択    |
| 招    |     | 婝     | 項     | Ħ    | (         | ) 今        | 回訪                  | 間時   | の指       | 示     | 07        | 欠回  | 訪問問           | 寺の氵     | 注意   |      | 未      | 設定  | Z選:           | 択    |

|     | 情指示          |              |        |             |           |            |         |       |              |         |          |     |              |    |        | 8        |
|-----|--------------|--------------|--------|-------------|-----------|------------|---------|-------|--------------|---------|----------|-----|--------------|----|--------|----------|
| 3   | 1            | 開 日          | E      |             |           | 1          | 1       |       | EU<br>F      |         |          |     | ž            | 略幅 | 更新(97) | 'WH)     |
|     |              |              |        |             |           |            |         |       |              |         |          |     |              |    |        |          |
|     | 抽出。          | \$( <b>1</b> | 11     | 建築し         | 30412/910 | 1H~+K      | 8304127 | 92014 |              |         |          |     |              |    |        |          |
|     |              | 蒔            |        | - ai        | 曜日指定      | : なし       | サービス    | ス指定:な | n –          |         |          |     |              |    |        |          |
|     |              |              |        |             |           |            |         |       |              |         |          |     | 全件選択         |    | 全件情    | 918<br>8 |
|     | 指定           | <b>提供</b> 日  | 11 H   | 利用者:        | D         | 利用者        | -6      | 提供    | 制制制          | サービス    | 今回訪問時の指定 | R   | 次回時間時の注意     |    | シック中   | u? 🔺     |
|     | $\checkmark$ | H30.12.10    | 月      | 000001      | 介五贯       | 3          |         | 10:00 | ~11:00       | 08-移動支援 |          |     |              |    |        |          |
|     |              | H30.12.10    | 月      | 000002      | 介讀        | 次郎         |         | 10:00 | $\sim 11:00$ | 06-回行接護 |          |     |              |    |        |          |
|     |              | H80.12.11    | 火      | 000001      | 介五朗       | 3          |         | 10:00 | ~11:00       | 06-同行援護 |          |     |              |    |        |          |
| ١   | $\checkmark$ | H80.12.17    | 月      | 000 001     | 介五贯       | 3          |         | 10:00 | ~11:00       | 08-移動支援 |          |     |              |    |        |          |
|     |              | H30.12.17    | 月      | 000002      | 介讀        | 次郎         |         | 10:00 | $\sim 11:00$ | 08-同行援續 |          |     |              |    |        |          |
|     |              | H80.12.18    | 火      | 000 001     | 介五朗       | 3          |         | 10:00 | ~11:00       | 06-同行援護 |          |     |              |    |        |          |
|     |              |              |        |             |           |            |         |       |              |         |          |     |              |    |        |          |
|     |              |              |        |             |           |            |         |       |              |         |          |     |              |    |        |          |
|     |              |              |        |             |           |            |         |       |              |         |          |     |              |    |        |          |
|     |              |              |        |             |           |            |         |       |              |         |          |     |              |    |        |          |
|     |              |              |        |             |           |            |         |       |              |         |          |     |              |    |        |          |
|     |              |              |        |             |           |            |         |       |              |         |          |     |              |    |        |          |
|     |              |              |        |             |           |            |         |       |              |         |          |     |              |    |        |          |
|     |              |              |        |             |           |            |         |       |              |         |          |     |              |    |        | ~        |
| _1  | #15·P        | -            | - भवा  | 1258883.001 |           | VIII124888 | 協力注意    | ±1    | 500000       |         |          | _   |              |    |        |          |
| -11 | max/dz       |              | - Jane |             |           |            |         | 74    | X/BACSACK    |         |          |     |              |    |        |          |
| 361 | 17PHIC       | 47.25万上方     | 910 (  | いので是        | 元に注意。     |            |         |       |              |         |          | 設定方 | 法 ⑧ 追記  〇    | 上書 | * O 1  | 7.7.9    |
|     |              |              |        |             |           |            |         |       |              |         |          |     | ***2<br>***2 | タは | 上書きさ   | れます      |
|     |              |              |        |             |           |            |         |       |              |         |          |     |              |    | 192    | £        |
|     |              |              |        |             |           |            |         |       |              |         |          |     |              |    |        |          |

| 抽出                                                    | 97E<br>\$(†                                                                                                    |                                                                                                    | : 平成3<br>定: なし<br>定: なし                                                                                                    | 库12月                                                                                                    | 10日~年                                                                                                    | 成30年12                                              | ¥<br>月20日                                                                                      | ž l                               |                                                                                                    |            |             |               |                |                           |                                                 |             |                                                                                                    |
|-------------------------------------------------------|----------------------------------------------------------------------------------------------------|----------------------------------------------------------------------------------------------------|----------------------------------------------------------------------------------------------------|----------------------------------------------------------------------------------------------------|----------------------------------------------------------------------------------------------------|-----------------------------------------------------|------------------------------------------------------------------------------------------------|-----------------------------------|----------------------------------------------------------------------------------------------------|------------|-------------|---------------|----------------|---------------------------|-------------------------------------------------|-------------|----------------------------------------------------------------------------------------------------|
|                                                       | 940                                                                                                    | 問指定                                                                                                    | : 81                                                                                                    | 曜日指                                                                                                    | E:なし                                                                                                    | - <del>9</del> -E:                                  | ス指定:な                                                                                          |                                   |                                                                                                    |            |             |               |                | 全体课程                      |                                                 | **          | 4279                                                                                                    |
| 11/2                                                  | 19/11 12                                                                                                    | 121                                                                                                    |                                                                                                    |                                                                                                    | Al at                                                                                                    | <b>a</b>                                            | 12.01                                                                                          | 10.00                             |                                                                                                    | Antitia    | Riften (ka) |               | Contract, D.C. | ALT 1 2000                |                                                 | 1           |                                                                                                    |
| $\checkmark$                                          | H80.12.10                                                                                                    | 月                                                                                                    | 000801                                                                                                    | 介五                                                                                                    | NS NS                                                                                                    | 11 -C                                               | 10:00~                                                                                         | -11:00                            | 08-移動: 援                                                                                                    | ま行時(こ)     | は足が上方       | 1             |                | 100.02.08                 |                                                 | Г           | 0                                                                                                    |
|                                                       | H30.12.10                                                                                                    | 月                                                                                                    | 000002                                                                                                    | 介護                                                                                                    | 次郎                                                                                                    |                                                     | 10:00~                                                                                         | -11:00                            | 06-m191                                                                                                    |            |             |               |                |                           |                                                 | а           |                                                                                                    |
|                                                       | H30.12.11                                                                                                    | 火                                                                                                    | 000001                                                                                                    | 介五                                                                                                    | B3                                                                                                    |                                                     | 10:00~                                                                                         | -11:00                            | 06-10775                                                                                                    |            |             |               |                |                           |                                                 | C.          |                                                                                                    |
| $\checkmark$                                          | H30.12.17                                                                                                    | я                                                                                                    | 000801                                                                                                    | 介五                                                                                                    | eu.                                                                                                    |                                                     | 10:00~                                                                                         | -11:00                            | 08-形動: 推                                                                                                    | 批行時に       | は足が上丸       | ·             |                |                           |                                                 | С           | 0                                                                                                    |
|                                                       | H80.12.17                                                                                                    | 月                                                                                                    | 000002                                                                                                    | 介護                                                                                                    | 20.85                                                                                                    |                                                     | 10:00~                                                                                         | -11:00                            | 06-同行 <mark>]</mark> 護                                                                                                    |            |             |               |                |                           |                                                 | С           |                                                                                                    |
|                                                       | H30.12.18                                                                                                    | 火                                                                                                    | 000001                                                                                                    | 介五                                                                                                    | tu 🛛                                                                                                    |                                                     | 10:00~                                                                                         | -11:00                            | 06-同行技 10                                                                                                    |            |             |               |                |                           |                                                 | С           |                                                                                                    |
|                                                       |                                                                                                    |                                                                                                    |                                                                                                    |                                                                                                    |                                                                                                    |                                                     |                                                                                                |                                   |                                                                                                    |            |             |               |                |                           |                                                 | •           | _                                                                                                    |
|                                                       |                                                                                                    |                                                                                                    |                                                                                                    |                                                                                                    |                                                                                                    |                                                     |                                                                                                |                                   |                                                                                                    |            |             |               |                |                           |                                                 |             |                                                                                                    |
| _                                                     |                                                                                                    |                                                                                                    |                                                                                                    |                                                                                                    |                                                                                                    |                                                     |                                                                                                |                                   |                                                                                                    |            |             |               |                |                           |                                                 |             |                                                                                                    |
|                                                       |                                                                                                    |                                                                                                    |                                                                                                    |                                                                                                    |                                                                                                    |                                                     |                                                                                                |                                   |                                                                                                    |            |             |               |                |                           |                                                 |             |                                                                                                    |
|                                                       |                                                                                                    |                                                                                                    |                                                                                                    |                                                                                                    |                                                                                                    |                                                     |                                                                                                |                                   |                                                                                                    |            |             |               |                |                           |                                                 |             |                                                                                                    |
|                                                       |                                                                                                    |                                                                                                    |                                                                                                    |                                                                                                    |                                                                                                    |                                                     |                                                                                                |                                   |                                                                                                    |            |             |               |                |                           |                                                 |             |                                                                                                    |
| _                                                     |                                                                                                    |                                                                                                    |                                                                                                    | -                                                                                                    |                                                                                                    |                                                     |                                                                                                |                                   |                                                                                                    |            |             |               |                |                           |                                                 |             |                                                                                                    |
|                                                       |                                                                                                    |                                                                                                    |                                                                                                    | _                                                                                                    |                                                                                                    |                                                     |                                                                                                |                                   |                                                                                                    |            |             |               |                |                           |                                                 |             | ~                                                                                                    |
|                                                       |                                                                                                    |                                                                                                    |                                                                                                    |                                                                                                    |                                                                                                    |                                                     |                                                                                                |                                   |                                                                                                    |            |             |               |                | **7                       | נותט<br>[                                       | :#8<br>8    | されます<br>定                                                                                                    |
|                                                       |                                                                                                    |                                                                                                    |                                                                                                    |                                                                                                    |                                                                                                    |                                                     |                                                                                                |                                   |                                                                                                    |            |             |               |                |                           |                                                 |             |                                                                                                    |
| 10.00<br>10<br>11<br>11<br>11<br>11<br>11<br>11<br>11 | D 18 19 12 19<br>12 13<br>17 12<br>17 14 19 1.1                                                                                                    | 章入7<br>肖·<br>2.01-1                                                                                                    | □<br>■ ■<br>■ ■<br>■<br>■<br>■<br>■<br>■                                                                                                    | E                                                                                                    | E<br>RC                                                                                                    |                                                     | 晶:                                                                                             | 町                                 |                                                                                                    |            |             |               |                | <-                        |                                                 | 5 /10       |                                                                                                    |
|                                                       | 0 18 4 12 4<br>19 19<br>19 19<br>19 19<br>19 19<br>19 19<br>19 19<br>19 19<br>19 19<br>19 19<br>19 19<br>19 19<br>19 19<br>19 19<br>19 19<br>19 19<br>19 19<br>19 19<br>19 19<br>19 19<br>19<br>19<br>19<br>19<br>19<br>19<br>19<br>19<br>19<br>19<br>19<br>19<br>1 | 第入プ<br>肖リ<br>2.01-1                                                                                                    | 「<br>「<br>「<br>「<br>「<br>」<br>「<br>」<br>「<br>」<br>「<br>」<br>「<br>」<br>「<br>」<br>「<br>」<br>「                                                                                                    | 1<br>利用 =<br>1 大 0K                                                                                         | E<br>RUZ<br>Razia                                                                                                    |                                                     |                                                                                                | <b>町</b><br>冬丁                    | 介護太郎                                                                                                    |            |             |               |                | (•                        |                                                 | 5 /14       | Ø.T.                                                                                                    |
|                                                       | P 100.1                                                                                                    | 制入。7<br>前り<br>2.01日<br>10003                                                                                                    | □<br>■ ■<br>■<br>■<br>■<br>■<br>■<br>■<br>■<br>■<br>■<br>■<br>■<br>■<br>■<br>■<br>■<br>■<br>■                                                                                                    | 利用書                                                                                                    | E<br>RJJ<br>Rziska<br>Rziska<br>Rzi |                                                     |                                                                                                | <u>同</u><br>冬了                    | 介護太郎<br>10:00~11:0                                                                                                    | 0          |             |               |                | ) (*<br>]**>*             | ejt.                                            | 5 /10       | ●<br>●<br>修正                                                                                                    |
| でかり<br>見ま<br>4出条<br>1月者<br>(供日                        | 日本11日<br>1日<br>日<br>日<br>日<br>日<br>日<br>日<br>日<br>日<br>日<br>日<br>日<br>日<br>日<br>日<br>日<br>日                                                                                                    | 調入、7<br>前り<br>2.01-1<br>10000:<br>1成31                                                                                                    | 2<br>■ ■<br>■除 —<br>##0.12.81<br>I ■ 約月<br>D年12月1                                                                                                    | 1日<br>利用書<br>二大郎<br>0日(月                                                                                    | RX JZ                                                                                                    |                                                     |                                                                                                |                                   | 介護太郎<br>10:00~11:0<br>移動文様                                                                                                    | 0          |             |               |                | く・<br>]キャンキ<br>]タブレッ      | en.<br>r þ. J. j                                | 5 /14       | →<br>修正<br>]ロックロ                                                                                                    |
| 宅かり<br>見<br>純<br>用<br>者<br>一<br>ビ<br>ー<br>ビ           | D 18世紀年<br>開建<br>年 H00.3<br>11D 00<br>1 平<br>7.種別 1                                                                                                    | 第入7<br>前<br>2.01日<br>成(3)<br>日上で、                                                                                                    | ■ ■<br>■除 —括<br>HNU.12.81<br>■<br>■<br>12.81<br>■<br>12.81<br>■<br>12.81<br>■<br>12.81<br>■<br>12.81<br>■<br>12.81<br>■<br>13.12.81<br>■<br>13.12.81<br>■<br>14.02.12.81<br>■<br>14.02.81<br>■<br>14.02.81<br>■<br>14.02.81<br>14.02.81<br>14.02.                                                                                                    | 国<br>利用者<br>[太郎<br>0日(J<br>援)                                                                               | 取过                                                                                                    | 。 印刷<br>1 相当報                                       |                                                                                                | <u>間</u><br>冬了<br>一<br>門論書<br>己事項 | 介護太際<br>18100~1110<br>移動支援<br>連絡票①                                                                                                    | )<br>連絡票(  | 2 保存        | 写真            |                | (・<br>]キャンセ<br>]タブレッ      | en<br>z k XJ                                    | 5 /14<br>17 | →<br>修正<br>)ロック明<br>##成                                                                                                    |
| で、「「「「「「」」」、「「」」、「」」、「」」、「」、「」、「」、「」、「」、「             | 0 11×120<br>一<br>件 H00.11<br>1 D 00<br>1 平<br>三<br>一<br>一<br>一<br>一<br>一<br>一<br>一<br>一<br>一<br>一<br>一<br>一<br>一                                                                                                    | <ol> <li>第入7<br/>前</li> <li>10000:<br/>成30</li> <li>1-ヒ*、</li> <li>4の井</li> <li>4の井</li> <li>4の井</li> </ol>                                                                                                    | 国<br>国<br>副<br>副<br>二<br>2<br>和<br>二<br>2<br>和<br>月<br>1<br>二<br>2<br>月<br>1<br>二<br>4<br>二<br>4<br>二<br>5<br>二<br>5<br>二 | 国<br>利用者<br>引太郎<br>(月()<br>援)<br>()<br>()<br>()<br>()<br>()<br>()<br>()<br>()<br>()<br>()<br>()<br>()<br>() | <b>取起<br/>取起<br/>第一七<sup>7</sup>37<br/>ので見</b>                                                                                                    | ・開創<br>し 相当<br>う<br>村容(外)                           | 日本<br>登録 #<br>開始になし<br>一<br>開<br>一<br>一<br>一<br>一<br>一<br>一<br>一<br>一<br>一<br>一<br>一<br>一<br>一 |                                   | ☆繊太輝<br>14:00~21:00<br>連結栗①<br>連結栗①                                                                                                    | 0<br>連絡票() | 2 保存        | 厚寬            |                | ←<br>  キャン₹<br>  ダブレ †    | EIL<br>F 入J<br>取P                               | 5 /14       | ●<br>修正<br>1090年<br>(作成                                                                                                    |
| でかる また 御田供 ービー 今月                                     | 開定                                                                                                    | <ul> <li>第入7<br/>前</li> <li>1000:<br/>成3</li> <li>1-比*、</li> <li>4の井</li> <li>5.014</li> </ul>                                                                                                    | ■<br>■<br>■<br>■<br>12.11<br>1<br>■<br>12.11<br>1<br>1<br>1<br>1<br>1<br>1<br>1<br>1<br>1<br>1<br>1<br>1                                                                                                    | 國<br>利用會<br>(J)<br>(J)<br>(J)<br>(J)<br>(J)<br>(J)<br>(J)<br>(J)<br>(J)<br>(J)                              | 取<br>取<br>注                                                                                                    |                                                     | 日<br>登録 弁<br>間違いなし<br>田)特部<br>注し)特部                                                            | <u>周</u><br>冬了<br>門開書:<br>記事項     | ☆護太郎<br>19100~1110<br>移動文譜<br>連絡栗①                                                                                                    | 0<br>連絡票() | 2 保存        | 厚真            |                | ] ←<br>]ੈ¥≠ン≎             | EIL<br>DE DE DE DE DE DE DE DE DE DE DE DE DE D | 5 /14       | ■<br>●<br>●<br>●<br>一<br>で<br>か<br>単<br>で<br>か<br>単<br>で<br>か<br>単<br>で<br>か<br>の<br>か<br>の<br>か<br>か<br>の<br>か<br>の<br>か<br>の<br>か<br>の<br>の<br>か<br>の<br>か<br>の<br>の<br>か<br>の<br>の<br>の<br>か<br>の<br>の<br>の<br>の<br>の<br>の<br>の<br>の<br>の<br>の<br>の<br>の<br>の |
| で 1 1 1 1 1 1 1 1 1 1 1 1 1 1 1 1 1 1 1               | 開た<br>件 Heal<br>11D 00<br>平<br>一<br>一<br>一<br>一<br>一<br>一<br>一<br>一<br>一<br>一<br>一<br>一<br>一                                                                                                    | <ul> <li>第入7<br/>前</li> <li>前</li> <li>10000</li> <li>成31</li> <li>1-1×*、</li> <li>100前</li> <li>1-2×</li> <li>100前</li> <li>100前</li> <li>100in</li> <li>100in</li> <li>100in</li> <li>100in</li> <li>100in</li> <li>100in</li> <li>100in</li> <li>100in</li> <li>100in</li> <li>100in</li> <li>100in</li> <li>100in</li> <li>100in</li> <li>100in</li> <li>100in</li> <li>100in</li> <li< td=""><td>2<br/>()<br/>()<br/>()<br/>()<br/>()<br/>()<br/>()<br/>()<br/>()<br/>()</td><td>回<br/>利用者<br/>1大郎<br/>0日(J<br/>援)<br/>(<br/>てくい</td><td>取<br/>対<br/>対<br/>に<br/>な<br/>・<br/>な<br/>・<br/>な<br/>・<br/>な<br/>・<br/>の<br/>で<br/>月<br/>)<br/>)<br/>・<br/>・<br/>・<br/>の<br/>の<br/>の<br/>の<br/>の<br/>の<br/>の<br/>の<br/>の<br/>の<br/>の<br/>の<br/>の</td><td><ul> <li>         ・          ・          ・</li></ul></td><td><b>日</b><br/>登録<br/>詳細空なし<br/>出) 特書<br/>意。</td><td><u>同</u><br/>等了<br/>动音<br/>动力的</td><td>☆總太廣<br/>19100~1110<br/>場故定譜<br/>連絡要①</td><td>0 通利客联(</td><td>〕<br/>保存</td><td><b></b><br/>家真</td><td></td><td>]<br/>₹*×&gt;₹<br/>]<br/>ØJU+</td><td>だル<br/>マト入び<br/>取得</td><td>5 /14</td><td>■ →<br/>修正<br/> □-&gt;&gt;5<br/>(作成</td></li<></ul> | 2<br>()<br>()<br>()<br>()<br>()<br>()<br>()<br>()<br>()<br>()                                                                                                    | 回<br>利用者<br>1大郎<br>0日(J<br>援)<br>(<br>てくい                                                                   | 取<br>対<br>対<br>に<br>な<br>・<br>な<br>・<br>な<br>・<br>な<br>・<br>の<br>で<br>月<br>)<br>)<br>・<br>・<br>・<br>の<br>の<br>の<br>の<br>の<br>の<br>の<br>の<br>の<br>の<br>の<br>の<br>の                                                                                                    | <ul> <li>         ・          ・          ・</li></ul> | <b>日</b><br>登録<br>詳細空なし<br>出) 特書<br>意。                                                         | <u>同</u><br>等了<br>动音<br>动力的       | ☆總太廣<br>19100~1110<br>場故定譜<br>連絡要①                                                                                                    | 0 通利客联(    | 〕<br>保存     | <b></b><br>家真 |                | ]<br>₹*×>₹<br>]<br>ØJU+   | だル<br>マト入び<br>取得                                | 5 /14       | ■ →<br>修正<br> □->>5<br>(作成                                                                                                    |
|                                                       |                                                                                                    | = 入7<br>前<br>10000<br>成31<br>トーと*、<br>初期<br>は足ズ                                                                                                    | □<br>■<br>■<br>■<br>二<br>二<br>二<br>二<br>二<br>二<br>二<br>二<br>二<br>二<br>二<br>二<br>二                                                                                                    | 19月ま<br>大郎<br>(日()<br>援)                                                                                    | ■<br>取及<br>3)<br>3)<br>5+セ*み<br>ので5                                                                                                    | 日期                                                  | 2017年<br>2017年<br>1月<br>1月<br>1月<br>1月<br>1月<br>1月<br>1月<br>1月<br>1月<br>1月                     |                                   | 新藤太尊<br>1990年<br>1990年<br>1990<br>1990年<br>1990年 | 建柏菜        | 〕 保存        | <b>厚真</b>     |                | ] ≮+>24<br>]∦1>1<br>]∦1>9 | EJL<br>マト入3                                     | 5 /14       | ■<br>●<br>●<br>●<br>●<br>●<br>●<br>●<br>●<br>●<br>●<br>●<br>●<br>●                                                                                                    |

 ⑦ 指定した明細行に設定した文章が入力されます。また、今回入力された明細行には、upの 欄にOがつきます。

設定が完了したら終了(F10)をクリックして画面を閉じます。

⑧ 入力した指示内容は、記録簿へ反映されています。

| 【登録した内容の個別修正】                                                                                                    |                                |    |
|----------------------------------------------------------------------------------------------------|--------------------------------|----|
| 登録した内容は・・・・をクリックして                                                                                                    | ,て個別に修正することができます。修正が完了したら登録ボタン | ンを |
| クリックして反映させてください。                                                                                                    |                                |    |
|                                                                                                    |                                |    |
|                                                                                                    |                                |    |
| 設定<br>終了<br>株式条件<br>株式条件<br>株式条件<br>株式条件<br>株式条件<br>株式条件<br>株式<br>株式<br>株式<br>株式<br>株式<br>株式<br>株式<br>株式<br>株式<br>株式<br>株式<br>株式<br>株式 |                                |    |
| 時間指定 こんし 増け指定:なし サービス指定:なし                                                                                                    | 1/h-2017 1/h438                |    |
| ✓ H80.12.10 月 000001 介近郎 10:00-11:00 00-1846女援 351948-Cは芝が 55                                                                          | 🛛 🤬 提示內容更新                     | ×  |
| H40.12.11 火 00001 介丘郎 1000-1100 05-197322歳<br>✓ H90.12.17 月 00001 介丘郎 1000~1100 06-19932歳歳<br>1000~11100 06-19932歳歳 他行学時には足が上が         |                                |    |
| H20.12.10 火 000001 介近即 10:00~11:00 06-四好楼譜                                                                                             |                                |    |
|                                                                                                    |                                |    |
|                                                                                                    | 当時                             |    |
|                                                                                                    |                                |    |
| - 価値を連捕 ● 今回訪問時の後部 ○ 次回訪問時の注意 #絵を激射<br>参引時には足が上がりにくいっで足形に注意。                                                                           | : ⊛##2 O_£## O +7.8            |    |
|                                                                                                    | NY マスグは上巻きられます<br>設定           |    |
| <u></u>                                                                                                    |                                |    |
|                                                                                                    |                                |    |

# <指示内容を空白にする手順>(一括削除) 既に入力している指示内容を一括で削除するには、空白で指示内容を上書きします。

一度指示内容を空白にすると、元に戻せませんのでご注意ください。

| 正子保護: 2019年2月<br>1月1日日 - 1月1日 - 1月1日 - 1月1日日 - 1月1日日                                                                                                    |    | -4         | (C) YOU A | 18 6    | amprend and the or a press | 1.40 177-1   | x.au 34      | C A faile - /d C |     | In the second second |    |      |
|----------------------------------------------------------------------------------------------------|----|------------|-----------|---------|----------------------------|--------------|--------------|------------------|-----|----------------------|----|------|
| 18 日本11 201 10 10 10 10 10 10 10 10 10 10 10 10 1                                                                                                    |    |            |           |         |                            |              |              |                  |     | 主任如果                 | 金件 | 608  |
| HRD.1148 次 199992 介濃 次期 15209-1100 は1-角本作者 端の19950                                                                                                    | 12 | 笔 相侧日      | 增任        | 利用者11   | D 利用者名                     | 相關(対象的)開發    |              | 今回訪問時の指示         |     | 時間時の注意               |    | 10 ^ |
| NAD.11.11 後、 (1999年) 利用(支加) 12109-11109 (中国行登録<br>NAD.21.11 (1) 日本(1991年) 利用(支加) 12109-11109 (日本(1991年) 1210 (日本(1991年) 1210 (1991年) 1210 (1991年) 1210 (1991年) 1210 (1991年) 1210 (1991年) 1210 (1991年) 1210 (1991年) 1210 (1991年) 1210 (1991年) 1210 (1991年) 1210 (1991年) 1210 (1991年) 1210 (1991年) 1210 (1991年) 1210 (1991年) 1210 (1991年) 1210 (1991年) 1210 (1991年) 1210 (199                                                                                                    | -  | H\$0.12.03 | 月         | 208800  | 介護 次郎                      | 10:00~11:00  | 01-易体介護      | ATT OF THE ATT A |     |                      |    |      |
| HAD.12.10 全 000001 利用工程 15500-11200 0-月457歳 ************************************                                                                                                    |    | H30.12.04  | 火         | 000-001 | 利用太郎                       | 10:00~11:00  | 06-同行摆議      |                  |     |                      |    |      |
| HAD.1110 月 000002 分遣 次郎 10:300-11:00 01-98か会 営が定合 いいいいいいいいいいいいいいいいいいいいいいいいいいいいいいいいいいいい                                                                                                    |    | H80.12.07  | ź         | 000001  | 利用太郎                       | 10:00~11:00  | 01-身体介護      | 今回の指示内容1         |     |                      |    |      |
| NRA.11.1 火 000001 判断支援 15200-11200 (中間支援 4回の合理(中容3 (中))<br>NRA.11.1 火 000001 判断支援 15200-11200 (中間支援 4回の合理(中容3 (中))<br>NRA.11.1 火 00001 判断支援 15200-11200 (中間支援 4回の合理(中容3 (中))<br>NRA.11.1 火 00001 判断支援 15200-11200 (中間支援 4回の合理(中容3 (中))<br>NRA.11.2 火 00001 判断支援 15200-11200 (中間支援 4回の合理(中容3 (中))<br>NRA.11.2 火 00001 判断支援 15200-11200 (中間支援 4回の合理(中容3 (中))<br>NRA.11.2 火 00001 判断支援 15200-11200 (中間支援 4回の合理(中容3 (中))<br>NRA.11.2 火 00001 判断支援 15200-11200 (中間支援 4回の合理(中容3 (中))<br>NRA.11.2 火 00001 判断支援 15200-11200 (中間支援 4回の合理(中容3 (中))<br>NRA.11.2 火 00001 判断支援 15200-11200 (中間支援 4回の合理(中容3 (中))<br>NRA.11.2 火 00001 判断支援 15200-11200 (中間支援 4回の合理(中容3 (中))<br>NRA.11.2 火 00001 判断支援 15200-11200 (中間支援 4回の合理(中容3 (中))<br>NRA.11.2 火 00001 利益 (用)<br>NRA.11.2 火 00001 利益 (用)<br>NRA.11.2 火 00001 (用)<br>NRA.11.2 火 00001 (用)<br>NRA.11.2 火 00001 (用)<br>NRA.11.2 火 00001 (用)<br>NRA.11.2 火 00001 (用)<br>NRA.11.2 火 00001 (用)<br>NRA.11.2 火 00001 (用)<br>NRA.11.2 火 000 |    | H\$0.12.18 | 月         | 200800  | 介護 次即                      | 10:30~11:00  | 01-身体介護      | 指示内容A<br>指示内容B   |     |                      |    |      |
| HO3.11.1 金 000000 9(第五角) 15100-11100 01-角体介積 金田の金田町石1 0 01 00 01 01 01 01 01 01 01 01 01 01                                                                                                    |    | H20.12.11  | 火         | 000001  | 利用太郎                       | 10:00~11:00  | 06-同行摄费      | 今回の指示内容3         |     |                      |    |      |
| 1330-1213 月 00002  介健 次郎 1130-1230 12月4270後 福沢所等5                                                                                                    |    | H20.12.14  | 全         | 000001  | 利用太郎                       | 10:00~11:00  | 01-身体介護      | 今回の指示内容1         |     | 100                  |    |      |
| NB1.12.1 分         2000日         利用工作         15:00-11:00         6+同学推進         和国の推測作者         NO         NO                                                                                                    |    | H10.12.17  | 月         | 000-002 | 介護 次即                      | 11:30~12:00  | 01-身体介護      | <b>指示内容</b> B    |     |                      |    |      |
| NB-1.1.21 全 000001 利用尤加 16:00-11:00 01-角化介油 100(20)(20)(20)(20)(20)(20)(20)(20)(20)(2                                                                                                    |    | H\$0.12.18 | 火         | 000001  | 利用太郎                       | 10:00~11:00  | 08-同行推議      | 今回の指示内容3         |     | 150                  |    |      |
| Web.12.14         月         000002         介護         次間         16100-11100         0+同行接張         ····································                                                                                                    |    | H80.12.21  | ŵ         | 000001  | 利用太郎                       | 10:00~11:00  | 01-身体介護      | 今回の指示内容1         |     |                      |    |      |
| RE3.12.53 次 000001 利用素力的 18:00~11:00 00-同行接張 今回の指示作容3 00 00 01 00 00 01 00 00 00 00 00 00 00                                                                                                    |    | H30.12.24  |           | 000002  | 介護 次郎                      | 10:00~11:00  | 06-回行行标准     |                  |     |                      |    |      |
| KR2.12.53 金 000000 利用(加加) 10:00~11:00 01-月15(中間の) 00 000(1001) 00 00 000(1001) 00 00 000(1001) 00 00 000(1000) 00 00 000(1000) 00 00 000(1000) 00 00 000(1000) 00 00 000(1000) 00 00 000(1000) 00 00 000(1000) 00 00 000(1000) 00 00 000(1000) 00 00 000(1000) 00 00 000(1000) 00 00 000(1000) 00 000(1000) 000(1000) 000(1000) 000(10000) 000(1000) 000(1000) 000(1000) 000(1000) 000(1000) 000(1000)                                                                                                    |    | H20.12.25  |           | 000.001 | 利用大部                       | 10:00~11:00  | 00-1011-58 M | 今回の指示内容1         |     |                      |    |      |
| K10.12.21 月 D00002 介緒 次間 10:00~1120 0.001時日                                                                                                    |    | H28.17.78  | -         | DDD DD1 | 利用大部                       | 16:00-11:00  | 01-845-0-10  | 今回の指示内容1         |     |                      | -  |      |
| 10-10-11-11-11-11-11-11-11-11-11-11-11-1                                                                                                    |    | W10 12 11  | -         | 000001  | 0.28                       | 18:00-11:00  | 04-041051848 | -                |     |                      | -  |      |
|                                                                                                    |    |            | 10        | 000002  | 7138 77,040                | 10.00-011.00 | 00-101125838 |                  | *** |                      | -  |      |
|                                                                                                    |    |            |           |         |                            |              |              |                  |     |                      |    | ~    |

| 2  | 括指示          |            |       |        |                             |                      |          |                |      |           |         | ×              |
|----|--------------|------------|-------|--------|-----------------------------|----------------------|----------|----------------|------|-----------|---------|----------------|
| E  | 認            | 2 E3       | E     |        | B B B                       | 🖪 📕                  |          |                |      | 連絡中       | 更新(97') | (10)           |
|    | <b>抽出</b> 条( | P <b>4</b> |       | 平成しし   | 単12月前日~平成30年<br>副始時間:なし 終了( | 12月11日<br>時間:なし 部分一個 | なこなし サート | ビス指定:なし        |      | 全件選択      | 金件解     | <b>5</b> 8     |
| F  | 指定           | 提供日        | -12 E | 利用者ID  | 利用者名                        | 提供時期                 | サービス     | 今回訪問時の福沢       | 8 8  |           | ⊳⁄ोम व  |                |
|    | ✓ H          | 0.12.08    | 月     | 000002 | 介護 次郎                       | 10:00~11:00          | 01-身体介護  | 指示内容A          |      |           |         |                |
|    | ✓ H          | 0.12.04    | 火     | 000001 | 利用太郎                        | 10:00~11:00          | 08-同行援護  | 今回の指示内容3       |      |           |         |                |
|    | V H          | 0.12.07    | 金     | 000001 | 利用太郎                        | 10:00~11:00          | 01-身体介護  | 今回の指示内容1       |      |           |         |                |
|    | √ н          | 0.12.10    | 月     | 000002 | 介護 次郎                       | 10:30~11:00          | 01-身体介護  | 指示内容A<br>指示内容B |      |           |         |                |
|    | ✓ H          | 0.12.11    | 火     | 000001 | 利用太郎                        | 10:00~11:00          | 08-同行摆跳  | 今回の指示内容は       |      |           |         |                |
|    | ✓ H          | 0.12.14    | 숲     | 000001 | 利用太郎                        | 10:00~11:00          | 01-身体介護  | 今回の指示内容1       |      |           |         |                |
|    | ✓ H          | 0.12.17    | 月     | 000002 | 介護 次郎                       | 11:30~12:00          | 01-身体介護  | 指示内容B          |      |           |         |                |
|    | V H          | 0.12.18    | 火     | 000001 | 利用太郎                        | 10:00~11:00          | 08-同行援续  | 今回の指示内容3       |      |           |         |                |
|    | √ н          | 0.12.21    | 金     | 000001 | 利用太郎                        | 10:00~11:00          | 01-身体介護  | 今回の指示内容1       |      |           |         |                |
|    | ✓ H          | 0.12.24    | 月     | 000002 | 介護 次郎                       | 10:00~11:00          | 08-同行摆議  |                |      |           |         |                |
|    | ✓ H          | 0.12.25    | 火     | 000001 | 利用太郎                        | 10:00~11:00          | 08-同行振講  | 今回の指示内容1       |      |           |         |                |
|    | ✓ H          | 0.12.28    | ÷     | 000001 | 利用太郎                        | 10:00~11:00          | 01-身体介護  | 今回の指示内容1       |      |           |         |                |
|    | V H          | 0.12.31    | 月     | 000002 | 介護 次郎                       | 10:00~11:00          | 08-同行援续  |                |      |           |         |                |
| L  |              |            |       |        |                             |                      |          |                |      |           |         |                |
| -8 | 和全定项         | (8         | +m    | 訪問時の指示 | そ 〇 次回訪問時の注                 | 遼 未設定選択              |          |                |      |           |         |                |
|    |              |            |       |        |                             |                      |          |                | 設定方法 | ○ 追記 ● 上書 | * O ₹   | スタ             |
|    |              |            |       |        |                             |                      |          |                |      | ※マスタは     | 上書きされ   | 2 <b>3</b> . F |
|    |              |            |       |        |                             |                      |          |                |      |           | 設定      |                |

| 51 | i             | <b>夏</b> 『 |             | ES ES                          | E                | F            | E                | E                 | 經了       |           |                |     | j                | 翻名棋 | 更新(対 | (10H) |   |
|----|---------------|------------|-------------|--------------------------------|------------------|--------------|------------------|-------------------|----------|-----------|----------------|-----|------------------|-----|------|-------|---|
|    | <b>抽出</b> 。   | 8/1        | 「「「「」」      | 平成<br>単<br>なし<br>定<br>なし<br>なし | 年12月01<br>1986時間 | 日~平点<br>: なし | \$30年12月<br>終了時間 | 981 छ<br>1 : देवर | , 部分一    | 数:なし サー1  | ごス指定:なし        |     | 全件選択             | -   | 全件   | 解除    |   |
|    | 宿定            | 提供日        | 曜日          | 利用者10                          |                  | 利用者          | -4               | ł                 | 2供19期    | サービス      | 今回訪問時の指示       |     | 次回訪問時の注意         |     | ⊳沙中  | up i  | 5 |
|    | $\checkmark$  | H30.12.0   | 月           | 000002                         | 介護               | 次郎           |                  | 10:0              | 10~11:00 | 01-身体介護   | 指示内容A          |     |                  |     |      |       |   |
|    | $\checkmark$  | H30.12.04  | 火           | 000001                         | 利用太              | 188          |                  | 10:0              | 10~11:00 | 88-間行援護   | 今回の指示内容3       |     |                  |     |      |       |   |
|    | $\checkmark$  | H30.12.0   | 金           | 000001                         | 利用太              | <b>.</b> #8  |                  | 10:0              | 10~11:00 | 01-身体介護   | 今回の指示内容1       |     |                  |     |      |       |   |
|    | $\checkmark$  | H30.12.1   | 月           | 000002                         | 介護               | 次郎           |                  | 10:1              | 0~11:00  | 01-身体介護   | 指示内容A<br>指示内容B |     |                  |     |      |       |   |
|    | $\checkmark$  | H80.12.11  | 火           | 000001                         | 利用太              | AS           |                  | 10:0              | 10~11:00 | 08-同行援議   | 今回の指示内容は       |     |                  |     |      |       |   |
|    | $\checkmark$  | H80.12.14  | 全           | 000001                         | 利用太              | AB           |                  | 10:0              | 10~11:00 | 01-身体介護   | 今回の指示内容1       |     |                  |     |      |       |   |
|    | $\checkmark$  | H30.12.1   | 月           | 000002                         | 介護               | 次郎           |                  | 11:3              | 10~12:00 | 01-身体介護   | 指示内容B          |     |                  |     |      |       |   |
|    | $\checkmark$  | H30.12.1   | 火           | 000001                         | 利用太              | <b>1</b> 88  |                  | 10:0              | 10~11:00 | 08-101行振調 | 今回の指示内容は       |     |                  |     |      |       |   |
|    | $\checkmark$  | H30.12.2   | 金           | 000001                         | 利用太              | <b>A</b> 8   |                  | 10:0              | 0~11:00  | 01-身体介護   | 今回の指示内容1       |     |                  |     |      |       |   |
|    | $\checkmark$  | H30.12.24  | 月           | 000002                         | 介護               | 次郎           |                  | 10:0              | 10~11:00 | 08-同行摆議   |                |     |                  |     |      |       |   |
|    | $\checkmark$  | H80.12.2   | 火           | 000001                         | 利用太              | AB           |                  | 10:0              | 10~11:00 | 06-同行援旗   | 今回の指示内容1       |     |                  |     |      |       |   |
|    | $\checkmark$  | H80.12.2   | Ŷ           | 000001                         | 利用太              | AB SA        |                  | 10:0              | 10~11:00 | 01-身体介護   | 今回の指示内容1       |     |                  |     |      |       |   |
|    | $\checkmark$  | H30.12.3   | 月           | 000002                         | 介護               | 次郎           |                  | 10:0              | 10~11:00 | 08-101行援請 |                |     |                  |     |      |       |   |
|    |               |            |             |                                |                  |              |                  |                   |          |           |                |     |                  |     |      |       | ~ |
| -1 | <b>81</b> 2/2 | ME C       | <b>•</b> 今雨 | 訪問時の指示                         | R O 8            | 國防開          | 時の注意             | 1                 | 設定選択     |           |                |     | _                |     | _    |       |   |
|    |               |            |             |                                |                  |              |                  |                   |          |           |                | 設定方 | 法 <b>○ 3</b> 2 ● | La: | ٦    | *7.5  |   |

 一括で空白にしたい項目(今回訪問時の指示・ 次回訪問時の注意)を選択し、入力ボックスは 空白にしておきます。

② 空白にしたい明細行の指定にチェックをいれます。全件クリアする場合は、全件選択をクリックします。

 ③ 設定方法にて「上書き」を選択してから、設定 ボタンをクリックします。

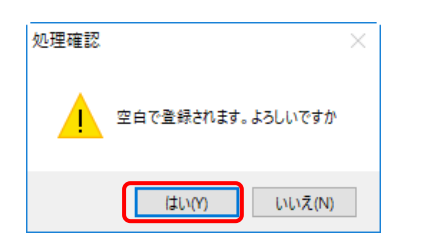

|              |           |    |        |       |             |         |          | 全件選択 | 全件  | 6458: |   |
|--------------|-----------|----|--------|-------|-------------|---------|----------|------|-----|-------|---|
| 指定           | 1 福信日     | 曜日 | 利用者ID  | 利用者名  | 提供時間        | サービス    | 今回訪問時のな示 |      | いわ中 | 10    | 5 |
| $\checkmark$ | H80.12.03 | 月  | 008002 | 介護 次郎 | 10:00~11:00 | 01-身体介護 |          |      |     | 0     |   |
| $\checkmark$ | H80.12.04 | 火  | 000001 | 利用木郎  | 10:00~11:00 | 08-同行振旗 |          |      |     | 0     |   |
| $\checkmark$ | H80.12.07 | ź  | 000001 | 利用太郎  | 10:00~11:00 | 01-身体介護 |          |      |     | 0     |   |
| $\checkmark$ | H80.12.10 | 月  | 008402 | 介護 次郎 | 10:30~11:00 | 01-身体介護 |          |      |     | 0     |   |
| $\checkmark$ | H80.12.11 | 火  | 000001 | 利用太郎  | 10:00~11:00 | 06-同行援旗 |          |      |     | 0     |   |
| $\checkmark$ | H80.12.14 | ź  | 008001 | 利用太郎  | 10:00~11:00 | 01-身体介護 |          |      |     | 0     |   |
| $\checkmark$ | H80.12.17 | 月  | 000002 | 介護 次郎 | 11:30~12:00 | 01-身体介護 |          |      |     | 0     |   |
| $\checkmark$ | H80.12.18 | 火  | 000001 | 利用太郎  | 10:00~11:00 | 86-同行摄践 |          |      |     | 0     |   |
| $\checkmark$ | H80.12.21 | ź  | 000001 | 利用太郎  | 10:00~11:00 | 01-身体介護 |          |      |     | 0     |   |
| $\checkmark$ | H80.12.24 | 月  | 000002 | 介護 次郎 | 10:00~11:00 | 86-同行援族 |          | <br> |     | 0     |   |
| $\checkmark$ | H80.12.25 | 火  | 000001 | 利用木郎  | 10:00~11:00 | 08-同行振旗 |          |      |     | 0     |   |
| $\checkmark$ | H80.12.28 | ź  | 000001 | 利用太郎  | 10:00~11:00 | 01-身体介護 |          |      |     | 0     |   |
| $\checkmark$ | H80.12.81 | 月  | 000002 | 介護 次郎 | 10:00~11:00 | 06-同行援族 |          |      |     | 0     |   |
|              |           |    |        |       |             |         |          | )    |     |       |   |

④ 登録確認の際、処理確認にて「空白で登録されます。よろしいですか」との警告が表示されます。間違いなければはい(Y)をクリックします。

※空白になると元に戻せませんのでご注意く ださい。

⑤ 指定した明細行の内容が空白になります。

### <連絡帳の更新(オプション)>

タブレットを利用している場合、すでに配信済みの記録簿の連絡帳の内容を更新させる事が出来ます。

# これはタブレットによる提供記録簿入力支援ソフトを利用している場合のみの機能です

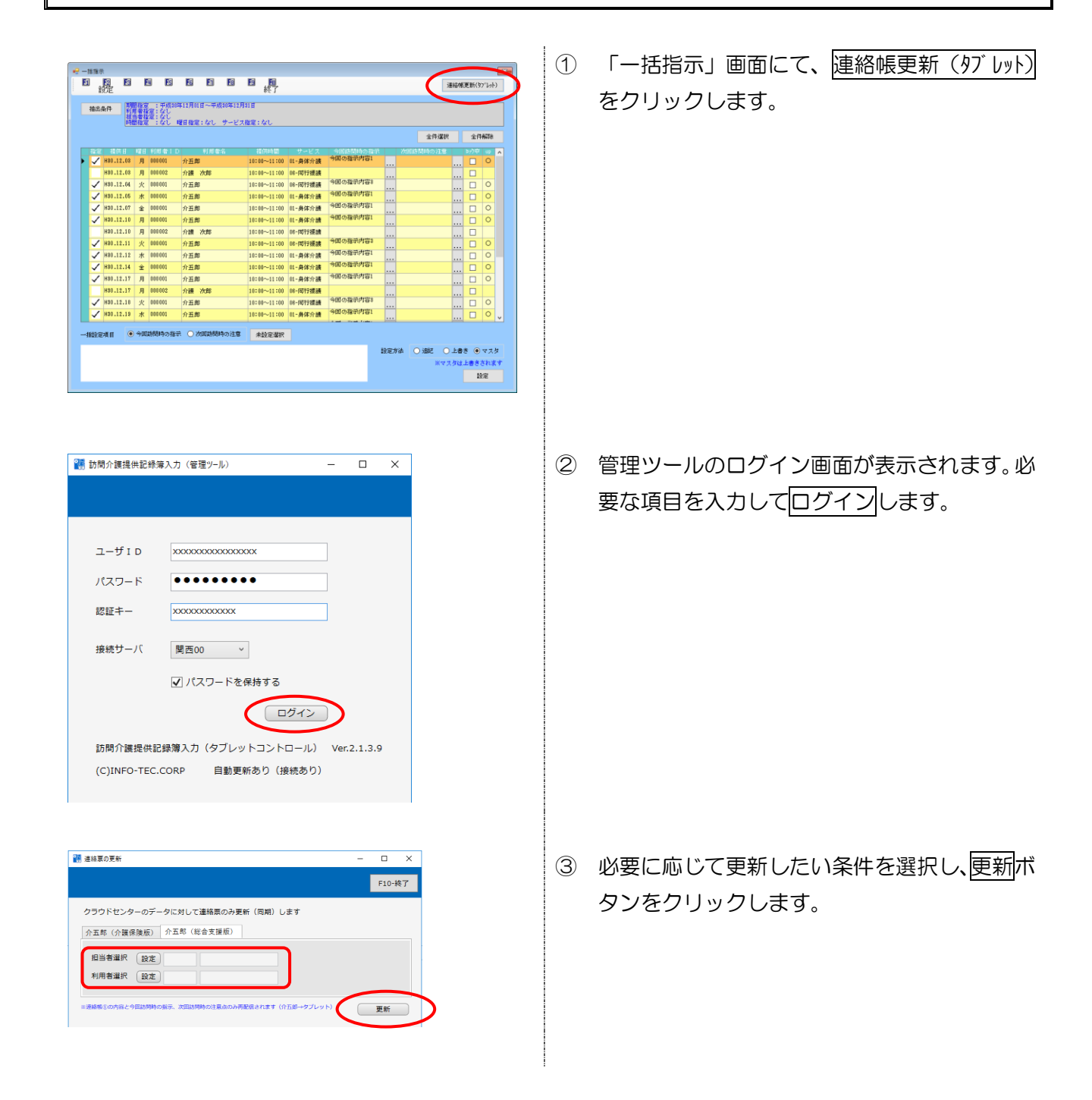

| 🚼 連絡要の更新                                             | - 🗆 X  |
|------------------------------------------------------|--------|
|                                                      | F10-終了 |
| クラウドセンターのデータに対して連絡票のみ更新(同期)します                       |        |
| 介五郎(介護保険版) 介五郎(総合支援版)                                |        |
| 担当者選択 設定                                             |        |
| 利用者選択 〔設定〕                                           |        |
| -<br>※連絡積金の内容と今回訪問時の指示、次回訪問時の注意点のみ再配信されます(介五郎→タブレット) | 更新     |
| 1                                                    |        |
|                                                      |        |
|                                                      |        |
| 🔿 🗗 💩 🕅                                              |        |
| ◎ 利用太郎さま                                             |        |
| 利用者の主な訴えやサービス提供時の特段の要望                               |        |
|                                                      |        |
| 京族を含む環境                                              |        |
|                                                      |        |
| 今回訪問時の推示                                             |        |
| 今回(0)指示(F)¥3                                         |        |
| <b>マロEDIMITERY</b> 第1日                               |        |
|                                                      |        |
| 定型文選訳                                                |        |
| 次国訪問時の注意点                                            |        |
|                                                      |        |
|                                                      |        |

④ 更新が完了したら F10-終了をクリックして
 画面を閉じます。

⑤ タブレット内の連絡票項目に反映します。

# 2-2.-括指示マスタ

記録簿の「今回の指示内容」に入力する内容はあらかじめマスタとして利用者別に登録ができます。 サービス時間帯や内容に応じた指示マスタを作成することで記録簿の作成時(取込時)に「今回の指示 内容」が入力された状態になります。

また、記録簿作成後(取込後)でも、一括指示画面にてマスタの内容を反映させることができます。

<一括指示マスタ画面>

| - 💀     | -括指示         | マスタ<br>2 F3 F4 I | ES EG EN   | FS F9 | Fio                |          |       | ×       |
|---------|--------------|------------------|------------|-------|--------------------|----------|-------|---------|
| :<br>1  | □ 検:<br>[田考] |                  | 利田大郎       |       | 終了                 |          | □ 廃止指 | 言示のみを表示 |
| イベ<br>サ | -ビフ          | (区分              | 1370 X (A) | ~     |                    |          |       |         |
|         | 優先           | 日月火水木金土          | サービス       | 時間区分  | 時間                 |          | 指示    | ^       |
|         | 1            | -0-0-0-          | 01-身体介護    | 部分一致  | 10:00 ~ 11:00      | 今回の指示内容1 |       |         |
|         | 2            | 0-0-0            | 02-家事援助    | 開始時間  | $14:00 \sim 15:00$ | 今回の指示内容2 |       |         |
|         | 3            | 0-0-0            | 06-同行援護    | 終了時間  | 10:00 ~ 11:00      | 今回の指示内容3 |       |         |
| *       |              |                  |            |       |                    |          |       |         |
|         |              |                  |            |       |                    |          |       |         |
|         |              |                  |            |       |                    |          |       |         |
|         |              |                  |            |       |                    |          |       |         |
|         |              |                  |            |       |                    |          |       |         |
|         |              |                  |            |       |                    |          |       |         |
|         |              |                  |            |       |                    |          |       |         |
|         |              |                  |            |       |                    |          |       |         |
|         |              |                  |            |       |                    |          |       |         |
|         |              |                  |            |       |                    |          |       |         |
|         |              |                  |            |       |                    |          |       | ~       |

#### 各設定項目

| Ī | <b>頁目名</b>  | 説明                                 |
|---|-------------|------------------------------------|
| 杉 | 〕<br>検索(F2) | クリックすることで利用者名を検索する事が出来ます。          |
| 糸 | 冬了(F10)     | クリックすることで一括指示マスタ画面を閉じます。           |
| 禾 | 川用者 ID      | 利用者名を表示します。 Vをクリックすることで利用者を指定できます。 |
| + | ナービス区分      | 内容を設定する際、提供するサービスを選択して抽出できます。      |
| 厚 | 経止指示のみを表示   | チェックすることで、廃止にした指示内容を表示することができます。   |
| 7 | 、力項目        | 登録されている指示内容が表示されます。                |
|   | 優先          | 時間、サービス等条件で重複する場合に反映する優先順位を表示します。  |
|   | 日月火水木金土     | 曜日の条件です。                           |
|   | サービス        | サービスの条件です。                         |
|   | 時間区分        | 時間区分(開始・終了・部分一致)の条件です。             |
|   | 時間          | 時間区分の範囲です。                         |
|   | 指示          | 「今回訪問時の指示」に設定される内容です。              |

<一括指示マスタ画面(新規登録画面)>

| 🖳 一括指示マスタ              |                           |                     |                                        |                            | ×      |
|------------------------|---------------------------|---------------------|----------------------------------------|----------------------------|--------|
| F1 F2 F3               | <mark>Fyl Fs</mark><br>削除 | F6 F1               | E8 E9 E0<br>登録終了                       |                            |        |
| □ 廃止                   |                           |                     |                                        |                            |        |
| 曜日                     | 口目 回月                     | □火 ☑水               | □木 ☑金 □土                               |                            | 優先順位 1 |
| 時間区分                   | ○開始 ○終〕                   | 7 💿 部分一致            |                                        |                            |        |
| 時間                     | 10:00 ~                   | 11:00               |                                        |                            |        |
| サービス区分                 | 01-身体介護                   |                     | ~                                      |                            |        |
| 指示内容                   |                           |                     |                                        |                            |        |
| 今回の指示内                 | 容1                        |                     |                                        |                            |        |
|                        |                           |                     |                                        |                            |        |
|                        |                           |                     |                                        |                            |        |
| ※時間区分について<br>「開始」は提供記録 | て<br>泉簿取込時にサービ            | スの開始時間が             | 「時間」の範囲内にある場合に指示者                      | を自動割当します                   |        |
| 「終了」は提供記録<br>「部分一致」は提供 | 験簿取込時にサービ<br>供記録簿取込時にサ    | スの終了時間が<br>ービスの提供時間 | 「時間」の範囲内にある場合に指示れ<br>別が一部でも「時間」の範囲内にある | 2自動割当します<br>S場合に指示を自動割当します |        |
|                        |                           |                     |                                        |                            |        |

# 各設定項目

| 項目名     | 説明                                |
|---------|-----------------------------------|
| 削除(F4)  | 入力した内容を削除します。                     |
| 登録(F9)  | 入力した内容を登録します。                     |
| 終了(F10) | 登録画面を閉じます。                        |
| 应止      | ー度登録した内容を利用しない場合や反映させたくない場合にチェックを |
|         | 入力します。                            |
| 曜日      | 登録する指示内容を反映させたい曜日をクリックします。        |
| 原生晒位    | 時間、サービス等条件で重複する場合の表示する優先順位を表示します。 |
| 愛几項巴    | 順番は登録順で割り振られますが、変更することが可能です。      |
| 中国区公    | 登録する指示内容を反映させる時間区分(開始・終了・部分一致)を選択 |
|         | します。※詳細はP17「時間区分について」を参照してください。   |
| 時間      | 登録する指示内容を反映させるサービスの提供時間の範囲を入力します。 |
|         | サービスの種類を選択します。前画面(一括指示マスタ画面)で選択して |
|         | いる場合はそのサービスが表示されます。               |
| 指示内容    | 指示内容を入力します。                       |

<一括指示マスタ登録の手順>

| サービス種別         サービス種別         サービス種別         サービス博客(失知)         経営業         経営業         経営業         経営業         経営業         経営業         経営業         経営業         経営業         経営業         経営業         経営業         経営業         経営業         経営業         経営業         第         第         第         第         第         第         第         第         第         第         第         第         第         第         第         第         第         第         第         第         第         第         第         第         第         1         1         1         1         1         1         1         1         1         1         1         1         1         1         1         1         1         1         1         1         1         1         1         1         1         1         1         1         1         1         1         1         1         1         1         1         1         1         1         1         1         1         1         1         1         1         1         1         1         1         1         1         1         1         1         1 <th1< th=""> <th1< th="">         1</th1<></th1<> | 第二日 10 日本日日本2月<br>新規 設定 日<br>前点条件 140.12.01+<br>利用者 I D 000002<br>提供日 平成30 | 100.1250<br>100.1250<br>100. | 日 日 日<br>取込 印刷 登録<br>記なし 祖告者指定:             | <b>国</b><br>終了<br>なし<br>祖当者 :介護太<br>提供時間 : 10:00-<br>がでが容:同行援 | <u>修</u><br>~11:00<br>渡                    |                                                 | □<br>← 1/14 →<br>●<br>キャンセル<br>●<br>タブレット入力 □ ロック中 |
|----------------------------------------------------------------------------------------------------|----------------------------------------------------------------------------|----------------------------------------------------------------------------------------------------|---------------------------------------------|---------------------------------------------------------------|--------------------------------------------|-------------------------------------------------|----------------------------------------------------|
| 同行其当者         回         回         三         里点訪問         里点訪問         里点訪問         単点訪問         単点訪問         単点訪問         単点訪問         単点訪問         単点訪問         単点訪問         ● なし         ●         ●         0         ●         0         ●         0         ●         0         ●         0         ●         0         ●         0         ●         0         ●         0         ●         0         ○         入院         ○         入院         ○         入院         ○         入院         ○         入院         ○         入院         ○         入院         ○         ○         ○         ○         ○         ○         ○         ○         ○         ○         ○         ○         ○         ○         ○         ○         ○         ○         ○         ○         ○         ○         ○         ○         ○         ○         ○         ○         ○         ○         ○         ○         ○         ○         ○         ○         ○         ○         ○         ○         ○         ○         ○         ○         ○         ○         ○         ○         ○         ○         ○         ○         ○         ○         ○                       | サービス種別 サービン<br>提供時間 10:<br>運転時間                                            | 内容(支援) サー<br>11:00 ~ 11:00<br>- ~                                                                                                    | t*x内容(外出) *                                 | 特記事項 連絡<br>0分                                                 | 票① 連絡票②<br>人数区分<br>*#熱名調査<br>(同→編書へ<br>資格  | 保存写真<br>1-1人目<br>は別々の記録等で登場<br>の同行は供記)<br>11-初等 | 日報作成<br>                                           |
| 行動接援          行動          人員800日                 人員800日 <td>同行担当者<br/>支援/同行サービ<br/>○身体介護<br/>○重度訪問Ⅰ</td> <td>▼<br/>ス<br/>○ 家事援助<br/>○ 重度訪問Ⅱ</td> <td><ul> <li>→ 通院伴う</li> <li>○ 重度訪問Ⅱ</li> </ul></td> <td><ul> <li>○ 通院伴ず</li> <li>● 同行援護</li> </ul></td> <td><ul> <li>● 乗降介助</li> <li>○ 同行伴う</li> </ul></td> <td>〇 同行伴ず</td> <td>重度訪問<br/><sup>●</sup> なし<br/>○ 入院</td>                                                                                                    | 同行担当者<br>支援/同行サービ<br>○身体介護<br>○重度訪問Ⅰ                                       | ▼<br>ス<br>○ 家事援助<br>○ 重度訪問Ⅱ                                                                                                    | <ul> <li>→ 通院伴う</li> <li>○ 重度訪問Ⅱ</li> </ul> | <ul> <li>○ 通院伴ず</li> <li>● 同行援護</li> </ul>                    | <ul> <li>● 乗降介助</li> <li>○ 同行伴う</li> </ul> | 〇 同行伴ず                                          | 重度訪問<br><sup>●</sup> なし<br>○ 入院                    |
| 心身の状況                                                                                                    | <ul> <li>         行動振進</li></ul>                                           | ○ 行動未作成 □ 喀痰吸引等                                                                                                    | <ul> <li>移動支援</li> <li></li></ul>           | ○ 移動伴う                                                        | ○移動伴ず                                      |                                                 | 〇 入院20日<br>2000日                                   |

| е. | -1115   | $\sim$        |        |                 |             |                  |        |       |          |               |          |        |          |        | 83      |
|----|---------|---------------|--------|-----------------|-------------|------------------|--------|-------|----------|---------------|----------|--------|----------|--------|---------|
| 1  | 1       | <u>, R.</u> 🔰 | E      | ų Fs            | F6          | F1               | Fa     | E:    | JE,      |               |          |        | 連続       | (修更新() | (7°Zat) |
|    | C.      | IR.E          |        |                 |             |                  |        |       | \$2 J    |               |          |        |          |        |         |
| ſ  | 抽出      | 1941/F        | 11     | : 平成神経<br>電:なし  | F12月01      | 日~平成             | 30年12月 | 81 H  |          |               |          |        |          |        |         |
|    |         | 調             |        | 達:なし<br>:なし =   | 相指定         | : 22             | サービス   | 指定:)  | ar.      |               |          |        |          |        |         |
|    |         |               |        |                 |             |                  |        |       |          |               |          |        | 全件谨护     | 全個     | 8758    |
|    |         |               |        |                 |             |                  |        |       |          |               |          |        |          |        |         |
|    | - 1872  | LISD 15 05    |        | 1011 W 1 D      | 0.7.91      | 利用者              |        | 10105 | - 11 100 | 00.2012-0-12  | 今回時間時の福沢 | 72552  | 間時の注意    | 597P   | 12 A    |
| 1  |         | 100.12.00     | И      | 000001          | ЛДЮ         | 4.00             |        | 10.00 | ~11.00   | 00-19402.0    |          |        |          |        |         |
|    |         | 100.10.00     | 74     | 000001          | 7188        | AND -            |        | 10.00 |          | 05-100175839  |          |        |          |        |         |
|    |         | Hab.12.04     | ×      | 000001          | 77五郎        |                  |        | 10:00 | ~11:00   | 05-(11)173長3間 |          |        |          |        |         |
|    |         | Hau.12.10     | Л      | 100 000         | 77五周        |                  |        | 10:00 | ~11:00   | 98-13-03-232  |          |        |          |        |         |
|    |         | H80.12.10     | Л      | 000002          | 介護          | 次即               |        | 10:00 | ~11:00   | 06-10173長3僕   |          |        |          |        |         |
|    |         | H80.12.11     | R      | 000001          | <b>介</b> 五周 |                  |        | 10:00 | ~11:00   | 05-18)打扰推进    |          |        |          | 🗆      |         |
|    |         | H80.12.17     | 月      | 000 001         | 介五郎         |                  |        | 10:00 | ~11:00   | 08-移動支援       |          |        |          | 🗆      | 0       |
|    |         | HSD.12.17     | 月      | 000002          | 介護          | 次郎               |        | 10:00 | ~11:00   | 08-同行提讀       |          |        |          | 🗆      |         |
|    |         | H80.12.18     | 火      | 000 001         | 介五郎         |                  |        | 10:00 | ~11:00   | 06-同行援護       |          |        |          | 🗆      |         |
|    |         | H3D.12.24     | 月      | 000001          | 介五郎         |                  |        | 10:00 | ~11:00   | 08-移動支援       |          |        |          | 🗆      |         |
|    |         | H80.12.24     | 月      | 000002          | 介護          | 次郎               |        | 10:00 | ~11:00   | 06-同行援骥       |          |        |          | 🗆      |         |
|    |         | H3D.12.25     | 火      | 000 001         | 介五郎         |                  |        | 10:00 | ~11:00   | 08-同行援護       |          |        |          | 🗆      |         |
|    |         | H80.12.31     | 月      | 000001          | 介五郎         |                  |        | 10:00 | ~11:00   | 08-移動支援       |          |        |          | 🗆      |         |
|    |         | H80.12.31     | 月      | 000002          | 介護          | 次即               |        | 10:00 | ⊷11:00   | 08-同行援機       |          |        |          | 🗆      | v       |
|    |         |               |        | at the second   |             | or and all all a |        |       |          |               |          |        |          |        |         |
|    | -7619.7 | EMH .         | /~9/EI | ADDOP+(O) (B) T | 00          | 2214/0508        | やり注意   | 未     | 田田都祝     |               |          |        |          |        |         |
|    |         |               |        |                 |             |                  |        |       |          |               |          | 建定方法 🤅 | 10 SE 01 | 書き 🔾   | マスタ     |
|    |         |               |        |                 |             |                  |        |       |          |               |          |        | ***      | は上書き   | されます    |
|    |         |               |        |                 |             |                  |        |       |          |               |          |        |          | E      | रव      |
|    |         |               |        |                 |             |                  |        |       |          |               |          |        |          |        |         |

| 目展   |            | 3 B B | ES ES | [1]<br>終了 |             |
|------|------------|-------|-------|-----------|-------------|
| 」用者: | D 000001 - | 利用太郎  |       | >         | □ 廃止指示のみを表示 |
| E2   | 《区分        |       | ~     |           |             |
| 優先   | 日月火水木金土    | サービス  | 時間区分  | 時間        | 指示          |
| -    |            |       | -     |           |             |
|      |            |       |       |           |             |
|      |            |       |       |           |             |
|      |            |       |       |           |             |
|      |            |       |       |           |             |
|      |            |       |       |           |             |
|      |            |       |       |           |             |
|      |            |       |       |           |             |
|      |            |       |       |           |             |
|      |            |       |       |           | v           |

提供記録簿入力画面で<u>-括(F5)</u>をクリックします。

一括指示入力画面で設定(F2)をクリックします。

③ 一括指示マスタ画面が表示されます。
 利用者等を選択し、新しく指示内容を登録する
 場合は新しい明細行をダブルクリックします。

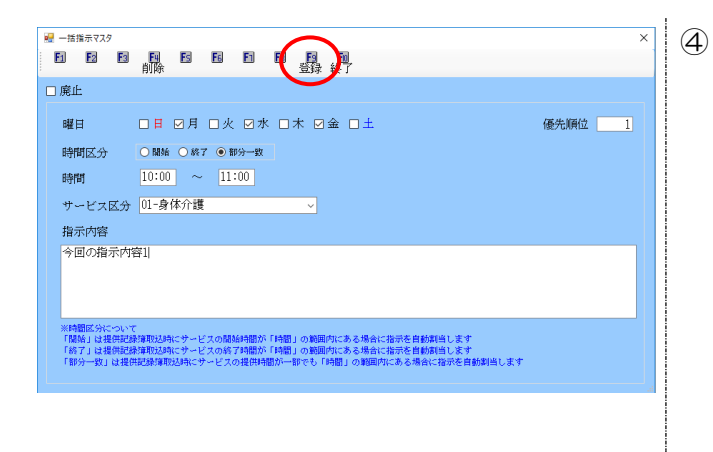

| 日間    | ₹,29<br>₩<br>₩ | E        | ES ES  | E   | ES E | 9 <b>10</b><br>終了 |          |      | ×       |
|-------|----------------|----------|--------|-----|------|-------------------|----------|------|---------|
| 间用者 I | D              | 000001 ~ | 利用太    | 167 |      |                   |          | □ 廃止 | 音示のみを表示 |
| ナービス  | 区分             |          |        |     | Ý    |                   |          |      |         |
| 優先    | -              | 、不不筆土    | : サー   | ビス  | 時間区分 | 時間                |          | 指示   | ^       |
|       | -0-            | -0-0-    | 01-身体; | 企議  | 部分一致 | 10:00 ~ 11:00     | 今回の指示内容1 | >    |         |
|       |                |          | -      |     |      |                   |          |      |         |
|       |                |          |        |     |      |                   |          |      | _       |
|       |                |          | -      |     |      |                   |          |      | _       |
|       |                |          |        |     |      |                   |          |      |         |
|       |                |          |        |     |      |                   |          |      |         |
|       |                |          |        |     |      |                   |          |      |         |
|       |                |          |        |     |      |                   |          |      |         |
|       |                |          |        |     |      |                   |          |      |         |
|       |                |          |        |     |      |                   |          |      |         |
|       |                |          |        |     |      |                   |          |      |         |
|       |                |          |        |     |      |                   |          |      |         |

|                         |                    |          | ×     |
|-------------------------|--------------------|----------|-------|
| 用者 I D 000001 - 利用太郎    | $\sim$             | □ 廃止指示   | のみを表示 |
| ービス区分                   | ~                  |          |       |
| 優先 日月火水木金土 サービス         | 時間区分時間             | 指示       | ^     |
| 1 - 〇 - 〇 - 〇 - 01-身体介護 | 部分一致 10:00 ~ 11:00 | 今回の指示内容1 |       |
| 2〇-〇-〇 02-家事援助          | 開始時間 14:00 ~ 15:00 | 今回の指示向容2 |       |
| 3〇-〇-〇 06-同行援議          | 終了時間 10:00 ~ 11:00 | 今回の指示内容和 |       |
|                         |                    |          |       |
|                         |                    |          |       |
|                         |                    |          |       |
|                         |                    |          |       |
|                         |                    |          |       |
|                         |                    |          |       |
|                         |                    |          |       |
|                         |                    |          |       |
|                         |                    |          |       |
|                         |                    |          |       |

- ④ 指示内容を反映させたい曜日や時間区分、時間 等を入力します。
  - (例) 10:00~11:00 の間にサービス提 供時間が含まれている場合に反映され るよう、時間区分は部分一致を選択しま す。

※時間区分の詳細は P17 を参照。

サービス区分、指示内容を入力し、登録(F9) をクリックして登録します。

⑤ 登録した内容が表示されます。

 ⑥ 同様に新しい明細行にて追加登録を行うこと で複数のマスタを登録することができます。
 登録が完了したら終了(F10)をクリックして閉じます。 【時間区分について】

ー括指示マスタで条件を設定する場合は、時間区分を「開始」「終了」「部分一致」のいずれかを選択 します。

| 時間区分    | ○開始 ○終了 ●部分                   | 分一致               |                   |                    |                 |       |
|---------|-------------------------------|-------------------|-------------------|--------------------|-----------------|-------|
| 時間      | 10:00 ~ 11:0                  | )0                | (個) 10:           | $00 - 11 \cdot 00$ | の捏合             |       |
|         | ・・沙宁した時間内に                    | 目かけ               | (例)10・<br>スサービフに: |                    | の場合             |       |
| 「奴了」・・・ | <ul> <li>設定した時間内に</li> </ul>  | - 囲炉9 '<br>- 奴了す. | るサービスに            | 対し指示内容を            | 反映します。<br>反映します |       |
| 「部分—致」• | <ul> <li>・設定した時間内に</li> </ul> | 「かかる・             | もう ヒヘに<br>サービスに対  | し指示内容を反            | 反応しより。<br>映します  |       |
|         |                               |                   |                   |                    |                 |       |
| (イメージ)  | 時間を 10:00~1                   | 1:00              | で設定した場            | 合                  |                 |       |
| く提供するサー | ・ビスの時間帯>                      |                   |                   |                    |                 |       |
| 0.1     |                               | .00               | 時間の設定             |                    | 10:00           | 40.00 |
| 9.      | 10                            | .00               | F 11.0            |                    | 12.00           | 13.00 |
| サービス 1  | 9:00~10:3                     | 0                 |                   |                    |                 |       |
| サービス2   |                               | 10:0              | 0~11:00           |                    |                 |       |
| +-ビフ 3  |                               | 1010              |                   |                    |                 |       |
|         |                               |                   | 10:00~            | 12:00              |                 |       |
| サービス4   |                               |                   |                   |                    | 12:00~1         | 3:00  |
|         |                               |                   |                   |                    | I               |       |
| く一括マスタの | )反映状況>                        |                   |                   |                    |                 |       |
| 時間区分    | 開始                            |                   | ŕ                 | 冬了                 | 部分一             | -致    |
| サービス1   | <u>× (反映しない)</u>              |                   | <u>O(反映す</u> る    | <u>3)</u>          | <u>O (反映する)</u> | _     |
|         | 開始時間が設定し                      | た時間               | 終了時間が             | 設定した時間             | 提供時間が設          | 定した時間 |
|         | 帯に含まれていない                     | ١                 | 帯に含まれて            | ている                | 帯に含まれてい         | 13    |
| サービス2   | <u>O(反映する)</u>                |                   | <u>〇(反映する</u>     | <u>3)</u>          | <u>O (反映する)</u> |       |
|         | 開始時間が設定し                      | た時間               | 終了時間が             | 設定した時間             | 提供時間が設          | 定した時間 |
|         | 帯に含まれている                      |                   | 帯に含まれて            | ている                | 帯に含まれてい         | 13    |
| サービス3   | <u>O(反映する)</u>                |                   |                   | <u>an)</u>         |                 | _     |
| 1       |                               |                   |                   |                    |                 |       |

開始時間が設定した時間終了時間が設定した時間提供時間が設定した時間市に含まれている市に含まれていない市に含まれているサービス4×(反映しない)×(反映しない)×(反映しない)開始時間が設定した時間終了時間が設定した時間提供時間が設定した時間市に含まれていない市に含まれていない市に含まれていない

# 【一括指示マスタの優先順位について】

時間、サービス等条件で重複する場合は該当するすべての指示内容が反映します。その際、優先順位 順に入力されます。

(例) 一括指示マスタ 時間区分は「開始時間」の場合 サービス提供内容

| 優先 | 時間          | サービス | 指示     |
|----|-------------|------|--------|
| 1  | 10:00-11:00 | 身体介護 | 指示内容 A |
| 2  | 10:30-11:30 | 身体介護 | 指示内容 B |

| 提供時間        | サービス |
|-------------|------|
| 10:00-10:30 | 身体介護 |
| 10:30-11:00 | 身体介護 |
| 11:30-12:00 | 身体介護 |

#### <一括指示マスタ画面>

| 4 (新興新市地)21<br>日 日本<br>日 日本<br>日<br>日本<br>日 日本<br>日<br>日本<br>日<br>日本<br>日<br>日本<br>日<br>日本<br>日<br>日本<br>日<br>日本<br>日<br>日本<br>日<br>日本<br>日<br>日本<br>日<br>日本<br>日<br>日本<br>日<br>日本<br>日<br>日本<br>日<br>日本<br>日<br>日本<br>日<br>日本<br>日<br>日本<br>日<br>日<br>日本<br>日<br>日<br>日本<br>日<br>日<br>日本<br>日<br>日<br>日本<br>日<br>日<br>日本<br>日<br>日<br>日本<br>日<br>日<br>日本<br>日<br>日<br>日<br>日 | ■<br>● 資止指示のみを表示      | 10:30~<br>指示内容 | ~11:00 に開<br>A、指示内容 B | 始したサービスは<br>どちらにも該当て | こついては、<br>する。 |
|----------------------------------------------------------------------------------------------------|-----------------------|----------------|-----------------------|----------------------|---------------|
|                                                                                                    | 優先                    | 時間             | サービス                  | 日月火水木金土              |               |
|                                                                                                    | 1 10:00               | $0 \sim 11:00$ | 01-身体介護               | 0000000              | 指示内容A         |
|                                                                                                    | 2 10:30               | $0 \sim 11:30$ | 01-身体介護               | 0000000              | 指示内容B         |
|                                                                                                    | 新建築設                  |                |                       |                      |               |
| <一括指示画面>                                                                                                    |                       |                |                       |                      |               |
|                                                                                                    | ■3■<br>連結感更新(30*12+1) | 10:00          | に開始したサー               | ビスは、指示内容             | 容 A のみ        |
| ■金点牛<br>「「「「「「「「「」」」」「「「「」」」」」」」<br>「「「」」」」<br>「「」」」<br>「」」<br>「」<br>「                                                                                                    | 全行選択 全行編38            | 10:30          | に開始したサー               | ビスは、指示内容             | 蓉A、B          |
|                                                                                                    |                       | 11:30          | に開始したサー               | ビスは、指示内容             | 容Bのみ          |
| 1001-1017月(1011日) 作用 分加 1010-1110(小田小田田)<br>1001-111日 月 1011日 (小田 小田)<br>1001-111日 月 1011日 (小田 小田)<br>1001日 (小田 小田)<br>1001日 (小田 小田)<br>1001日 (小田 小田)<br>1001日 (小田)<br>1001日 (                          |                       |                |                       | が反                   | えいされる。        |
|                                                                                                    |                       | 利用卡尔           |                       |                      |               |

|                                   | . 提供日     | 曜日 | 利用者ID  |    | 利用者名 | 提供時間        | サイビス    | 今回訪問時の指示       |
|-----------------------------------|-----------|----|--------|----|------|-------------|---------|----------------|
|                                   | H30.12.03 | 月  | 000002 | 介護 | 次郎   | 10:00~11:00 | 01-身体介護 | 指示内容A          |
| 協会の項目 ④ 今期時期時の指示 ○ 古期時間時の注意 未設定室目 | H30.12.10 | 月  | 000002 | 介護 | 次郎   | 10:30~11:00 | 01-身体介護 | 指示内容A<br>指示内容B |
|                                   | H30.12.17 | 月  | 000002 | 介護 | 次郎   | 11:30~12:00 | 01-身体介護 | 指示内容B          |
|                                   |           |    |        |    |      |             |         |                |
|                                   |           |    |        |    |      |             |         |                |

# 【登録した内容を廃止する場合】

登録した内容を利用しなくなった場合は「廃止」にチェックすることで非表示にする事が出来ます。

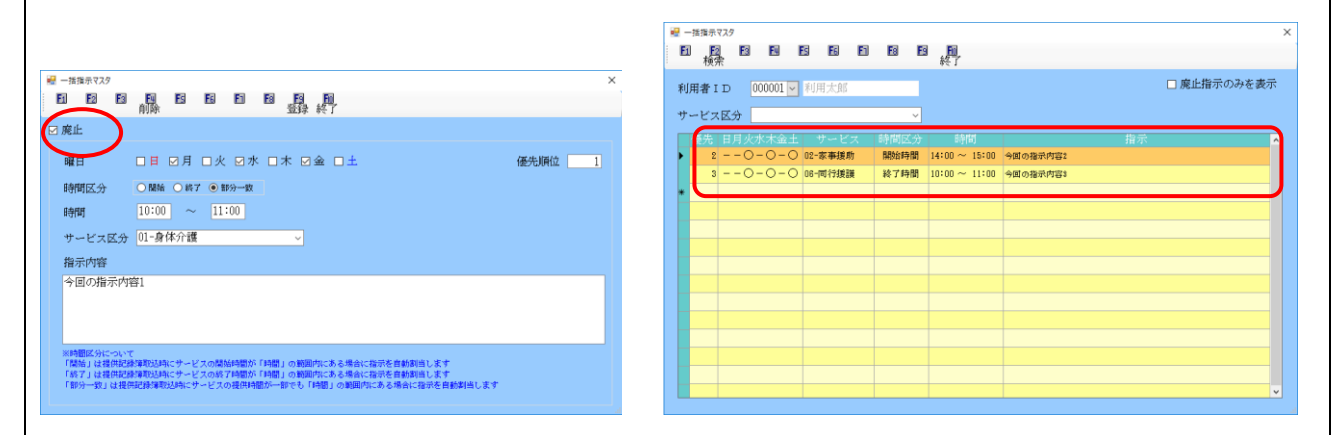

### 【廃止した内容を修正する場合】

ー度廃止にした内容を復活させる場合、「廃止指示のみ表示」をチェックすることで表示させることが できます。廃止のチェックを外すことで、復活させることができます。

| 一 機計                                                                                                   |                                         |             |
|----------------------------------------------------------------------------------------------------|-----------------------------------------|-------------|
| 利用者ID 000001 ∨ 利用太郎 🛛 廃止指示のみを表示                                                                        | 利用者ID 000001 ▼ 利用太郎                     | □ 廃止指示のみを表示 |
| ナービス区分                                                                                                 | サービス区分                                  |             |
| 優先 日月火水木金土 サービス 時間区分 時間 指示                                                                             | ▲ ● ● ● ● ● ● ● ● ● ● ● ● ● ● ● ● ● ● ● | 指示          |
| 1 - 0 - 0 - 0 - 0 - 2 - 0 - 2 - 2 - 2 - 2                                                              | 1 - 〇 - 〇 - 〇 - 〇 - 〇 - 〇 - 〇 - 〇 - 〇 - |             |
|                                                                                                    | 2                                       | J           |
|                                                                                                    |                                         |             |
|                                                                                                    |                                         |             |
| し死止                                                                                                    |                                         |             |
| 曜日 日日 日月 日火 日水 日本 日金 日土 優先順位 1                                                                         |                                         |             |
| B的WIEC分 ● RAM ● W7 ● W9分→30                                                                            |                                         |             |
| 8998 10:00 ~ 11:00                                                                                     |                                         |             |
| サービス区分 01-身体介護                                                                                         |                                         |             |
| 指示内容                                                                                                   |                                         |             |
| 今回の指示内容1                                                                                               |                                         |             |
|                                                                                                    |                                         | <b>•</b>    |
|                                                                                                    |                                         |             |
| ※回顧認力分について<br>「個別」は後期を経済開発はなどサービスの構成回顧が「回顧」の範疇がないある場合に指示者の解剖者にます。                                      |                                         |             |
| 「結プ」は提供記録課題はないテービスの成プ時間が「時間」の範囲内にある場合に指がを自動的自己ます<br>「知ら一切」と提供記録課題はないテービスの成プ時間が「時間」の範囲内にある場合に指がを自動的自己ます |                                         |             |

### <提供記録簿作成時の指示マスタ反映方法>

提供記録簿の作成時(日報からの取込時)に指示マスタの条件に応じて「今回訪問時の指示」が反映されます。

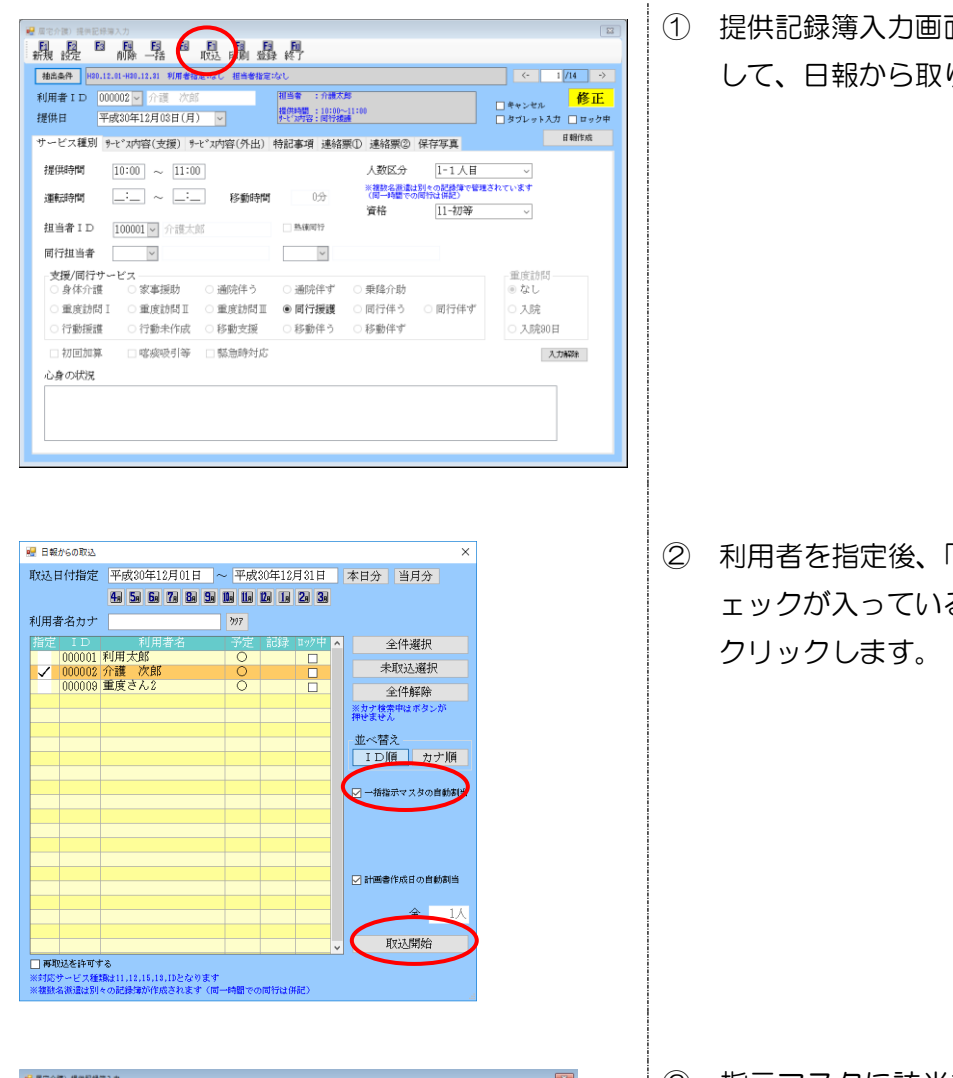

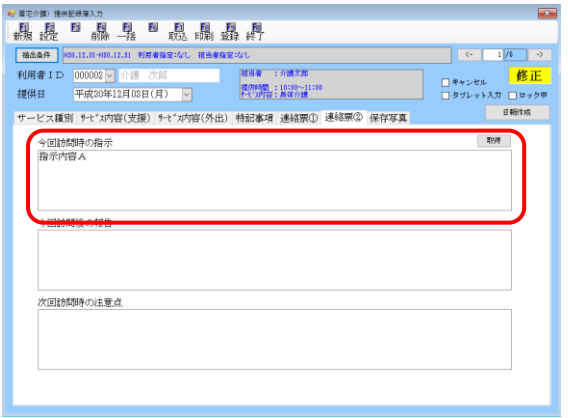

① 提供記録簿入力画面で取込(F7)をクリック して、日報から取り込みを行います

② 利用者を指定後、「指示内容の自動割当」にチェックが入っているか確認を行い、取込開始を クリックします。

③ 指示マスタに該当する記録簿に指示内容が反
 映されます。

#### <提供記録簿作成後の指示マスタ反映方法>

すでに提供記録簿が作成されている場合、また、提供記録簿で直接追加した場合も同様に指示マスタが 反映されないため、一括指示画面でマスタ内容を反映させることができます。

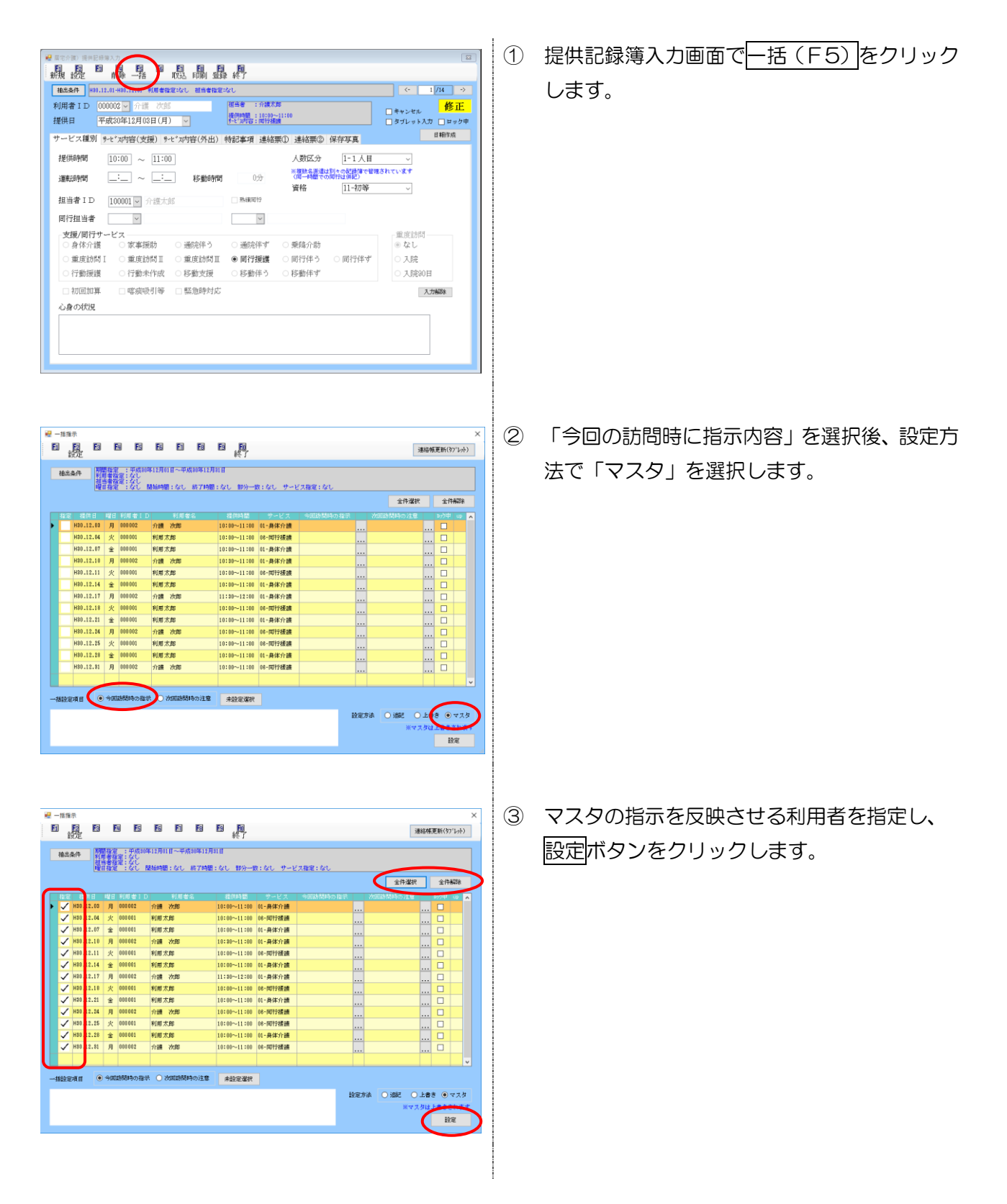

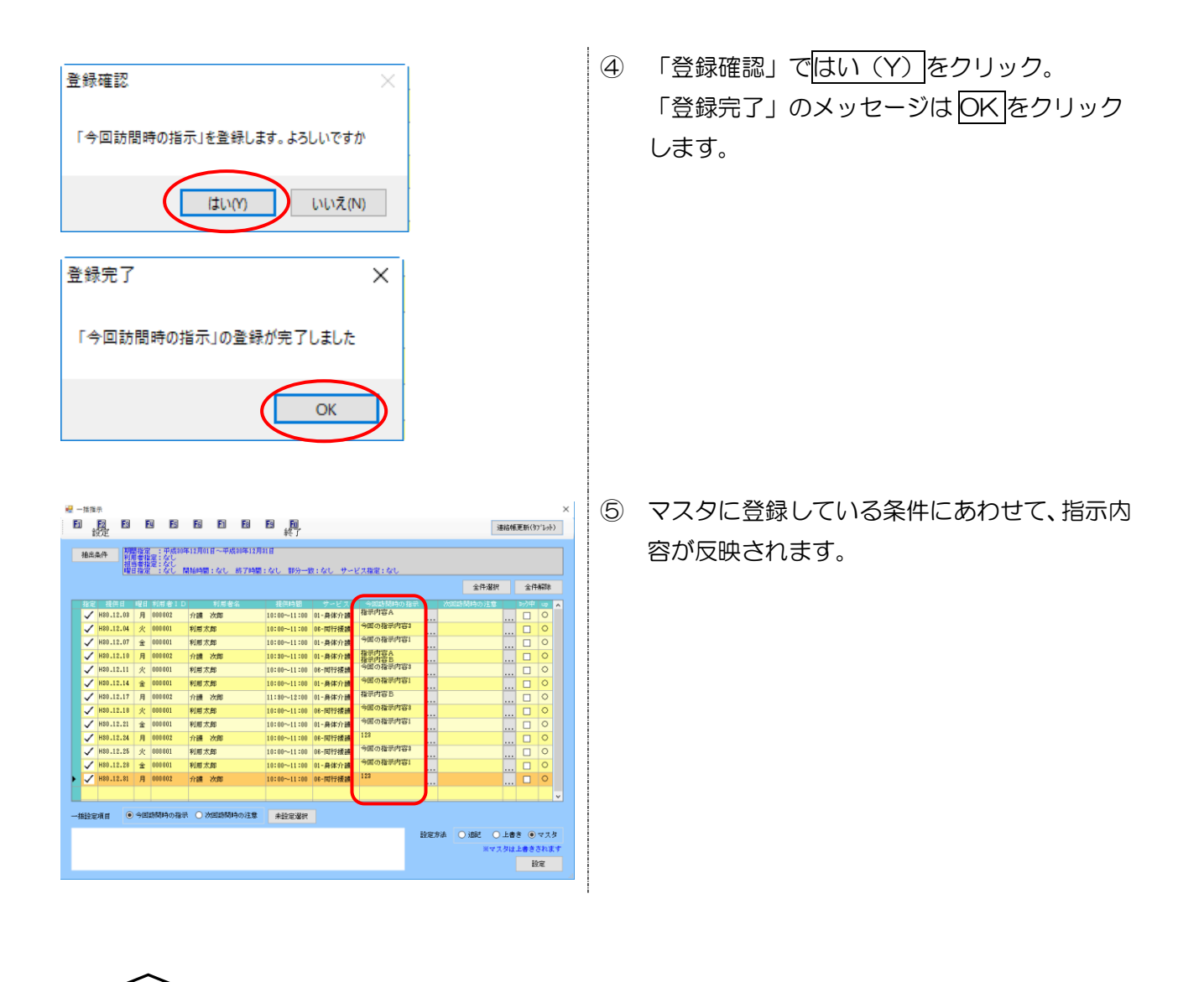

「--------」 指示マスタは、「今回の指示内容」を提供内容に応じて反映させる事が出来る機能です。 「次回の注意内容」には反映しません。

注意!

# 2-3. 抽出画面の表示切替追加

記録簿の抽出をする際、記録票抽出条件画面にて、記録簿と連絡票を切り替えることができるようになりました。これにより、今回の指示内容等を一覧で確認していただくことができるます。

#### <記録票抽出条件画面>

| <b>.</b>   | 記録票抽出条件    | ŧ                            |          |          |                    |              |                  |                  |                   |              | - 🗆 ×      |
|------------|------------|------------------------------|----------|----------|--------------------|--------------|------------------|------------------|-------------------|--------------|------------|
| 期          | 間指定        | 平成30年1                       | 2月01日    | $\sim$   | 平成 <mark>30</mark> | 年12月31日      | 4.               | 5 6 7 8          | 9a 10a 11a 12a 11 | 1 21 31 ※期間は | 必ず入力してください |
| 27         | ブレット       | <ul> <li>指定なし、</li> </ul>    | ⊖ क्षना। | <br>     | t O                | なゴレットロ外      | tH               | чжтр<br>Полемана |                   |              | 抽出         |
| ير.<br>ارچ |            |                              | 0970     | / 9 F/CA | 0                  | X J D Y FRAT | <u>1</u>         |                  |                   |              |            |
| 币リ         | 用者ID       | ~                            |          |          |                    |              | ~                |                  | 項目切               | 」替 🗌 ご録簿 🖲 ご | 略票 次定      |
|            | 提供日        | 開始時間                         | 1 終了時間   |          |                    | 利用者名         | 1                | 計画書作成日           | 今回訪問時の指示          | 今回訪問後の報告     | 次回訪問時の注意点  |
|            | H30.12.03( | 月) 10:00                     | 11:00    |          | 000002             | 介護次郎         |                  |                  | 指示内容A             |              |            |
|            | H30.12.04( | 火) 10:00                     | 11:00    |          | 000001             | 利用太郎         |                  | 平成30年04月16日      | 今回の指示内容。          |              |            |
|            | Hau.12.07( | <ul> <li>田) 10:00</li> </ul> | 11:00    |          | 000001             | 小田人郎         |                  | 平成30年04月16日      | 学回の指示内容1          |              |            |
|            | H80.12.11( | 火) 10:00                     | 11:00    |          | 000001             | 利用大郎         |                  | 平成30年04月16日      | 1日からせる 今回の指示内容3   |              |            |
|            | H30.12.14( | 金) 10:00                     | 11:00    |          | 000001             | 利用太郎         |                  | 平成30年04月16日      | 今回の指示内容1          |              |            |
|            | H30.12.17( | 月) 11:30                     | 12:00    |          | 000002             | 介護次郎         |                  |                  | 指示内容B             |              |            |
|            | H30.12.18( | 火) 10:00                     | 11:00    |          | 000001             | 利用太郎         |                  | 平成30年04月16日      | 今回の指示内容8          |              |            |
|            | H30.12.21( | 金) 10:00                     | 11:00    |          | 000001             | 利用太郎         |                  | 平成30年04月16日      | 今回の指示内容1          |              |            |
|            | H30.12.24( | 月) 10:00                     | 11:00    |          | 000002             | 介護次郎         |                  |                  | 123               |              |            |
|            | H30.12.25( | 火) 10:00                     | 11:00    |          | 000001             | 利用太郎         |                  | 平成30年04月16日      | 今回の指示内容3          |              |            |
|            | H30.12.28( | 金) 10:00                     | 11:00    |          | 000001             | 利用太郎         | $\left( \right)$ | 平成30年04月16日      | 今回の指示内容1          |              |            |
|            | H30.12.31( | 月) 10:00                     | 11:00    |          | 000002             | 介護次郎         |                  |                  | 123               |              |            |
| _          |            |                              |          |          |                    |              | _                |                  |                   |              |            |
| -          |            |                              |          |          |                    |              | _                |                  |                   |              |            |
|            |            |                              |          |          |                    |              | _                |                  |                   |              |            |
|            |            |                              |          |          |                    |              |                  |                  |                   |              |            |
|            |            |                              |          |          |                    |              |                  |                  |                   |              |            |
|            |            |                              |          |          |                    |              |                  |                  |                   |              |            |
|            |            |                              |          |          |                    |              |                  |                  |                   |              |            |
|            |            |                              |          |          |                    |              |                  |                  |                   |              |            |
|            |            |                              |          |          |                    |              |                  |                  |                   |              |            |
|            |            |                              |          |          |                    |              |                  |                  |                   |              | ×          |
|            |            |                              |          |          |                    |              |                  |                  |                   |              |            |

#### 各設定項目(変更点のみ)

| 項目名       | 説明                         |
|-----------|----------------------------|
| 項目切替      | 表示する項目を「記録簿」と「連絡票」で切り替えます。 |
| 計画書作成日    | その記録簿の「計画書作成日」を表示します。      |
| 今回訪問時の指示  | その記録簿の「今回訪問時の指示」を表示します。    |
| 今回訪問後の報告  | その記録簿の「今回訪問後の報告」を表示します。    |
| 次回訪問時の注意点 | その記録簿の「次回訪問時の注意点」を表示します。   |

# 3. 担当者給与計算

3-1.同行援護単価マスタ(区分3・区分4の追加)

平成30年4月の改正で「同行援護」のサービスではこれまでの「身体伴う」「身体伴わない」の区分 がなくなり同行援護のコードは一本化されました。それに加え区分3・区分4以上の利用者に対しては 加算が上乗せされるようになりました。今回、区分3・区分4の加算算定時にヘルパーさんの時間給を 別単価で計算できるようにしました。

<基本単価マスタ>

| 🔜 訪問/ | 个護) 基<br><b>F2</b> | 本単価  | マスタ 【介:内容管理/支:内容管理】 | Fa Fa         |         |        |                  | 53 |
|-------|--------------------|------|---------------------|---------------|---------|--------|------------------|----|
|       |                    |      | 前除即制                | 登録 終了         |         |        |                  |    |
| 介書    | 獲 3                | 支援   | 施行年月日 平成23年10月0     | 1日 ~          |         |        | <mark>修</mark> ī | E  |
| 単価    | 表選折                | Ĕ 5  | 単価1 単価2 単価3 単       | 価4 単価5 🧯      | 単価6 単   | 価7 単1  | 価8 単価9 単価1       | 0  |
| 表示[   | 区分                 |      | -全体 🗸 🔤             | マスタ読込 ※サービスマス | を読み込み表示 | されていない | サービスがあれば追加します    |    |
| 単価    | 表名称                | 5 基: | 本1                  |               |         |        |                  |    |
| サ     | 種 単                | 価CD  | 単価名称                | 計算方法          | 日中      | 夜朝     | 深夜 短時間手当         | ^  |
| 11    | . 11               | 001  | 身体介護                | 2-時給          | 1,500   | 1,800  | 2,000 0-無し       |    |
| 11    | . 11               | 002  | 家事援助                | 2-時給          | 1,200   | 1,500  | 1,800 0-無し       |    |
| 11    | . 11               | 003  | 通院(伴う)              | 2-時給          | 0       | 0      | 0 0-無し           |    |
| 11    | . 11               | 004  | 通院(伴ず)              | 2-時給          | 0       | 0      | 0 0-無し           |    |
| 11    | . 11               | 005  | 乗降介助                | 1-回数          | 0       | 0      | 0 0-無し           |    |
| 12    | 12                 | :001 | 重度訪問介護I             | 2-時給          | 1,500   | 1,500  | 1,500 0-無し       |    |
| 12    | 12                 | 002  | 重度訪問介護Ⅱ             | 2-時給          | 1,500   | 1,500  | 1,500 0-無し       |    |
| 12    | 2 12               | 003  | 重度訪問介護Ⅲ             | 2-時給          | 1,500   | 1,500  | 1,500 0-無し       |    |
| 13    | 3 13               | 001  | 行動援護                | 2-時給          | 0       | 0      | 0 0-無し           |    |
| 15    | 5 15               | 001  | 同行援護(伴う)            | 2-時給          | 0       | 0      | 0 0-無し           |    |
| 15    | 5 15               | 002  | 同行援護(伴ず)            | 2-時給          | 0       | 0      | 0 0-無し           |    |
| 15    | 5 15               | 003  | 同行援護                | 2-時給          | 1,200   | 1,500  | 1,800 0-無し       |    |
| 15    | 5 15               | 004  | 同行援護(盲ろう者)          | 2-時給          | 1,500   | 1,800  | 2,000 0-無し       |    |
| 15    | 5 15               | 005  | 同行援護・区分3            | 2-時給          | 1,500   | 1,800  | 2,000 0-無し       |    |
| 15    | 5 15               | 006  | 同行援護・区分4            | 2-時給          | 1,500   | 1,800  | 2,000 0-無し       |    |
| 15    | 5 15               | 007  | 同行援護(盲ろう者)・区分:      | 3 2-時給        | 1,500   | 1,800  | 2,000 0-無し       |    |
| 15    | 5 15               | 008  | 同行援護(盲ろう者)・区分・      | 4 2-時給        | 1,500   | 1,800  | 2,000 0-無し       |    |
| 91    | . 91               | 001  | 移動支援                | 2-時給          | 0       | 0      | 0 0-無し           |    |
| ID    | ) ID               | 001  | 移動支援(区分なし)          | 2-時給          | 1,000   | 1,000  | 1,000 0-無し       | ~  |

<担当者給与単価マスタ>

| 間介護)担当者給与単価マスダ(介:内容者理/支:内容者<br>1 20 23 29 29 29 29 29 29 29 20 20 20 20 20 20 20 20 20 20 20 20 20 | 図<br>日<br>日<br>日<br>日<br>日<br>日<br>日<br>日<br>日<br>日<br>日<br>日<br>日 |       |       |                   | X                          |
|----------------------------------------------------------------------------------------------------|--------------------------------------------------------------------|-------|-------|-------------------|----------------------------|
| 1997 100001 v 介護太郎 F                                                                               | 敞種                                                                 |       | 既定の   | の単価 1-単価1 🗸       | ※給与計算時に既定で<br>参照される単価です 修正 |
| 介護 支援 施行年月日 平成23年10月                                                                               | 01日                                                                | ~ 7   | スタ読込  | ※サービスマスタを読み込み表示され | いていないサビンがあれば追加します          |
| 通価1 単価2 単価3 単価(同行) 手当・                                                                             | 控除固定額設                                                             | 定     |       |                   |                            |
| 受示区分 00-全体 ~                                                                                       |                                                                    |       |       |                   | 基本単価より取得                   |
| サ種 単価CD   単価名称                                                                                     | 計算方法                                                               | 日中    | 夜朝    | 深夜 短時間手当          | ^                          |
| 11 11001 身体介護                                                                                      | 2-時給                                                               | 1,500 | 1,800 | 2,000 0-無し        | 取得元の単価表                    |
| 11 11002 家事援助                                                                                      | 2-時給                                                               | 1,200 | 1,500 | 1,800 0-無し        | 基本1                        |
| 11  11003  通院(伴う)                                                                                  | 2-時給                                                               | 0     | 0     | 0 0-無し            |                            |
| 11 11004 通院(伴ず)                                                                                    | 2-時給                                                               | 0     | 0     | 0 0-無し            |                            |
| 11 11005 乗降介助                                                                                      | 1-回数                                                               | 0     | 0     | 0 0-無し            |                            |
| 12 12001 重度訪問介護 I                                                                                  | 2-時給                                                               | 1,500 | 1,500 | 1,500 0-無し        |                            |
| 12   12002   重度訪問介護 II                                                                             | 2-時給                                                               | 1,500 | 1,500 | 1,500 0-無し        |                            |
| 12 12003 重度訪問介護 II                                                                                 | 2-時給                                                               | 1,500 | 1,500 | 1,500 0-無し        |                            |
| 13 13001 行動援護                                                                                      | 2-時給                                                               | 0     | 0     | 0 0-無し            |                            |
| 15 15001 同行援護(伴う)                                                                                  | 2-時給                                                               | 0     | 0     | 0 0-無し            |                            |
| 15 15002 同行援護(伴す)                                                                                  | 2-11季給                                                             | 0     | 0     | 110-90            |                            |
| 15 15003 同行援護                                                                                      | 2-時給                                                               | 1,200 | 1,500 | 1,800 0-無し        |                            |
| 15 15004 同行援護(盲ろう者)                                                                                | ビー時給                                                               | 1,500 | 1,800 | 2,000 0-無し        |                            |
| 15 15005 同行援護・区分3                                                                                  | 2-時給                                                               | 1,500 | 1,800 | 2,000 0-無し        |                            |
| 15 15006 同行援護・区分4                                                                                  | 2-時給                                                               | 1,500 | 1,800 | 2,000 0-無し        |                            |
| 15 15007 同行援護(盲ろう者)・区分                                                                             | 3 2-時船                                                             | 1,500 | 1,800 | 2,000 0-無し        | _                          |
| 15 15008 同行援護(盲ろう者)・区分                                                                             | 4 2-時給                                                             | 1,500 | 1,800 | 2,000 0-無し        |                            |
| 31 31001 移動文版                                                                                      | 2-0590<br>0.0540                                                   | 1 000 | 1 000 |                   |                            |
| ID  IDUUI  移動支援(区分なし)                                                                              | 2-時給                                                               | 1,000 | 1,000 | 1,000 0-無し        | ¥                          |

<u> <システム設定></u>

「基本単価マスタ」及び「担当者給与単価マスタ」に同行援護区分3・区分4加算の項目を追加するには、システム設定が必要です。下記の手順で設定を行ってください。

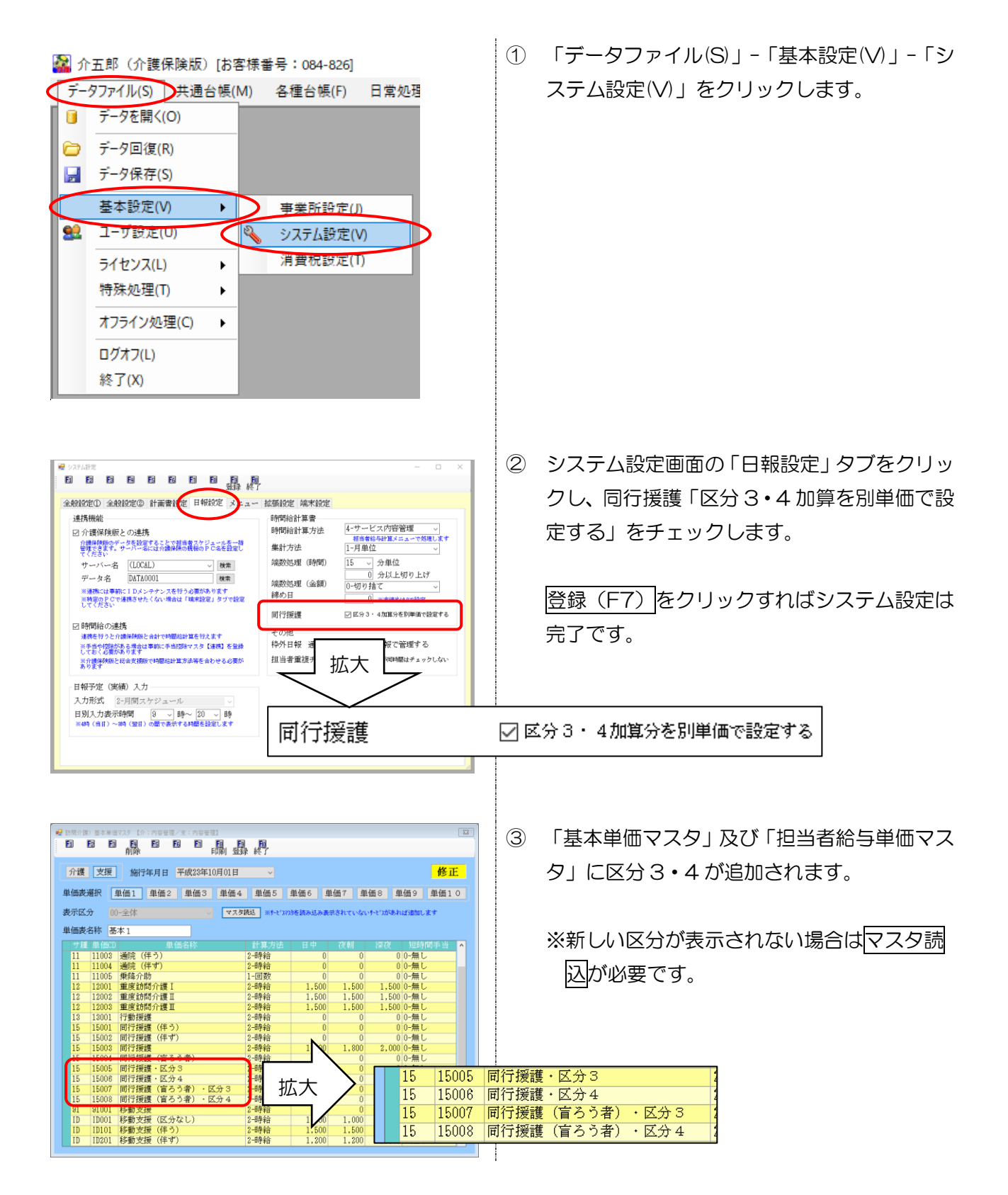

# <基本単価マスタへの反映>

システム設定が完了した後、すでに「基本単価マスタ」が設定されている場合は、下記の手順で新しい単価名称を反映させる必要があります。

| 求処理(1)         拡張機能(X)         理資料(H)         出力資料(S)         ツール(T)           内用雪別対応度歴(R)         担当者給与計算(K)         訪問介護)         基本単価マスク(H)           入金管理(N)         ・         訪問介護)         基本単価マスク(K)           登銀協子-夕作成(Z)         ・         訪問者護)         基本単価マスク(S)           適祉用具販売(S)         ・         訪問希護)         手当空除マスク(S)           訪問介護)         担当者給与単価マスク(T)         訪問介護)         担当者給与単価マスク(T)           訪問介護)         担当者給与単価マスク(T)         訪問希護)         担当者給与単価マスク(T)           訪問介護)         担当者給与計量(L)         訪問希護)         担当者給与計量(L)                                                                                                    | 1 | 「拡張機能(X)」-「担当者給与計算(K)」-「基<br>本単価マスタ(H)」を開きます。               |
|----------------------------------------------------------------------------------------------------|---|-------------------------------------------------------------|
| ● 100 / 181 828 8273 (1: 10988 / 1: 10988 / 1098 / 1098 / 1008 / 1098 / 1098 |   | 区分3・4の単価名称が表示されていない場合は、マスタ読込をクリックします。                       |
| ● 100 (1)         ● 100 (1)         ● 100 (1)         ● 100 (1)         ● 100 (1)         ● 100 (1)         ● 100 (1)         ● 100 (1)         ● 100 (1)         ● 100 (1)         ● 100 (1)         ● 100 (1)         ● 100 (1)         ● 100 (1)         ● 100 (1)         ● 100 (1)         ● 100 (1)         ● 100 (1)         ● 100 (1)         ● 100 (1)         ● 100 (1)         ● 100 (1)         ● 100 (1)         ● 100 (1)         ● 100 (1)         ● 100 (1)         ● 100 (1)         ● 100 (1)         ● 100 (1)         ● 100 (1)         ● 100 (1)         ● 100 (1)         ● 100 (1)         ● 100 (1)         ● 100 (1)         ● 100 (1)         ● 100 (1)         ● 100 (1)         ● 100 (1)         ● 100 (1)         ● 100 (1)         ● 100 (1)         ● 100 (1)         ● 100 (1)         ● 100 (1)         ● 100 (1)         ● 100 (1)         ● 100 (1)         ● 100 (1)         ● 100 (1)         ● 100 (1)         ● 100 (1)         ● 100 (1)         ● 100 (1)         ● 100 (1)         ● 100 (1)         ● 100 (1)         ● 100 (1)         ● 100 (1)         ● 100 (1)         ● 100 (1)         ● 100 (1)         ● 100 (1)         ● 100 (1)         ● 100 (1)         ● 100 (1)         ● 100 (1)         ● 100 (1)         ● 100 (1)         ● 100 (1)         ● 100 (1)         ● 100 (1)         ● 100 (1)         ● 100 (1)         ● 100 (1)         <                                                                                                    | 3 | 新しく区分 3・区分 4 の単価名称が表示され<br>ますので、必要に応じて時間給を入力して登録<br>してください。 |

#### <担当者給与単価マスタへの反映>

「基本単価マスタ」同様、すでに「担当者給与単価マスタ」が設定されている場合は、下記の手順で反 映させてください。

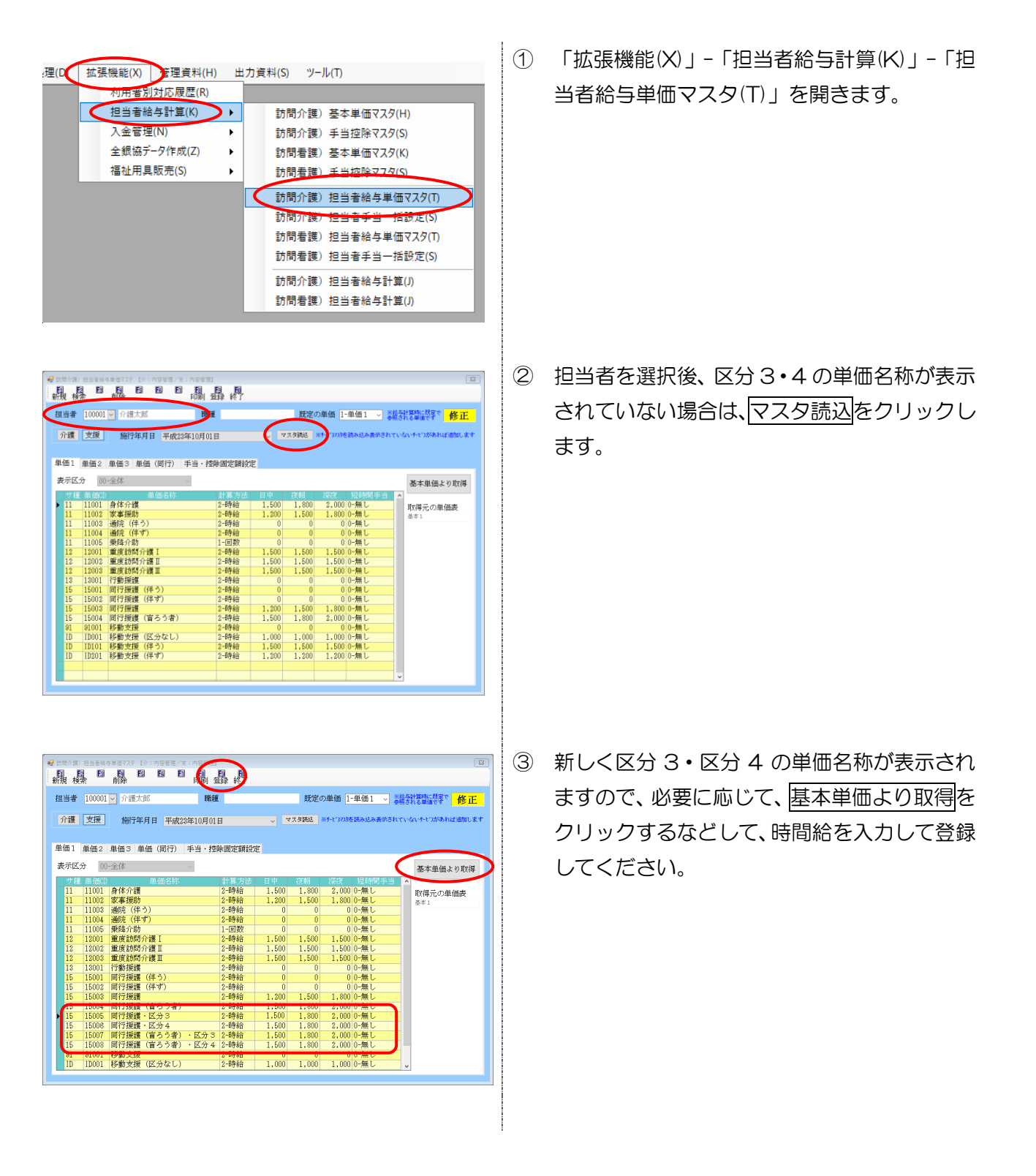

### <給与計算サービス明細(金額表示)>

|       | 8844  | 001 / |       | CACUMP 148 |     |           | ++ -6++3 | 任日 | 「毎時間 | 王当之  |                                       | 1     |
|-------|-------|-------|-------|------------|-----|-----------|----------|----|------|------|---------------------------------------|-------|
| 日付    | 開始    | 時間    | x     | サービス内容     | 同行  | 利用者名      | 基本額      | 手当 | 学当   | 1    |                                       |       |
|       | 終了    |       |       |            |     |           |          |    |      |      |                                       |       |
| 12/03 | 10:00 | 60分   | Ŧ     | 司行・区3      |     | 介護 次郎     | 1,500    |    |      | 100  |                                       | 1.60  |
| 月     | 11:00 | 0.01  | ~     |            | _   |           |          |    |      |      |                                       |       |
| 12/04 | 10:00 | 60分   | 支     | 司行         |     | 利用太郎      | 1,200    |    |      | 100  | · · · · · · · · · · · · · · · · · · · | 1,30  |
| 2010  | 10:00 | 6025  |       |            | -   |           | 1 500    |    | -    | 1.00 |                                       |       |
| 8     | 11:00 | 0077  | 支     | 同行・区 3     |     | 介護次郎      | 1,000    |    | -    | 100  |                                       | 1,60  |
| 2/11  | 10:00 | 60分   |       |            | -   |           | 1,200    |    |      | 100  |                                       |       |
| *     | 11:00 | 0077  | 支     | 同行         |     | 利用太郎      | 1,200    |    | +    | 100  |                                       | 1,30  |
| 12/17 | 10:00 | 60分   | -     |            |     | 0-# \/.m  | 1,500    |    | 1    | 100  |                                       |       |
| 月     | 11:00 |       | 支     | 同行・区3      |     | 7个課 《欠月》  |          |    |      |      |                                       | 1,60  |
| 12/18 | 10:00 | 60分   | ÷     | ret A-     |     | 到时去的      | 1,200    |    |      | 100  |                                       | 1 90  |
| 火     | 11:00 |       | ×     | 1011       |     | AND ALED  |          |    |      |      |                                       | 1,80  |
| 12/24 | 10:00 | 60分   | *     | 同行・反3      |     | 介護 次郎     | 1,500    |    |      | 100  |                                       | 1.60  |
| 月     | 11:00 |       |       |            |     | The TAMP  |          |    |      |      |                                       |       |
| 12/25 | 10:00 | 60分   | 支     | 司行         |     | 利用太郎      | 1,200    |    |      | 100  |                                       | 1,30  |
| X     | 11:00 | 9075  |       |            | -   |           | 1.500    |    |      | 1.00 |                                       |       |
| 8     | 11:00 | 6077  | 支     | 同行・区 3     |     | 介護 次郎     | 1,500    |    |      | 100  |                                       | 1,60  |
| 74    | 11.00 |       |       |            |     |           | 12 300   |    |      | 900  |                                       | _     |
|       |       |       |       | 派遣合計       |     |           | 12,000   |    | +    |      |                                       | 13,20 |
| 和手    | 啫     |       |       | 日別手当       | ŧ   | 空B余       |          |    | -    | 4    |                                       |       |
|       | _     |       | ٦Ì    | 固定給        | ΠÊ  | 「得税」<br>「 |          |    |      | Ē    |                                       |       |
|       |       |       |       |            |     |           |          |    |      |      | 派遣明細計                                 | 13,20 |
|       |       |       |       |            |     |           |          |    |      |      | 日別手当計                                 |       |
|       |       |       |       |            |     |           |          |    |      |      | 月別手当計                                 |       |
|       |       |       | - 1 [ |            | 1 [ | T         |          |    |      | Г    | 控除計                                   |       |

# <給与計算サービス明細(金額時間表示)>

|                | 0001 11 | 136 V (NIA 114 | •  |        |          |           |            |                         |            |            |            |            |       |
|----------------|---------|----------------|----|--------|----------|-----------|------------|-------------------------|------------|------------|------------|------------|-------|
| 다.서 中田         |         | サービス内容         | R  | 日中     | 夜朝       | 深夜        | 複合身<br>体日中 | 複合生<br>活日中              | 複合身<br>体夜朝 | 複合生<br>活夜朝 | 複合身<br>体深夜 | 複合生<br>活深夜 | 時間計   |
|                |         | 利用者            | 同  | 基本額    | 休日<br>手当 | 短時間<br>手当 | 手当1        | 手当2                     | 手当3        | 手当4        | 手当5        |            | 金額計   |
| 12/03 10:00    | 同行・区    | 3              | 支  | 60分    |          |           |            |                         |            |            |            |            | 60%   |
| 月 11:00        | 介護 次    | ₿B             |    | 1,500  |          | 1         | 100        |                         |            |            | 1          |            | 1,60  |
| 12/04 10:00    | 同行      |                | 支  | 60分    |          |           |            |                         |            |            |            |            | 60%   |
| 火 11:00        | 利用太郎    |                |    | 1,200  |          |           | 100        |                         |            |            |            |            | 1,30  |
| 12/10 10:00    | 同行・区    | 3              | 支  | 60分    |          |           |            |                         |            |            |            |            | 60%   |
| 月 11:00        | 介護 次    | <b>良</b> B     |    | 1,500  |          |           | 100        |                         |            |            |            |            | 1,60  |
| 12/11 10:00    | 同行      |                | 支  | 60分    |          |           |            |                         |            |            |            |            | 60%   |
| 火 11:00        | 利用太郎    |                |    | 1,200  |          |           | 100        |                         |            |            |            |            | 1,30  |
| 12/17 10:00    | 同行・区    | 3              | 支  | 60分    |          |           |            |                         |            |            |            |            | 60%   |
| 月 11:00        | 介護 次    | 郎              |    | 1,500  |          |           | 100        |                         |            |            |            |            | 1,60  |
| 12/18 10:00    | 同行      |                | 支  | 60分    |          |           |            |                         |            |            |            |            | 60%   |
| 火 11:00        | 利用太郎    |                |    | 1,200  |          | 1         | 100        |                         |            |            | I          |            | 1,80  |
| 12/24 10:00    | 同行・区    | 3              | 支  | 60分    |          |           |            |                         |            |            |            |            | 60%   |
| 月 11:00        | 介護 次    | 郎              |    | 1,500  |          |           | 100        |                         |            |            |            |            | 1,60  |
| 12/25 10:00    | 同行      |                | 支  | 60分    |          |           |            |                         |            |            |            |            | 60%   |
| 火 11:00        | 利用太郎    |                |    | 1,200  |          | 1         | 100        |                         |            |            | 1          |            | 1,80  |
| 12/31 10:00    | 同行・区    | 3              | 支  | 60分    |          |           |            |                         |            |            |            |            | 60%   |
| 月 11:00        | 介護 次    | <b>良</b> B     |    | 1,500  |          |           | 100        |                         |            |            |            |            | 1,60  |
|                | 金       | :額合計           |    | 12,300 |          |           | 900        |                         |            |            |            |            | 18,20 |
|                |         | 日中             | 夜朝 | 深夜     |          |           |            |                         | E          | 申          | 夜朝         |            | 深夜    |
| 身体介護           |         | 0分             | 0分 |        | 0分       | 訪問入       | Jä         |                         |            | 0分         |            | 0分         | 0%    |
| 生活援助           |         | 0分             | 0分 |        | 0分       | 部分浴       | ŝ          |                         |            | 0分         |            | 0分         | 0%    |
| 複合型            |         | 0分             | 0分 |        | 0分       | 介護子       | 防訪問        | ŧïâ                     |            | 0分         |            | 0分         | 0%    |
| 通院等乗降介         | ·助      | 0分             | 0分 |        | 0分       | 介護子       | 防部分》       | â                       |            | 0分         |            | 0分         | 0%    |
| 介護予防訪問         | 介護      | 0分             | 0分 |        | 0分       | 夜間対       | 1応型訪問      | 間介護                     |            | 0分         |            | 0分         | 05    |
| 訪問型サービ         | 「ス      | 0分             | 吩  |        | 0分       | 定期过       | 回・随        | 寺対応型                    | [          | 吩          |            | 吩          | 0%    |
|                |         | 日中             | 夜朝 | 深夜     |          |           |            |                         | E          | 申          | 夜朝         |            | 深夜    |
| 身体介護           |         | 0分             | 0分 |        | 0分       | 同行报       | 護(伴        | 5)                      |            | 0分         |            | 吩          | 0分    |
| 家事援助           |         | 0分             | 0分 |        | 0分       | 同行援       | 護(伴う       | ቻ)                      |            | 0分         |            | 0分         | 0分    |
| <b>卿院(伴う)</b>  |         | 0分             | 0分 |        | 0分       | 同行援       | 19<br>19   |                         | 4時         | 間00分       |            | 吩          | 05    |
| 圃院(伴ず)         |         | 0分             | 0分 |        | 0分       | 同行援       | 護(盲)       | 53)                     |            | 0分         |            | 吩          | 05    |
| <b>圃院等乗降</b> 介 | 助       | 0分             | 0分 |        | 0分       | 同行援       | 護・区グ       | <del>)</del> 3          | 5時         | 間00分       |            | 吩          | 05    |
| <b>重度訪問介護</b>  | 1       | 0分             | 0分 |        | 防        | 同行援       | 調・区グ       | r∂4                     |            | 吩          |            | 吩          | 0%    |
| <b>主度訪問介護</b>  | ĮΠ      | 0分             | 0分 |        | 防        | 同援護       | (星)        | <ul> <li>区分3</li> </ul> |            | 吩          |            | 吩          | 05    |
| 重度訪問介護         | Ш       | 0分             | 0分 |        | 0分       | 同援誘       | (官)        | ・区分4                    |            | 吩          |            | 吩          | 05    |
| 行動援護           |         | 吩              | 0分 |        | 吩剂       | 移動支       | 援          |                         | 1          | 0分         |            | 吩剂         | 0%    |

# 3-2.その他

・矢印キーによるカーソル移動(単価マスタ画面・担当者給与計算画面)

「基本単価マスタ」及び、「担当者給与単価マスタ」、「担当者給与計算画面」にて金額を直接入力する際に、キーボードの下矢印での移動方法を変更しました。

#### ・直接入力画面サイズ調整(担当者給与計算画面)

担当者給与計算画面にて、画面を広げるとそれに合わせて表示項目が増えるようになりました。

<担当者給与計算>

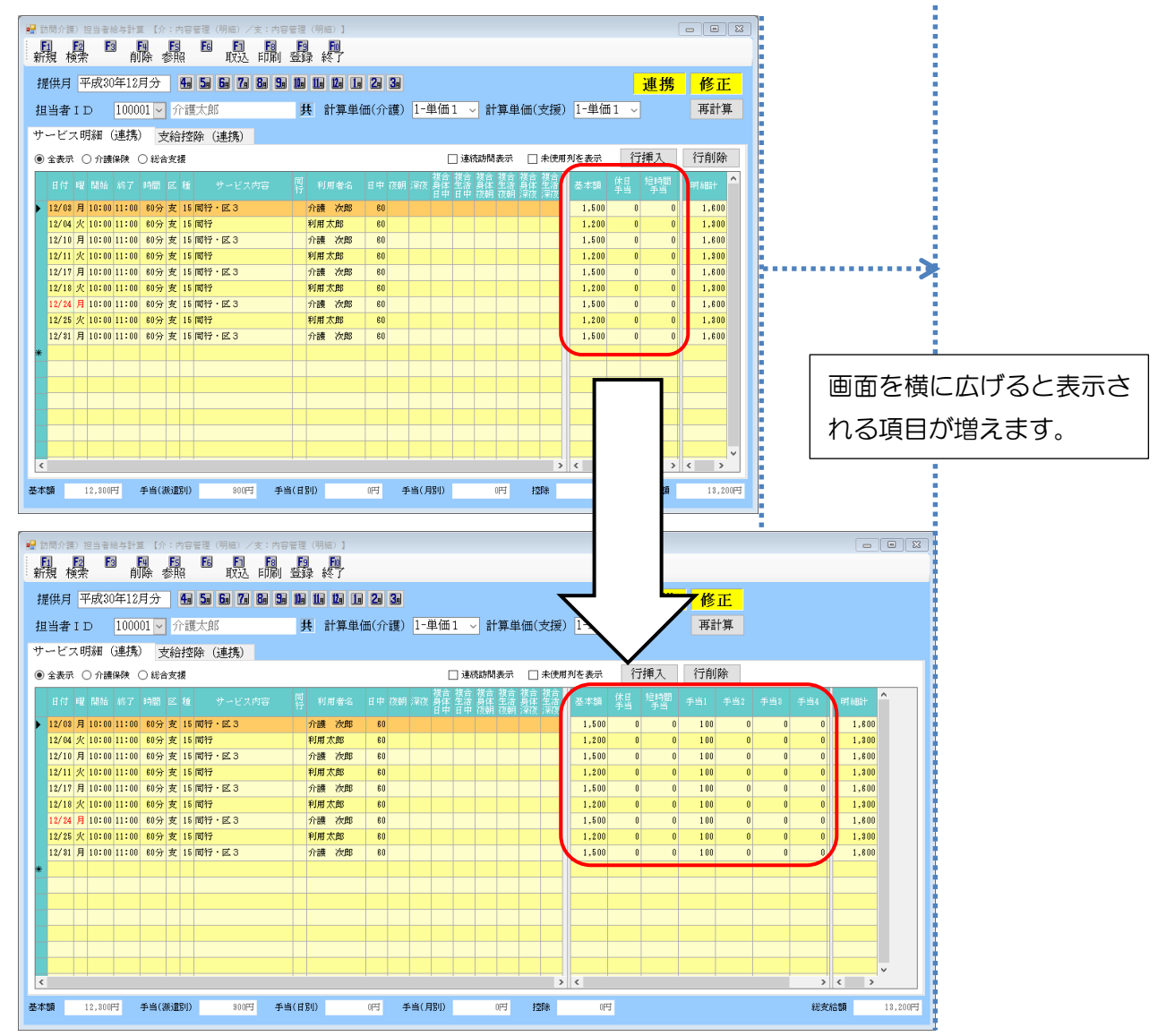

# 4. 同一建物減算(大規模)対応

平成30年4月時点で国保連の障害者自立支援給付支払システムが未対応だった「同一敷地内に居住 している利用者が50人以上の場合に該当する同一建物減算(15%減算)」について、この度、国保連 のシステムが対応したことに伴い、介五郎でも入力及び請求できるよう対応しました。 サービス入力の際に「同2」が付いたサービスを選択すれば算定することができます。

<記録票予定入力画面>

| 🔡 居宅介護)記録          | 漂予定入力                                   |                                       | _                          |                 |                        |                    |                     |                  | 8            |
|--------------------|-----------------------------------------|---------------------------------------|----------------------------|-----------------|------------------------|--------------------|---------------------|------------------|--------------|
| 11 12<br>新規 検索     | ▶ ■ ▶ ■ ■ ■ ■ ■ ■ ■ ■ ■ ■ ■ ■ ■ ■ ■ ■ ■ | 5 F1 F3 F3<br>印刷 登録                   | 終了                         |                 |                        |                    |                     |                  |              |
| 提供月 平成             | 30年12月分 🛛 🜆 5                           | a 6a 7a 8a 9a Ma                      | 11a 12a 1a                 | 20 30           |                        |                    |                     | 週                | 間担当          |
| 利用者ID              | 000003 🗸 介三魚                            | ß                                     | 愛歴                         | 受給者証番号          | 333333333333           | 障害支援区分             | 23-区分3              | ~                | 修正           |
| 番号                 | サービス種別                                  | 契約量 契約開始年月                            | 日 契約絡                      | 7年月日 サー         | ・ビス開始年月日               | サービス終了年月           | 1 使用量               | 残量 🔺             |              |
|                    | 0-身体介護<br>0-家事援助                        | 50 平成18年10月01日<br>50 平成10年01月01日      | 1                          | 平成              | 18年10月01日<br>10年01月01日 |                    | 8                   | 42               |              |
|                    |                                         | 0                                     |                            |                 |                        |                    | 0                   | 0                |              |
|                    |                                         | 0                                     |                            |                 |                        |                    | 0                   | 0 🗸              | 冉計算          |
| 記録票入力              | 請求明細書                                   |                                       |                            |                 |                        |                    |                     |                  |              |
| 入力開始               | 入力確定 2                                  | ↓力取消 サービス≸                            | 件 🗌 初任り                    | き               |                        | -                  | 括作成                 | 行挿入              | 行削除          |
| 日曜回付日数             | サービス<br>内容                              | ヘルパー 開始<br>資格 時                       | 台 終了<br>間 時間               | 運転 運転<br>開始 終了: | 2 通院 提供<br>未 発着 分数     | 移動 算定 乗<br>分数 時間 降 |                     | 緊 痰 連<br>急 吸 携   | 継 □ ▲<br>続 2 |
| ▶ 4火               | 110104-身体・同2                            | 11-初等 10:(                            | 0 11:00                    | [               | 6                      | ) 1                |                     |                  |              |
| 4火                 | 110204-家事・同2                            | 11-初等 15:(                            | 0 16:00                    |                 | 60                     | ) 1                |                     |                  |              |
| 6 A                | 110104-身体・同2<br>110904-家本・同2            | 11-初寺 10:0                            |                            |                 | 6l                     |                    |                     |                  |              |
| <b>0</b> 不<br>11 次 | 110204-家事·同之<br>110104-身体·同之            | 11-初等 10:0                            |                            |                 |                        |                    |                     |                  |              |
| 11 火               | 110204-家事・同2                            | 11-初等 15:(                            |                            |                 |                        | ) 1                |                     |                  |              |
| 13 木               | 110104-身体・同2                            | 11-初等 10:(                            | 10 11:00                   |                 | 60                     | ) 1                |                     |                  |              |
| 13 木               | 110204-家事・同2                            | 11-初等 15:(                            | 16:00                      | [               | - 60                   | ) 1                |                     |                  |              |
| 18 火               | 110104-身体・同2                            | 11-初等 10:(                            | 11:00                      | [               | - 60                   | ) 1                |                     |                  |              |
| 18 火               | 110204-家事・同2                            | 11-初等 15:(                            | 16:00                      | [               | 6                      | ) 1                |                     |                  |              |
| 20 木               | 110104-身体・同2                            | 11-初等 10:(                            | 11:00                      | [               | 60                     | ) 1                |                     |                  |              |
| 20 木               | 11UZU4-家事・同2<br>110104 自住・弓つ            | 11-初等 15:(                            |                            | [               | 60                     |                    |                     |                  |              |
| Z5 パ<br>※ダブルクリッ    | 110104-371本・同2                          | ····································· | IU   I I : UU  <br>回数2」チェ・ | <br>  ックで請求コード  |                        | 」                  | 山  」  山 <br>は実績でチェッ | □ □ □<br>♪♪してくだ? | <u> </u>     |
| ※居宅介護等2            | 時間未満や重度訪問介護同一                           | 一日のサービス内で派遣人                          | 故に1と2が混在                   | (する場合は、派遣       | は人数2の行が派遣              | 人数1の2行になり回         | 数に1人目・2ノ            | 目が設定され           | れます          |
| 備考                 |                                         | 利用者負担上限月額                             | 37,200                     | )円 □ 市町         | 「村が定める額                | 賃 0円               | 利用者                 | 負担額              | 5,655円       |

#### 同一建物減算について

| サービス内容              | 算定                                  |
|---------------------|-------------------------------------|
|                     | 居宅介護事業所と同一敷地内又は隣接する敷地内に所在する建物に居住す   |
| 同 1                 | る者(10%減算)及び、上記以外の範囲に所在する建物に居住する者(当  |
| (同一建物減算1)           | 該建物に居住する利用者の人数が1月あたり20人以上の場合)(10%減  |
|                     | 算)                                  |
|                     | 居宅介護事業所と同一敷地内又は隣接する敷地内に所在する建物に居住す   |
| □∠<br>  (□_→神伽ば笛 2) | る者(当該建物に居住する利用者の人数が1月あたり 50 人以上の場合) |
|                     | (15%減算)                             |

### <記録簿入力画面(請求明細書)>

| <ul> <li>□ 居宅介護)記録要実績入力</li> <li>□ □ □ □ □ □ □ □ □ □ □ □ □ □ □ □ □ □ □</li></ul> |                               | F0                                           |                                           |                                 | ×      |
|----------------------------------------------------------------------------------|-------------------------------|----------------------------------------------|-------------------------------------------|---------------------------------|--------|
| - 新規 快索 前時 参照 译<br>提供月 平成30年12月分 14 5                                            | 57 F 4X32 FPJmJ 2237 *        | la 1a 2a 3a                                  |                                           |                                 |        |
| 利用者 I D 000003 ~ 介三的                                                             | 展歴                            | 受給者証番号 33                                    | 333333333 障害支援区分                          | 23-区分3 ~                        | 修正     |
| 番号         サービス種別           1         111000-身体介護                                | 契約量 契約開始年月日<br>50 平成18年10月01日 | 契約終了年月日         サービス           平成18年         | ス開始年月日 サービス終了年月<br>10月01日                 | 日 使用量 残量 <mark>へ</mark><br>8 42 |        |
| 2 112000-家事援助                                                                    | 50 平成10年01月01日<br>0           | 平成10年                                        | 1月01日                                     | 8 42<br>0 0                     | 台帳読込   |
|                                                                                  | 0                             |                                              |                                           | 0 0 🗸                           | 再計算    |
| 記録票入力 請求明細書                                                                      |                               |                                              | சில்                                      | 白沙体悉号                           |        |
| 管理事業所                                                                            |                               | 番号                                           | 事                                         | 業者減免額                           | 0円     |
| 複数児童 0-非該当                                                                       | ~ 1人目                         | 2                                            | <ul> <li>事業所番号</li> <li>サービス種類</li> </ul> | 711111111                       |        |
| 管理加算                                                                             |                               | ~                                            | 利用日数                                      | 8                               |        |
| 管理結果額 0円 総単位                                                                     | 2 0単位 ※総単位は                   | *<br>管理結果が1・3の場合に医療<br>に使用されます。関係事業所を        | 単位数単価                                     | 10.96                           |        |
| 4. 1×3 cfr27                                                                     | 含めた給付                         | 単位数の合計を入力します                                 | 総實用領<br>1割相当額                             | 5,655                           |        |
| FT XPi会<br>屋介 机遇改 美加賀 I                                                          | 11 6715 1200                  | 1 1200 加安 ·································· | 利用者負担額②<br>上限月額調整                         | 5,655<br>5,655                  |        |
| <u>身体日1.0・建2</u><br>家事日1.0・建2                                                    | 11 A033 333<br>11 DT73 162    | 8 2664                                       | 調整後利用者負担額<br>上限管理後利用者負担額                  |                                 |        |
|                                                                                  |                               |                                              | 決定利用者負担額<br>給付曹                           | 5,655                           |        |
|                                                                                  |                               |                                              | 自治体助成分請求額                                 |                                 |        |
| □ 初回加算を医療費控除対象にする                                                                |                               | ¥                                            |                                           |                                 |        |
| 備考                                                                               | 利用者負担上限月額                     | 37,200円 🗆 市町村                                | が定める額 0円                                  | 利用者負担額                          | 5,655円 |

<介護給付費·訓練等給付費明細書>

| 戝             | 市町村番号 2<br>成自治体番号                                                                                          | 7                 | 1        | 10            | Ŧ        | Ó            | 7                 |            |    | Г            | ji i       | 定   | 事業       | 所番        | <b>₹</b> | 2 1           | 7                | 1          | 平         | 成<br>1   | 3 0           | <u>年   1   2   月</u> 5<br>  1   1   1        |
|---------------|----------------------------------------------------------------------------------------------------|-------------------|----------|---------------|----------|--------------|-------------------|------------|----|--------------|------------|-----|----------|-----------|----------|---------------|------------------|------------|-----------|----------|---------------|----------------------------------------------|
| -             |                                                                                                    | -<br>31           | -<br>डा  | -<br>२ :      | -<br>२ा: | -<br>२ा:     | -<br>13           | 13         | 3  |              | ιĒ         |     |          |           | 树        | :75           | -<br>会社          | L≞<br>£イ   | 2         | フ        | オ・デュ          | <u>L▲ I ▲ I ▲ I →</u><br>ック                  |
| Ţ             | えたる 日本 日本 日本 日本 日本 日本 日本 日本 日本 日本 日本 日本 日本                                                                 | Ľ                 | 4        | <u> </u>      | <u>0</u> | 210          | 10                | 9          | -  |              | <b>求</b> 耳 | ■業  | 者事       | 皮び<br>寛所  | ľ.       |               |                  | · .        |           | -        | • • •         |                                              |
| Þ             | (名)                                                                                                    | 三月                | ₿.       |               |          |              |                   |            |    |              | 業          | č   | の名       | 称         | 1        | $\mathcal{V}$ | フォ               | ·扂         | 宅         | サ・       | ービス哥          | ≨業所                                          |
|               | 支給決定に係る                                                                                                    |                   |          |               |          |              |                   |            |    |              | 削          |     | 517200   |           |          | 1             | 地域               | K.         | <u>.</u>  | -        |               | 二級地                                          |
| -             | 章害児氏名                                                                                                    |                   | _        |               | _        | _            | _                 |            |    | L            |            |     | 风头       | 消胜机灾      | 支援       | ĮA⊴           | 翌争               | 来行         | 皆頁        | 担;;      | <b>吸</b> 免措置: | 実施   1                                       |
| 木             | 川用者負担上限月額                                                                                                  | Φ                 | $\Box$   | 377           | $T_2$    | TŌ           | 0                 | 就注         | 印紺 | 続.           | 支援         | A   | 望澜       | 焼対        | 象種       |               | 1                |            |           |          |               |                                              |
| 利             | 用者負担上限額                                                                                                    | 定事                | 驜        | 所種            | 挶        |              |                   | Ī          |    | Ī            | Ι          |     |          |           | _        | 管理            | 結                | <u>ا</u> ا |           | Ë        | 理結果警          | <u>Ā</u>                                     |
| _             | 管理事業所 事業                                                                                                   | 新名                | 称        | Τ             | _        |              |                   | _          |    |              |            |     |          |           |          |               |                  |            |           | _        |               |                                              |
| <del>.</del>  | ビス 11 開始年月                                                                                                 | <u>E</u>          | 咸        | Π             | 腪        | O I          | P                 | <u>lo </u> | 1  | 談            | 了年         | :月E | Ŧ        | 成         | ľ        | F             |                  | 1          |           | P]       | 利用日数          | 8 入院日数                                       |
| ·             | 種別 開始年月                                                                                                    | 岢平                | 威        | +             | ŧ        | $\mathbb{H}$ | 月                 | +          | Ē  | - 14<br>- 14 | 了 म<br>7年  | 月日  | 十<br>  平 | 成         |          | E             | H                | +          | +         | 타        | 利用日数          | 人院日数                                         |
| -             | サービス内容                                                                                                    |                   |          | ÷             | +        | - E.         | <u>-1-</u><br>7-1 | ᆤ          | -  | I I          | 単位         | 覅   | 41 ·     |           | 数        | 19            | - E              | 71         | 単位        | 数        | 10.000.       | 摘要                                           |
|               | 居介処過改善加算I                                                                                                  | _                 | _        | $\uparrow_1$  | 11       | Tē           | 17                | 1          | 15 | 1            | 2          | 0   | 0        | H         | 1        | +             | 1                | 12         | ĪŌ        | Ō        |               | 18:20                                        |
| 1             | 身体日1.0・建2                                                                                                  | _                 | ት        | $\frac{1}{1}$ | 1        | TA           | t'n               | 3          | 3  | Ē            | 3          | 3   | 3        | $\vdash$  | 8        | +             | 12               | 6          | 6         | 4        |               |                                              |
|               | 家事日1.0・建2                                                                                                  |                   | ╋        | 1             | 1        |              | Ť                 | 7          | 0  |              | 1          | 6   | 2        | +         | c        | +             | 1                | 2          | à         | 6        |               |                                              |
| 1             |                                                                                                    | _                 | <u> </u> | 1             | 1        | 1            | 1                 | 1          | 0  |              | T          | V   | 4        | $\vdash$  | -        | 1             | 1                | 4          | 0         | V        |               |                                              |
|               |                                                                                                    | _                 |          |               | +        | +            | $\downarrow$      | +          | _  |              |            |     |          | $\square$ |          | +             |                  |            |           |          |               |                                              |
| 谊             |                                                                                                    |                   |          |               |          |              |                   |            |    |              |            |     |          |           |          |               |                  |            |           |          |               |                                              |
| 回曲            |                                                                                                    |                   |          |               |          |              | L                 |            |    |              |            |     |          |           |          |               |                  |            |           |          |               |                                              |
| 頭             |                                                                                                    |                   |          | Τ             | Τ        | T            | Τ                 | T          | Γ  |              |            |     |          |           |          | T             | Γ                |            |           |          |               |                                              |
| 简             |                                                                                                    |                   |          | T             | t        | t            | t                 | $\top$     | t  |              |            |     |          | H         |          | $\top$        | t                |            |           |          |               |                                              |
|               |                                                                                                    |                   |          | +             | +        | +            | +                 | +          | t  |              |            |     |          | $\vdash$  |          | +             | $\vdash$         |            | $\square$ |          |               |                                              |
|               |                                                                                                    |                   | _        | +             | +        | +            | +                 | +          | ⊢  |              |            |     |          | $\vdash$  | +        | +             | ⊢                |            | $\vdash$  | H        |               |                                              |
|               |                                                                                                    |                   | _        | +             | +        | +            | +                 | +          | ⊢  | $\vdash$     |            |     |          | $\vdash$  | -        | +             | ┝                |            | $\vdash$  | $\vdash$ |               |                                              |
|               | <u> </u>                                                                                                   |                   |          | +             | +        | +            | +                 | +          | -  |              |            |     |          | $\vdash$  | _        | +             | -                |            |           |          |               |                                              |
|               | L                                                                                                    | _                 | _        | +             | +        | +            | +                 | +          | ⊢  |              |            |     |          | $\vdash$  | -        | +             | -                |            |           |          |               |                                              |
|               | L                                                                                                    | _                 | _        |               |          |              |                   |            |    |              |            |     |          |           |          |               |                  |            |           |          |               |                                              |
|               | サービス種類コード                                                                                                  | 1                 | 1        | 居之            | 57       | Ę            | Т                 | Т          | Τ  |              |            |     | Γ        |           |          |               |                  |            |           |          |               | A-54                                         |
|               | サービス利用日数                                                                                                   | T                 | 8        | Э             |          |              | 1                 | T          | Þ  |              |            | _   |          | Э         |          |               |                  |            |           | 3        |               |                                              |
|               | 給付単位数                                                                                                    | T                 | D        | 5             | 1        | 6            | 0                 | T          |    |              | T          |     |          |           |          |               |                  |            |           |          |               | 516                                          |
|               | 単位数単価                                                                                                    | +1                | 벁        | 9             | 6        | 円/単          | <b>位</b>          | +          | +  | +            | <b>P</b> / | 単位  |          | $\square$ | -        | <b>B</b> /3   | 単位               | +          | +         | +        | 円/単位          | AKKKK                                        |
|               | 1割相当額                                                                                                    | +                 | 비        | 6             | 2        | 힌            | 히                 | +          | +  | +            | +          | +   | -        | $\vdash$  | +        | +             | $\vdash$         | +          | +         | +        | +++           | <u>                                     </u> |
| 13            |                                                                                                    | +                 | H        | 5             | 8        | 허            | 읽                 | +          | +  | +            | +          | ⊢   | -        | $\vdash$  | +        | +             | $\left  \right $ | +          | +         | +        | +++           | CKKKKK                                       |
| 清求            | 利用者負担額の                                                                                                    | _                 | ۲        | 5             | ĕ        | 5            | št                | +          | +  | +            | +          | ⊢   |          | $\vdash$  | +        | +             |                  | +          | +         | +        | ++1           | <u> </u>                                     |
| 清求額軍          | 利用者負担額②<br>上原用額貫並(D②の約少ない感                                                                                 | 9                 |          | È             | Ì        | Ť            | Ť                 | T          |    |              | t          |     |          |           |          |               |                  |            |           |          |               |                                              |
| 清求額集計価        | 利用者負担額②<br>上級の領責並(D②の約少ない)&<br>ム #9/5 @<br>事業者 減免者                                                         | 9<br>順            |          | L             | <b></b>  |              | Т                 | T          | Τ  |              |            |     |          |           |          |               |                  |            |           |          |               |                                              |
| 清求額集計欄        | 利用者負担額の<br>上原用額貫並ののポンタい。<br>へ型源免<br>確全部用者会                                                                 | 6)<br>領<br>仮      |          |               |          | -            | -                 | _          | _  |              | - <b>L</b> |     | I        | E 1       | - I      |               | E 1              | 1          | 1         | - I.     |               |                                              |
| <b>唐求額集計欄</b> | 利用者負担額②<br>上原用有數量(D②の約450%)<br>A型源免<br>補金数約用者負担額<br>調整後利用者負担額                                              | 9)<br>領<br>編      |          |               | Н        | +            | ‡                 | Ŧ          |    | +            | +          | -   | -        | $\vdash$  | -        | -             | -                | -          | -         | +        |               | ┶┿┿┿┿                                        |
| <b>清求額集計欄</b> | 利用者負担額②<br>上級有象實證(D© 00 00 00 00 00 00 00 00 00 00 00 00 00                                                | 8)<br>領<br>原<br>夏 |          | -             | 6        |              |                   | +          |    | +            | ╞          | F   |          | Ħ         |          | T             |                  | 4          | 1         | 1        |               | - E & E                                      |
| <b>清求額集計欄</b> | 利用者負担額②<br>上原本領責第印のの内シネい違<br>本型源免<br>御業者源免1<br>神政教育単身も<br>調整後利用者負担額<br>上院額管理後利用者負担額<br>決定利用者負担額<br>読む部 設行物 | 5)<br>領<br>原<br>夏 |          | 5             | 6        | 5            | 5                 | +          |    |              |            |     |          |           |          |               |                  |            |           | +        |               | 565                                          |

# 5.受領通知書様式追加

受領通知書において、これまでの「単票様式」に加え「セット様式」を選択できるようになりました。 セット様式では、金額の表示と明細が分かれて表示されます。 ※大阪府の様式ライブラリー掲載の様式を参考にしています。

<受領通知書(セット様式)>

| 介五郎 様              | Ŕ                             | 発                      | ;行日 平成;                                | 31年02月10日       |                 |         |           |      |       |           |
|--------------------|-------------------------------|------------------------|----------------------------------------|-----------------|-----------------|---------|-----------|------|-------|-----------|
|                    |                               | インフォ民営サート              | ジュ事業所                                  |                 |                 |         |           |      |       |           |
|                    |                               | 代表取締役<br>電話番号<br>FAX番号 | インフォ太郎<br>06-6975-5655<br>06-6975-5655 | ßA ≦р<br>5<br>6 |                 |         |           |      |       |           |
|                    | 自立支持                          | 爰給付受領のお知らせ             |                                        |                 |                 |         |           |      |       |           |
| あなたに提供<br>受けましたので、 | した下記のサービスに<br>、お知らせします。       | 要した費用について、市町           | '村から下記のと                               | とおり支払いる         | <sub>在</sub> 介田 | 郎様      |           |      |       | 平成30年12月分 |
| このお知らせ。<br>い合わせくださ | 、いからしていた。<br>の内容に疑義がある場<br>い。 | 合は、当社もしくは受給者           | ·証に記載された                               | 6市町村にお降         |                 | 日行煤港    | サービス内容/種類 | 単位   | 回数    | 単位数       |
|                    |                               | 記                      |                                        |                 | 1               | 同携特定事業! | 外加算 亚     | 116点 | 1団    | 11        |
| [                  |                               | NG                     |                                        |                 | 2               | 同援日1.0  |           | 291点 | 4団    | 116       |
| 1 サービス提            | 供年月                           | 平成30                   | 年12月分                                  |                 |                 |         |           |      |       |           |
| 2 受領した給            | 討名                            | 介護                     | 給付費                                    |                 |                 |         |           |      |       |           |
| 3 受領日              |                               | ≑01月25日                |                                        |                 |                 |         |           |      |       |           |
| 4 受領金額             |                               | .,626 円                |                                        |                 |                 |         |           |      |       |           |
|                    | サービスに要した<br>費用の全体の額<br>(A)    | <b>14</b><br>(別統明細     | + <b>,028 円</b><br>書のとおり)              |                 |                 |         |           |      |       |           |
| 5内訳                | 利用者負担額<br>(B)                 | 1<br>(本人負<br>(首治体职     | <b>,402 円</b><br>1担額:<br>1成額:          | 1,402円)<br>0円)  |                 |         |           |      |       |           |
|                    | 報酬額<br>(A) - (B)              | 12                     | .,626 円                                |                 |                 |         |           |      |       |           |
|                    |                               |                        |                                        |                 |                 |         |           |      |       |           |
|                    |                               |                        |                                        |                 |                 |         | サービス種類    | 単位数  | 地域単価  | 費用合計      |
|                    |                               |                        |                                        |                 | 同行              | 援護      |           | 1280 | 10.96 | 14,028    |
|                    |                               |                        |                                        |                 |                 |         | 合計        |      |       | 14,028    |

### <様式の選択の手順>

様式を選択するには、システム設定にて設定を行う必要があります。

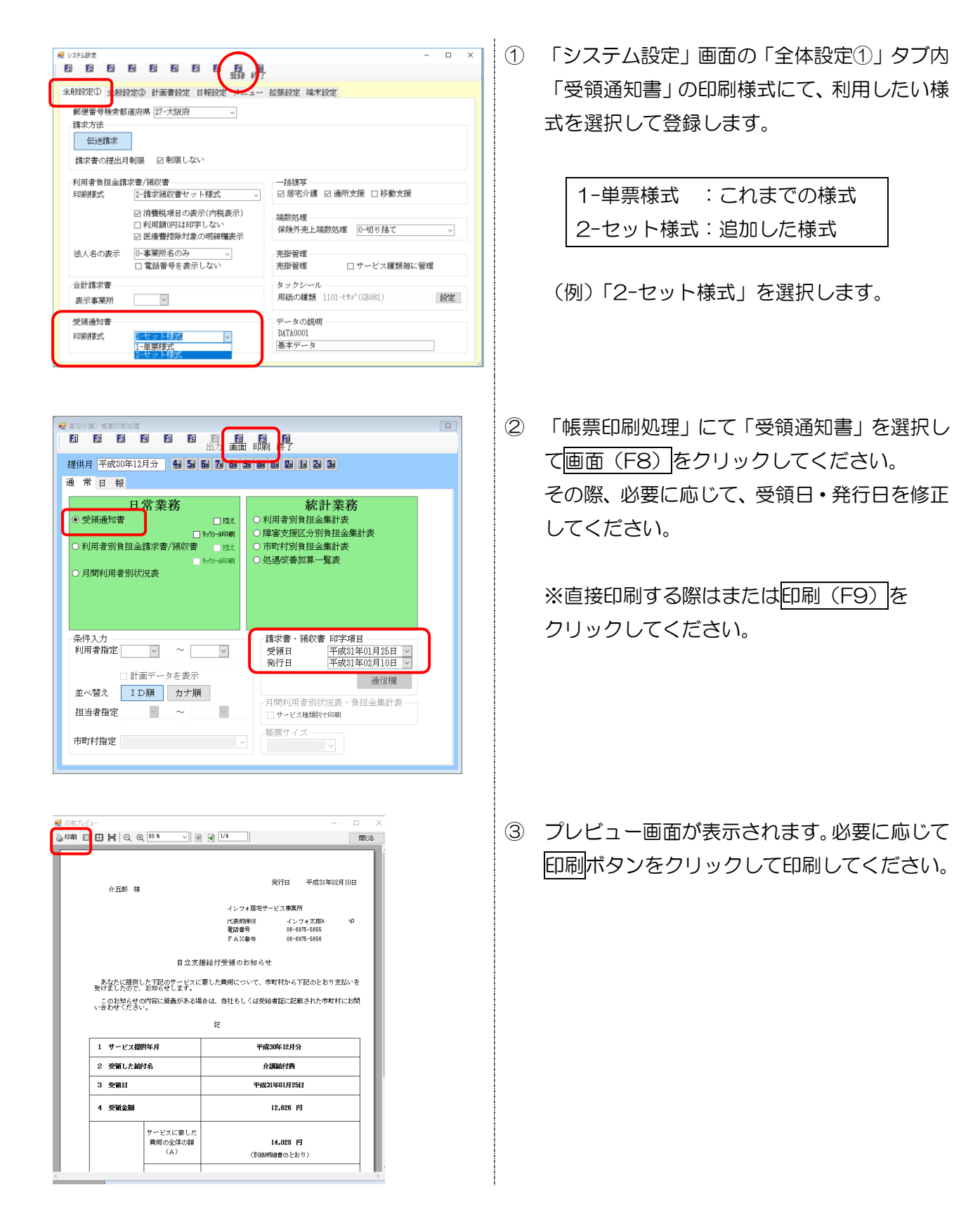

# 6. 勤務実績一覧表の機能改善

勤務実績一覧表をより使いやすくなるように、以下の改善を行いました。主な変更点は、勤務時間数 の集計機能の追加と、常勤担当者分の入力向けの補助機能の追加になります。

①合計勤務時間数の集計機能を追加
 ②勤務形態の追加
 ③一括入力機能の追加(常勤担当者分の入力向け)
 ④複写機能の追加(常勤担当者分の入力向け)
 ⑤明細行入れ替え機能の追加
 ⑥帳票レイアウトの見直し

#### 居宅介護サービス等事業所のユーザー様へ

<u>介護保険版訪問介護システムも導入されている場合、介護保険版のみ、総合支援版介五郎との連携</u> 機能も追加しています。介護保険版にて、総合支援版介五郎と連携してご使用いただいているときに、 日報からの取得時に障害福祉サービス分の勤務実績も合算して取得できる機能です。

これを利用し、介護保険及び総合支援を合算して集計されている場合、総合支援版で勤務実績一覧表を利用する必要はありません。

介護保険と別に総合支援版のみで集計したい場合、また、移動支援のみ集計したい場合にご利用ください。

連携についての詳細は介護保険版介五郎バージョンアップマニュアルの『4-1.勤務実績一覧表の総 合支援版との連携』にてご説明しておりますので、ご確認ください。 <勤務実績一覧表>

| • | 勤務       | 実績一      | 覧表  | ŧ                  |     |            |                 |            |           |            |            |      |      | _     |                  |          |    |   |      |                                 |     |    |    |       |          |    |   |    |     |        |            | x        |
|---|----------|----------|-----|--------------------|-----|------------|-----------------|------------|-----------|------------|------------|------|------|-------|------------------|----------|----|---|------|---------------------------------|-----|----|----|-------|----------|----|---|----|-----|--------|------------|----------|
| Ŕ | F1<br>所規 | B        | 2   | 複写                 | :削  | Ful<br>I除  | Fs              |            | F6        | 取行         | <br>  <br> | 間    | 登    | 録     | <b>F10</b><br>终了 |          |    |   |      |                                 |     |    |    |       |          |    |   |    |     |        |            |          |
|   | 提供       | 烘月       | 平月  | 戎 <mark>3</mark> 0 | 年12 | 月分         | ÷               | <b>4</b> # | <u>5a</u> | <b>6</b> a | 7. 1       | Ba ( | 3a 1 | )a 11 | 1 12             | 1        | 2  | 3 | Ē    | マスラ                             | =~~ | 区分 | 02 | -居宅   | 介護       |    |   |    |     |        | 新規         |          |
|   | サ・       | -ビ:      | ス種  | 類名                 | 6 0 | 1-唐        | 宅⁄              | ≧          |           |            |            |      | ~    | 設況    | Ξ                |          |    |   |      |                                 |     |    |    |       |          |    |   |    |     |        |            |          |
| Ľ |          |          |     |                    |     |            |                 |            |           |            |            |      |      |       |                  |          |    |   |      |                                 |     |    |    | Î     |          | Ļ  |   | 1  | 行担  | €入     | 行削隊        | 余        |
|   | _        | T.D.     |     | _                  | +1  | et als etc |                 |            | _         |            | RM: Fai    | _    |      |       | *                | hBank    | 6% |   | . 44 | - <del>1</del> - <del>1 -</del> |     |    |    | 12.44 | ()2640 ( |    |   |    | _   | ية الم | HALL HE ST |          |
|   |          |          |     |                    |     | 2日·百<br>5  |                 |            |           |            | 965/1里     |      |      |       |                  | 15       |    |   |      |                                 |     |    |    | 28 2  | 1 25     |    |   |    |     |        | 早山方法       | <b>^</b> |
|   |          | ±        | Ħ   | 月                  |     |            |                 |            | ±         | E          | 月          |      |      |       |                  | ±        | Ħ  |   |      |                                 |     |    | ±  | 日月    | 火        |    |   |    | £   | E F    | 実合計        |          |
|   | 300      | 010      |     | 担当                 | 者A  |            |                 |            |           |            |            |      |      | 常勤    |                  | -        |    |   | 一括   | 入力                              |     |    | _  |       |          |    |   |    |     | 1-合計   |            |          |
|   | 予        |          |     | 8                  | 8   | 8          | 8               | 8          |           |            | 8          | 8    | 8    | 8     | 8                |          |    | 8 | 8    | 8                               | 8   | 8  |    | 8     | 8        | 8  | 8 | 8  |     | 8      | 16         | 8        |
|   | 実        |          |     | 8                  | 8   | 8          | 8               | 8          |           |            | 8          | 8    | 8    | 8     | 8                |          |    | 8 | 8    | 8                               | 8   | 8  |    | 8     | 8        | 8  | 8 | 8  |     | 8      | 16         | 9        |
|   | 300      | 011      |     | 担当                 | 者B  |            |                 |            |           |            |            |      |      | 非常    | 勤                |          |    |   | 一括   | 入力                              |     |    |    |       |          |    |   |    | _   | 2-合計/  | 60(分) 🗸    | ,        |
|   | 予        |          |     |                    | 60  |            |                 | 60         |           |            |            | 60   |      |       | 60               |          |    |   | 60   |                                 |     | 60 |    |       | 60       | _  |   | 60 |     |        | _          | 3        |
|   | . 돈      | <u> </u> |     |                    | 60  | _          | _               | 60         |           | <u> </u>   |            | 60   |      | _     | 60               | <u> </u> |    |   | 60   |                                 |     | 60 |    |       | 60       |    |   | 60 |     |        |            | 5        |
|   | _        | -        |     | -                  |     | -          | -               | 1          |           | 1          |            | 1    | 1    | -     |                  | -        |    |   |      |                                 |     |    | 1  |       |          | -  | - | 1  |     |        |            | -        |
| 1 | -        | -        | -   | -                  | -   | -          | -               |            | -         |            |            | -    | -    |       |                  | -        |    |   | -    |                                 |     | -  |    |       | -        | -  | - |    |     |        |            | -        |
|   |          | -        | -   | -                  | -   | -          | -               |            |           |            |            |      |      |       |                  | -        |    | - | -    |                                 | -   |    |    |       |          |    | - | -  |     |        |            | -        |
|   |          |          |     |                    |     |            |                 |            |           |            |            |      |      |       |                  |          |    |   |      |                                 |     |    |    |       |          |    |   |    |     |        |            |          |
|   |          |          |     |                    |     |            |                 |            |           |            |            |      |      |       |                  |          |    |   |      |                                 |     |    |    |       |          |    |   |    |     |        |            |          |
|   |          |          |     |                    |     |            |                 |            |           |            |            |      |      |       |                  |          |    |   |      |                                 |     |    |    |       |          |    |   |    |     |        |            |          |
|   |          |          |     |                    |     |            |                 |            |           |            |            |      |      |       |                  |          |    |   |      |                                 |     |    |    |       |          |    |   |    |     |        |            |          |
|   |          |          |     |                    |     |            |                 |            |           |            |            |      |      |       |                  |          |    |   |      |                                 |     |    |    |       |          |    |   |    |     |        |            |          |
|   |          |          |     |                    |     |            |                 |            |           |            |            |      |      |       |                  |          |    |   |      |                                 |     |    |    |       |          |    |   |    |     |        |            |          |
|   |          |          |     |                    |     |            |                 |            |           |            |            |      |      |       |                  |          |    |   |      |                                 |     |    |    |       |          |    |   |    |     |        |            |          |
|   | -        |          |     |                    |     | -          | -               |            |           |            |            |      |      |       |                  |          |    |   |      |                                 |     |    |    |       | _        | _  |   |    |     |        | _          | _        |
|   |          |          |     |                    |     |            |                 |            |           |            |            |      |      |       |                  |          |    |   |      |                                 |     |    |    |       |          |    |   |    |     |        |            |          |
|   |          |          |     |                    |     |            |                 |            |           |            |            |      |      |       |                  |          |    |   |      |                                 |     |    |    |       |          |    |   |    |     |        |            |          |
|   | _        |          |     | _                  |     | -          | -               |            |           |            |            |      |      |       |                  |          | _  | _ | -    |                                 | _   |    |    |       | _        | _  | _ |    |     |        |            |          |
| 3 | K合計      | 時間       | は時間 | 一数で                | 表記  | (小漢        | 放点簿             | 52位        | 以下§       | り捨て        | )          |      |      |       |                  |          |    |   |      |                                 | 常   | 鎆  | 子  | 168.0 | 非        | 常勤 | 子 | 8  | 8.0 | その他    | 予 (        | 0.0      |
| 3 | 《合計      | (算出)     | 方法力 | ñГ2-               | 合計  | /60(5      | <del>ا</del> (( | の場合        | は合        | 計の(        | 直をの        | 0(分) | で除   | してい   | ます               |          |    |   |      |                                 |     |    | 実  | 168.0 |          |    | 実 | 8  | 3.0 |        | 実 (        | 0.0      |
|   |          |          |     |                    |     |            |                 |            |           |            |            |      |      |       |                  |          |    |   |      |                                 |     |    |    |       |          |    |   |    |     |        |            |          |

# 各設定項目(変更点のみ)

| 項  | 目名       | 説明            |                             |  |  |  |  |  |  |  |
|----|----------|---------------|-----------------------------|--|--|--|--|--|--|--|
| 明約 | 細欄       |               |                             |  |  |  |  |  |  |  |
|    | 苗山马女正公台台 | 勤務形態項目の設定物    | 犬況により、常勤か非常勤かまたは、A、B、C、D のい |  |  |  |  |  |  |  |
|    | 利労ルシネ    | ずれかを選択できる。    | ようになりました。                   |  |  |  |  |  |  |  |
|    |          | クリックすると一括ス    | 入力画面が開きます。主に常勤の方の勤務実績入力に使用  |  |  |  |  |  |  |  |
|    |          | します。          |                             |  |  |  |  |  |  |  |
|    |          | 明細欄で入力した数値    | 直の合計を、どのように集計するか選択します。      |  |  |  |  |  |  |  |
|    |          | 0-未設定         | 合計時間数を集計しません。               |  |  |  |  |  |  |  |
|    | 今計答山方法   | 1 수탁          | 入力した数値をそのまま集計します。各日付の値が時間   |  |  |  |  |  |  |  |
|    |          |               | 数の場合に選択してください。              |  |  |  |  |  |  |  |
|    |          |               | 集計した数値を60で除算します。各日付の値が分数の   |  |  |  |  |  |  |  |
|    |          |               | 場合に選択してください。                |  |  |  |  |  |  |  |
|    | 고수타      | 予定の合計時間数を調    | 表示します。合計時間数は時間単位で計算します。(小数  |  |  |  |  |  |  |  |
|    |          | 点第2位以下切捨て)    |                             |  |  |  |  |  |  |  |
|    | 宝今計      | 実績の合計時間数を調    | 表示します。合計時間数は時間単位で計算します。(小数  |  |  |  |  |  |  |  |
|    |          | 点第2位以下切捨て     | )                           |  |  |  |  |  |  |  |
|    | ↑ I      | 明細行をクリックして    | てからボタンをクリックすると、選択した明細行の並び順  |  |  |  |  |  |  |  |
|    | 1        | を変更します。       |                             |  |  |  |  |  |  |  |
| 合  | 計欄       |               |                             |  |  |  |  |  |  |  |
|    | 合告       | 常勤に設定した明細の    | の月合計時間数を表示します。(勤務形態項目にて、常勤・ |  |  |  |  |  |  |  |
|    | 市動       | 非常勤を選択している場合) |                             |  |  |  |  |  |  |  |

|    | 计心理 | 非常勤に設定した明細の月合計時間数を表示します。(勤務形態項目にて、常  |
|----|-----|--------------------------------------|
|    | ア市動 | 勤・非常勤を選択している場合)                      |
|    | ٨   | 常勤専従(A)に設定した明細の月合計時間数を表示します。(勤務形態項目に |
|    | A   | て、A、B、C、Dを選択している場合)                  |
|    | D   | 常勤兼務(B)に設定した明細の月合計時間数を表示します。(勤務形態項目に |
|    | D   | て、A、B、C、Dを選択している場合)                  |
|    | C   | 非常勤専従(C)に設定した明細の月合計時間数を表示します。(勤務形態項目 |
|    | 0   | にて、A、B、C、Dを選択している場合)                 |
|    |     | 非常勤兼務(D)に設定した明細の月合計時間数を表示します。(勤務形態項目 |
|    | ם   | にて、A、B、C、Dを選択している場合)                 |
|    | その他 | その他、勤務形態未入力にしている場合の明細の月合計時間数を表示します。  |
| F3 | 複写  | クリックすると過去の勤務実績をコピーすることができます。         |

# <勤務実績一覧表サービス種類マスタ入力>

| 帰 勤務実績一覧表サービ       | ス種類マスタ入力                                       | × |
|--------------------|------------------------------------------------|---|
| F1 F2 F3           |                                                |   |
|                    |                                                |   |
| コード                | 01                                             |   |
| システム区分             | 02-居宅介護                                        |   |
| サービス種類名            |                                                |   |
|                    |                                                |   |
| 事業所名               | インフォ居宅サービス事業所                                  |   |
| 備老欄                |                                                |   |
| UTTS - 2 1040      |                                                |   |
|                    |                                                |   |
| 勒務形態項目             | ● 党勤 非党勤 ○ A B C D                             |   |
| 284424012/C3191 LI |                                                |   |
| ※勤務形態項目のA~D        | はそれぞれ、常勤専従(A)、常勤兼務(B)、非常勤専従(C)、非常勤兼務(D)を表しています |   |

# 各設定項目(変更点のみ)

| 項 | 目名      | 説明                                               |
|---|---------|--------------------------------------------------|
| 勤 | 务形態項目   |                                                  |
|   | 常勤、非常勤  | 勤務実績一覧表の勤務形態を「常勤」または「非常勤」で表示する場合に選択<br>します。      |
|   | A、B、C、D | 勤務実績一覧表の勤務形態を「A」「B」「C」「D」のいずれかで表示する場合<br>に選択します。 |

### <勤務形態の設定>

基本入力する前に、担当者毎の勤務形態の表記を「常勤、非常勤」または「A、B、C、D」いずれかに 設定する必要があります。

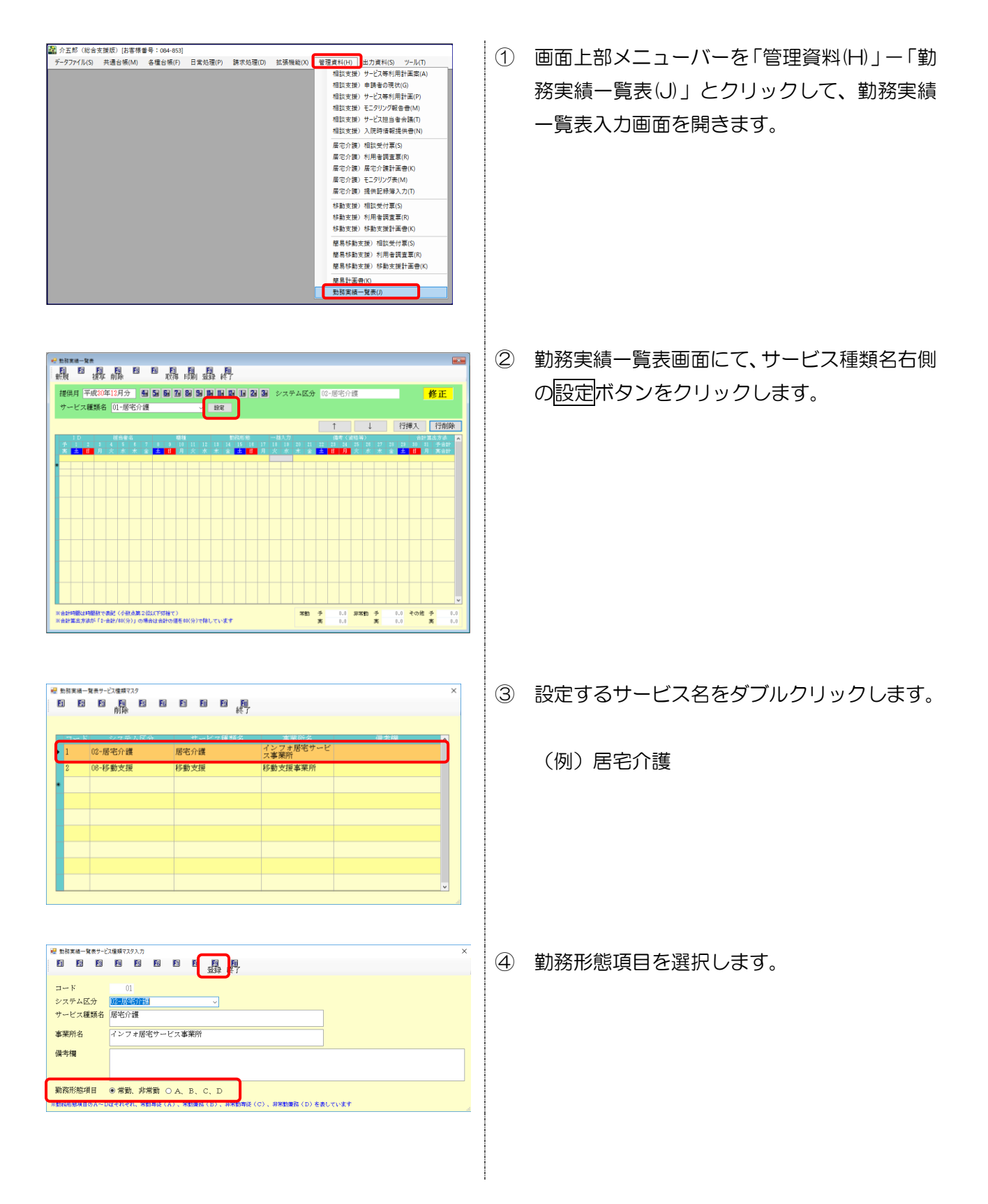

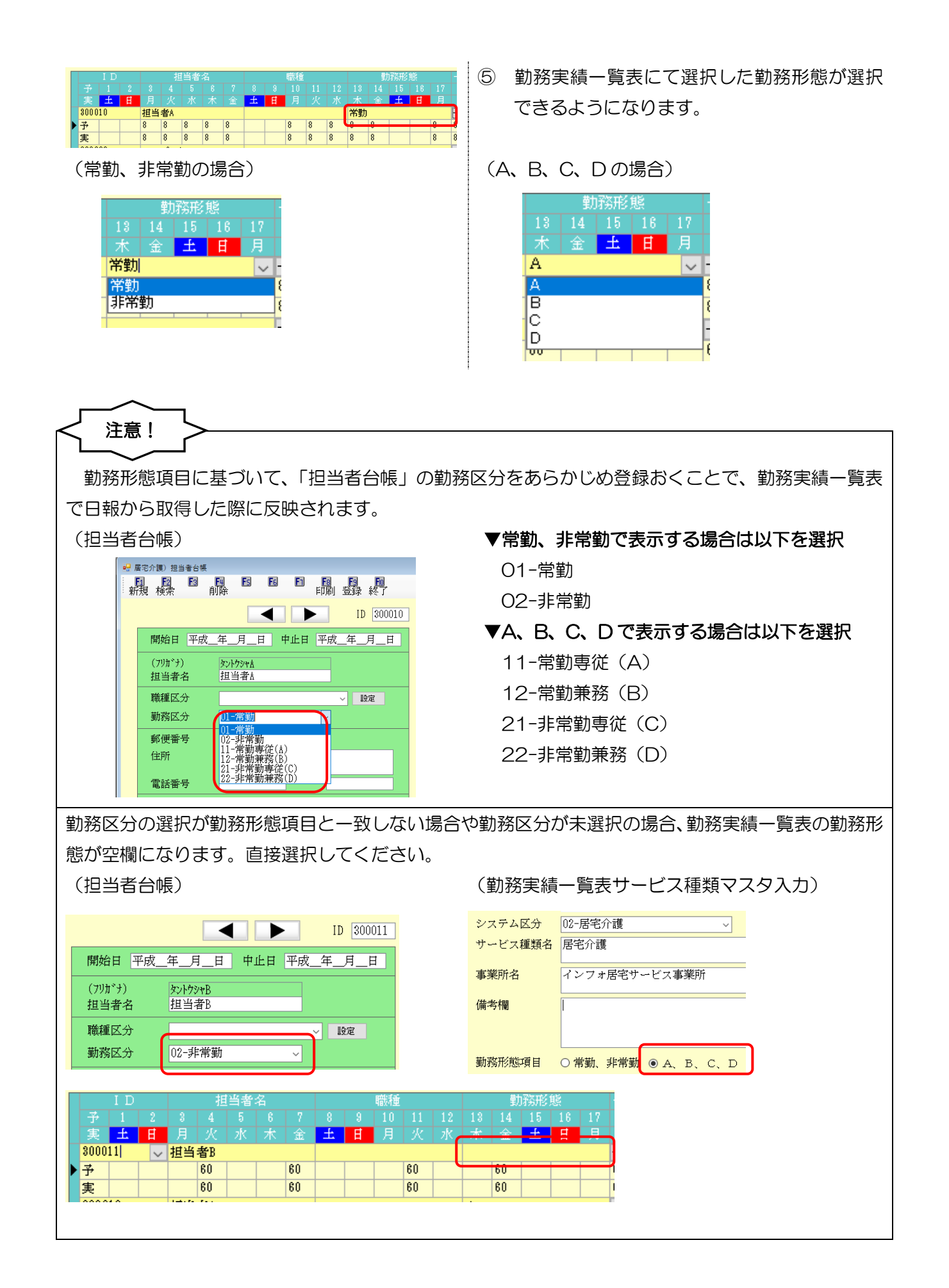

# <基本的な入力方法> ② 介正郎(総合支援院)(法書博書号:004-053) データファイル(5) 共通台場(M) 各種台場(F) 日常処理(P) 請求処理(D) 拡張機能(N) 管理症状(F) 出力度料(5) ツール(F) 相談支援) サージス等外用計量面(A) 相談支援) サージス等外用計量(P) 相談支援) サージス等外用計量(P) 相談支援) サージス等与用計量(P) 相談支援) サージス等与用計量(P) 相談支援) サージス等与用計量(P) 相談支援) サージス等与用計量(P) 居宅介護)相談受付票(S) 居宅介護)利用者調査票(R) 属宅介護)居宅介護計画書(K) 居宅介護)モニタリング表(M) 居宅介護)提供記録簿入力(T) 移動支援)相談受付票(S) 移動支援)利用者調査票(R) 移動支援)移動支援計画書(K) 簡易移動支援)相談受付票(S) 簡易移動支援)利用者調査票(R) 簡易移動支援)移動支援計画書(K) 簡易計画書(K) 勤務実績一覧表(J) 平成30年12月分 4日 5日 52 58 58 58 58 18 18 18 18 28 58 ス種類名 01-居宅介護 - 182 ステム区分 02-展宅介護 修正 ↑ ↓ 行挿入 行削除 1964年(夏啓知) - 1217 21 22 23 24 25 23 27 28 28 30 31 金 土 日 月 火 水 木 金 土 日 月 ※合計特徴は特徴数で表記(小牧点第2位以下存着で) ※合計特徴は内部数で表記(小牧点第2位以下存着で) 米的 子 0.0 非米的 子 0.0 その地 子 実 0.0 実 0.0 実 #1775 (12年 前199) 取得 時間 延録 統門 提供用 平成の年13月分 動 動 図 動 図 動 図 図 図 システム区分 (15市名)1回 サービス種類者 (15万名方)週 - 数字 修正 ↑ ↓ 行挿入 行削除 17 23 23 30 31 予合 木 全 <mark>主 日</mark> 月 実合 16 11 R R 14 1 ※会計時間は時間数で表記(小数点第2位以下切捨て) ※合計算点方法が「2-合計/40(分)」の場合は合計の値を40(分)で除しています 米数 子 0.0 非米数 子 0.0 その地 子 実 0.0 米 0.0 実 修正 ↑ ↓ 行挿入 行削時 \*\*

• 7

※合計時間は時間放で表記(小数点第2位以下努捨て) ※合計算点方法が「2-合計/40(分)」の場合は合計の値を4K(分)で除しています ② 提供月・サービス種類名を選択します。

③ 明細の ID 欄をクリックし、担当者を選択します。

④ 勤務形態を選択します。

※担当者台帳で設定済みの場合は自動で設定されます。

\*\*約 子 0.0 非米約 子 0.0 その地 子 来 0.0 来 0.0 来

| 🤧 助務実績一覧表                                                     |         |                  |       |                 | × |
|---------------------------------------------------------------|---------|------------------|-------|-----------------|---|
| 田田田田田田田田田田田<br>新規 複写前除 取得印刷 登録 終了                             |         |                  |       |                 |   |
| 10(# F 王成10年12日分 41 51 51 51 51 51 51 51 11 10 11 51 51 51 51 | 5 L R 4 | A 02-15/24       |       | <b>K</b> T      |   |
|                                                               | / 4462) | 05 /8*6/         | 1 438 |                 |   |
| サービス種類者 01-1/21-12/1頭 ✓ 認定                                    |         |                  |       |                 |   |
|                                                               |         | Î                | Ļ     | 行挿入 行削隊         | ł |
| 1D 担当者名 帮任 数据形態 一括入方                                          | 2 20 21 | (89) (           | 波格等>  | 合計算出方法          | ^ |
|                                                               | * =     | 主日月              | 火 水 木 | 2 2 10 10 10 10 | 5 |
|                                                               |         |                  |       | 1-0.1           |   |
|                                                               |         |                  |       |                 |   |
|                                                               |         |                  |       |                 |   |
|                                                               |         |                  |       |                 |   |
|                                                               |         |                  |       |                 |   |
|                                                               |         |                  |       |                 |   |
|                                                               |         |                  |       |                 |   |
|                                                               |         |                  |       |                 |   |
|                                                               |         |                  |       |                 |   |
|                                                               |         |                  |       |                 |   |
|                                                               |         |                  |       |                 | ~ |
| ※会計時間は時間数で表記(小数点第2位以下契指で)                                     | *10     | <del>7</del> 0.0 | 非常数 子 | 1.1 その他 子 0     |   |
| ※合計算点方法が「2-合計/80(分)」の場合は合計の値を80(分)で除しています                     |         | <b>X</b> 0.0     | *     | 1.1 🗶 0         | 0 |

| • 15.83 (14)<br>- 15<br>- 15<br>- 15<br>- 15<br>- 15<br>- 15<br>- 15<br>- 15 | ¥#                 | 副除                    | E           |              | 53          | 町の得        | 同時       |      |           |                  |        |   |        |           |           |       |     |            |                    |                      |    |    |    |                 |                 |     |
|------------------------------------------------------------------------------|--------------------|-----------------------|-------------|--------------|-------------|------------|----------|------|-----------|------------------|--------|---|--------|-----------|-----------|-------|-----|------------|--------------------|----------------------|----|----|----|-----------------|-----------------|-----|
| 提供月<br>サービ:                                                                  | 平成30<br>、種類名       | 革 <b>12</b> 月<br>01-) | 分<br>書宅/    | <b>生</b>     | 5           | 8 7        | 8        | 90 ( | 11<br>192 | 0 <b>12</b><br>2 | 1      | 2 | 3      | 2:        | ステ        | ム区分   | t 0 | 2-居勻       | 5介調                | 1                    |    |    |    |                 | <mark>修正</mark> |     |
| 1D<br># 1                                                                    | 2 1                | 相当:<br>4 5            | ¥-6         | . ,          | 8           | , '        | 10 1     | 1 12 | 18        | 14<br>14         | 157.FE | 8 | 17     | →格7<br>18 | (力)<br>19 | 20 21 | 22  | 1<br>418 4 | - ( XR 45<br>24 21 | (<br>1967)<br>5   24 | 21 | 19 | 行把 | 权<br>8計<br>10 1 | 行即              | 御   |
| * ±                                                                          | 8 A<br>8           | × 1                   | *           | 8            |             | 8          | 月 )<br>  | 8    | *         | 8                |        | 8 | )<br>8 | 火<br>     | *         | * 2   | £   | H          | <b>A</b> →         | 8                    | 8  | 8  |    | 8<br>0          | <b>X</b> (1)    |     |
|                                                                              |                    |                       | F           |              |             |            | +        | -    |           |                  |        |   |        |           |           | +     |     |            | +                  |                      |    |    |    |                 |                 | 1   |
|                                                                              |                    |                       |             |              |             |            | +        |      |           |                  |        |   |        |           | -         |       |     |            |                    |                      |    |    |    |                 |                 | 1   |
|                                                                              |                    |                       |             |              |             |            |          |      |           |                  |        |   |        |           | _         |       |     |            | _                  | _                    |    |    |    |                 |                 |     |
|                                                                              |                    |                       |             |              |             |            | -        |      |           |                  |        |   |        |           | +         |       | -   |            |                    |                      |    |    |    |                 |                 |     |
| ※合計時間に<br>※合計算法2                                                             | 14句間3次で<br>9油の5「2- | 表記 (寸<br>合計/61        | 数点课<br>分)」( | 52(位)<br>力場合 | 279<br>1281 | 指て)<br>†の個 | & CO ( 5 | ) TR | e tr      | ***              |        |   |        |           |           | 米助    | 子実  | 168        | .0 31              | *11                  | 子実 | 0  |    | その他             | 子<br>実          | 0.0 |

|                       |                                           |                     |                            | Ą                    |                             |                             |                                  | ×               |
|-----------------------|-------------------------------------------|---------------------|----------------------------|----------------------|-----------------------------|-----------------------------|----------------------------------|-----------------|
| 提供月 平成<br>サービス種類      | 30年12月分<br>4名 01-居宅:                      | ● ■ ■ ■<br>介護       | 7. 8. 9                    | 10 10 10 20 30<br>FR | システム区分                      | 02-居宅介護                     |                                  | 修正              |
|                       | 57 (C M C                                 |                     | -                          | 84,7777-45           | - #2 A                      | 1                           | し 行挿入                            | 行削除             |
| 3100L0 a              | 日本<br>1 4 5 1<br>月 火 水 木<br>論者A           |                     | 1011<br>11 11 12 1<br>月火水オ |                      | 10 10 20 21<br>火水水金<br>二指入力 | 12 21 24 25 21<br>土 日 月 火 水 | 1 27 29 29 30<br>: 木金 全日<br>1-合計 | 11 予合計<br>月 実合計 |
| * 8<br>*              | 8 8 8                                     | 0                   | 0 0 0 0                    | 0 0                  | 8 8 8 8                     | 8 8 8                       | 0 0 0                            | 168             |
|                       |                                           |                     |                            |                      |                             |                             |                                  |                 |
|                       | +++                                       | +++                 |                            |                      |                             |                             |                                  |                 |
|                       |                                           |                     |                            |                      |                             |                             |                                  |                 |
|                       |                                           |                     |                            |                      |                             |                             |                                  |                 |
|                       |                                           |                     |                            |                      |                             |                             |                                  | v               |
| ※合計時間は時間3<br>※合計算法方法が | 和 (1) (1) (1) (1) (1) (1) (1) (1) (1) (1) | 第2位以下切捨す<br>の場合は合計の | ?)<br>値を約(分)で除して           | います                  | ***                         | 子 188.0 非米動<br>実 0.0        | 子 0.0 その他<br>実 0.0               | 子 0.0<br>実 0.0  |

⑤ 合計算出方法を選択します。

⑥ 各日付の勤務時間を入力します。

⑦ すべての入力が終わったら F9 登録をクリックして登録します。

<u> <並べ替え></u>

↑ ボタンを使用すると、入力した勤務実績の並び順を入れ替えることができます。

| ſ |      | ΙD |   |    | 担   | 当者 | 名   |     |   |   | 職種 |     |     | 勤   | 璐形 | 態 |   | 一括  | 大力                       |
|---|------|----|---|----|-----|----|-----|-----|---|---|----|-----|-----|-----|----|---|---|-----|--------------------------|
|   |      |    |   |    |     |    |     |     |   |   |    |     |     |     |    |   |   |     |                          |
|   |      | ±  | Ħ |    |     |    |     |     | ± | Ħ | 月  |     |     |     | ±  | 日 |   |     |                          |
|   | 3000 | 10 |   | 担当 | 者A  |    |     |     |   |   |    |     | 常勤  |     |    |   |   | 一括  | 入力                       |
|   | 予    | 8  | 8 | 8  | 8   |    |     | 8   | 8 | 8 | 8  | 8   |     | 8   | 8  | 8 | 8 | 8   |                          |
|   | 重    | 8  | 8 | 8  | 8   |    |     | 8   | 8 | 8 | 8  | 8   |     | 8   | 8  | 8 | 8 | 8   |                          |
|   | 8000 | 11 |   | 担当 | 者B  |    |     |     |   |   |    |     | 非常  | 勤   |    |   |   | 一括  | 入力                       |
| Þ | 予    |    |   |    | 180 |    | 180 | 180 |   |   |    | 180 | 180 | 180 |    |   |   | 180 |                          |
|   | 実    |    |   |    | 180 |    | 180 | 180 |   |   |    | 180 | 180 | 180 |    |   |   | 180 |                          |
|   | 8000 | 08 |   | ヘル | バー  |    |     |     |   |   |    |     |     |     |    |   |   | 一招  | $\mathcal{A}\mathcal{M}$ |
|   | 予    |    |   |    | 60  |    | 60  |     |   |   |    | 60  | 60  |     |    |   |   | 60  |                          |
|   | 実    |    |   |    | 60  |    | 60  |     |   |   |    | 60  | 60  |     |    |   |   | 60  |                          |

| 稅                     | 很与      | RI. | 除   |    |     |      | 收油   | i F | DRI | 22 | 际  | iế ι |         |    |    |      |      |      |      |    |      |      |        |    |      |      |                  |     |    |
|-----------------------|---------|-----|-----|----|-----|------|------|-----|-----|----|----|------|---------|----|----|------|------|------|------|----|------|------|--------|----|------|------|------------------|-----|----|
| 提供月 🖣                 | F成30    | 年13 | 月兌  | ŧ  | 43  | 5a B | 1    |     |     |    |    | 12   |         | 2  | 3  | Þ    | ステ   | - 41 | ZH   |    | -居宅  | 介證   | 1      |    |      |      | 1                | 逐正  |    |
| サービス                  | 種類名     | 5 0 | 1-居 | 宅  | 禐   |      |      |     |     | ~  | 胶  | R    |         |    |    |      |      |      |      |    |      |      |        |    | _    |      |                  |     |    |
|                       |         |     |     |    |     |      |      |     |     |    |    |      |         |    |    |      |      |      | 1    |    |      |      |        |    | ר    |      |                  |     |    |
|                       |         |     |     |    |     |      |      |     |     |    |    |      |         |    |    |      |      |      | н    |    | 1    |      | ,      | Ļ  |      | 行押2  |                  | 行削  | 阏  |
| I D                   |         | ł   | 当者  | 名  |     |      |      | 影响  |     |    |    | 1    | STREET, | 1  |    | 一括   | 功    |      | ι    |    | 12.2 | (12) | 1211   |    | _    |      | é∦¶              | 出方法 |    |
| <b>₽</b> 1            | 1       |     |     |    |     | - 8  | 1    |     |     |    |    |      | 15      | 16 |    |      |      |      | 21   | 22 | 24 2 | 4 2  |        | 27 | - 24 | 29 3 | 11               |     |    |
| 210.018               | an an   |     | ×   | ж  | 1   | -    | 8    | Я   | ×   | ж  | -  | 2    | 1       | н  | E. | _19  | 2.44 | *    | 2    | 1  | а,   |      | 1      | *  | 12   |      |                  | 天台  | Ŧ. |
| 2                     | 8       | WA. | 8   | 8  | 18  |      |      |     | 8   | 1  | 1  | 8    |         |    | _  |      |      |      |      |    | 8    | 8    | 18     | 8  | 8    | 1.   | B AT             | - 1 | 61 |
| T.                    |         |     |     |    |     |      |      |     |     |    |    |      |         |    |    |      |      |      |      |    |      |      |        |    |      |      |                  |     | 0  |
| \$10011               | 相当      | 23  |     |    |     |      |      |     |     |    | 非常 | 動    |         |    |    | 一個)  | 177  |      |      |    |      |      |        |    |      | 2-   | £21/61           | (分) |    |
| ž                     |         | 180 |     |    | 180 |      |      |     | 180 |    |    | 180  |         |    |    | 180  |      |      | 180  |    |      | 18   | 0      |    | 180  |      |                  |     | 24 |
| 実                     |         |     |     |    |     |      |      |     |     |    |    |      |         |    |    |      |      |      |      |    |      |      |        |    |      |      |                  |     | 0  |
| 310009                | ~*      | 18- | 1   | 63 |     |      |      |     | 25  |    | 20 |      |         |    |    | -28, | C7   | 63   |      |    |      |      |        | 20 |      | 2-   | \$# <b>#</b> /60 | (分) | -  |
| 2                     | -       | 80  |     | 60 |     |      |      |     | 60  |    | 80 |      |         | -  |    | 60   |      | 60   |      |    | -    | 56   | -      | 80 |      |      | -                |     | -  |
|                       |         |     |     |    |     |      |      |     |     |    |    |      |         |    |    |      | -    |      |      |    |      |      |        |    |      |      |                  |     |    |
|                       |         |     |     |    |     |      |      |     |     |    |    |      |         |    |    |      |      |      |      |    |      |      |        |    |      |      |                  |     |    |
|                       |         |     |     |    |     |      |      |     |     |    |    |      |         |    |    |      |      |      |      |    |      |      |        |    |      |      |                  |     |    |
|                       |         |     |     |    |     |      |      |     |     |    |    |      |         |    |    |      |      |      |      |    |      |      |        |    |      |      |                  |     |    |
|                       |         |     |     |    |     |      |      |     |     |    |    |      |         |    |    |      |      |      |      |    |      |      |        |    |      |      |                  |     |    |
|                       | -       |     |     |    |     |      |      |     |     |    |    |      |         | -  |    |      |      |      |      |    | -    | -    | -      | -  |      |      | -                |     |    |
|                       |         |     |     |    |     |      |      |     |     |    |    |      |         |    |    |      |      |      |      |    |      |      |        |    |      |      |                  |     |    |
|                       |         |     |     |    |     |      |      |     |     |    |    |      |         |    |    |      |      |      |      |    |      |      |        |    |      |      |                  |     |    |
|                       |         |     |     |    |     |      |      |     |     |    |    |      |         |    |    |      |      |      |      |    |      |      |        |    |      |      |                  |     |    |
|                       |         |     |     |    |     |      |      |     |     |    |    |      |         |    |    |      |      |      |      |    |      |      |        |    |      |      |                  |     |    |
|                       |         |     |     | _  |     |      |      | _   | _   |    |    | _    |         | _  |    |      | _    |      |      |    |      | _    |        |    |      |      |                  | _   | _  |
| -                     | -1011-2 | -   | ins |    | 240 | VIER | 14-7 |     |     |    |    |      |         |    |    |      |      | -    | an I | *  | 168  | 0.4  | Frenen | -  | 24   | 0 70 | nik a            |     |    |
| and the second second |         |     |     |    |     |      |      |     |     |    |    |      |         |    |    |      |      | 140  |      | -  |      |      | 200    |    |      |      | *                |     |    |

| ſ |       | ΙD |        |    | 拒   | 当者 | 名   |     |   |   | 職種 |     |     | ġ   | 脐形 | 態 |   | 一括  | 大力 |    |          |
|---|-------|----|--------|----|-----|----|-----|-----|---|---|----|-----|-----|-----|----|---|---|-----|----|----|----------|
|   |       |    |        |    |     |    |     |     |   |   |    |     |     |     |    |   |   |     |    |    |          |
|   | 実     | 土  | Ħ      | 月  |     |    |     |     | ± | Ħ | 月  |     |     |     | ±  | Ħ | 月 |     |    |    |          |
| 1 | \$000 | 11 | $\sim$ | 担当 | 者B  |    |     |     |   |   |    |     | 非常  | 勤   |    |   |   | 一括  | 大力 | n. |          |
| Þ | Ŧ     |    |        |    | 180 |    | 180 | 180 |   |   |    | 180 | 180 | 180 |    |   |   | 180 |    | 1. | •        |
|   | 実     |    |        |    | 180 |    | 180 | 180 |   |   |    | 180 | 180 | 180 |    |   |   | 180 |    | 1  | ``       |
|   | 8000  | 10 |        | 担当 | 者A  |    |     |     |   |   |    |     | 常勤  | 1   |    |   |   | 一括  | 入力 | n. | . )      |
|   | 予     | 8  | 8      | 8  | 8   |    |     | 8   | 8 | 8 | 8  | 8   |     | 8   | 8  | 8 | 8 | 8   |    | ŀ  | <b>«</b> |
|   | 寭     | 8  | 8      | 8  | 8   |    |     | 8   | 8 | 8 | 8  | 8   |     | 8   | 8  | 8 | 8 | 8   |    | J  |          |
|   | 300C  | 09 |        | ヘル | パー1 |    |     |     |   |   |    |     |     |     |    |   |   | 一括  | 入力 |    |          |
|   | 予     |    |        |    | 60  |    | 60  |     |   |   |    | 60  | 60  |     |    |   |   | 60  |    | 6  |          |
|   | 実     |    |        |    | 60  |    | 60  |     |   |   |    | 60  | 60  |     |    |   |   | 60  |    | 6  |          |

並び順を変更したい担当者の行をクリックして選択します。

(例)担当者日を選択

- ② 選択した行を上にあげたいときは ↑ を、
   下にさげたいときは ↓ をクリックします。
  - (例) 担当者 B を 1 つ上にあげるため ↑ を
     クリック

③ 選択した行の並び順が入れ替わります。

(例) 担当者 B が上にいき、担当者 A と入れ替わった

<u> <一括入力></u>

常勤(固定スケジュールで勤務)する担当者分の入力向けに、一括入力機能を追加しました。

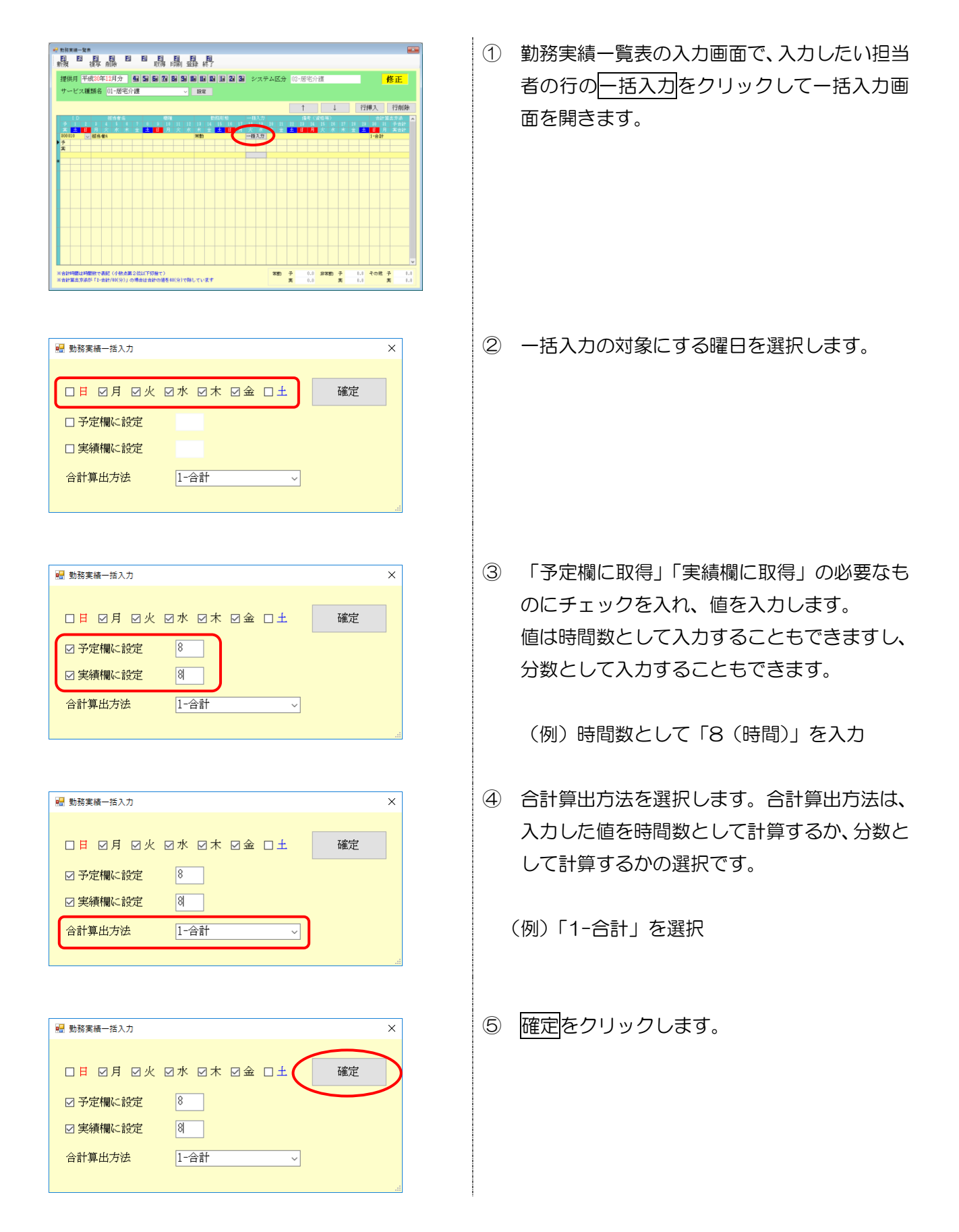

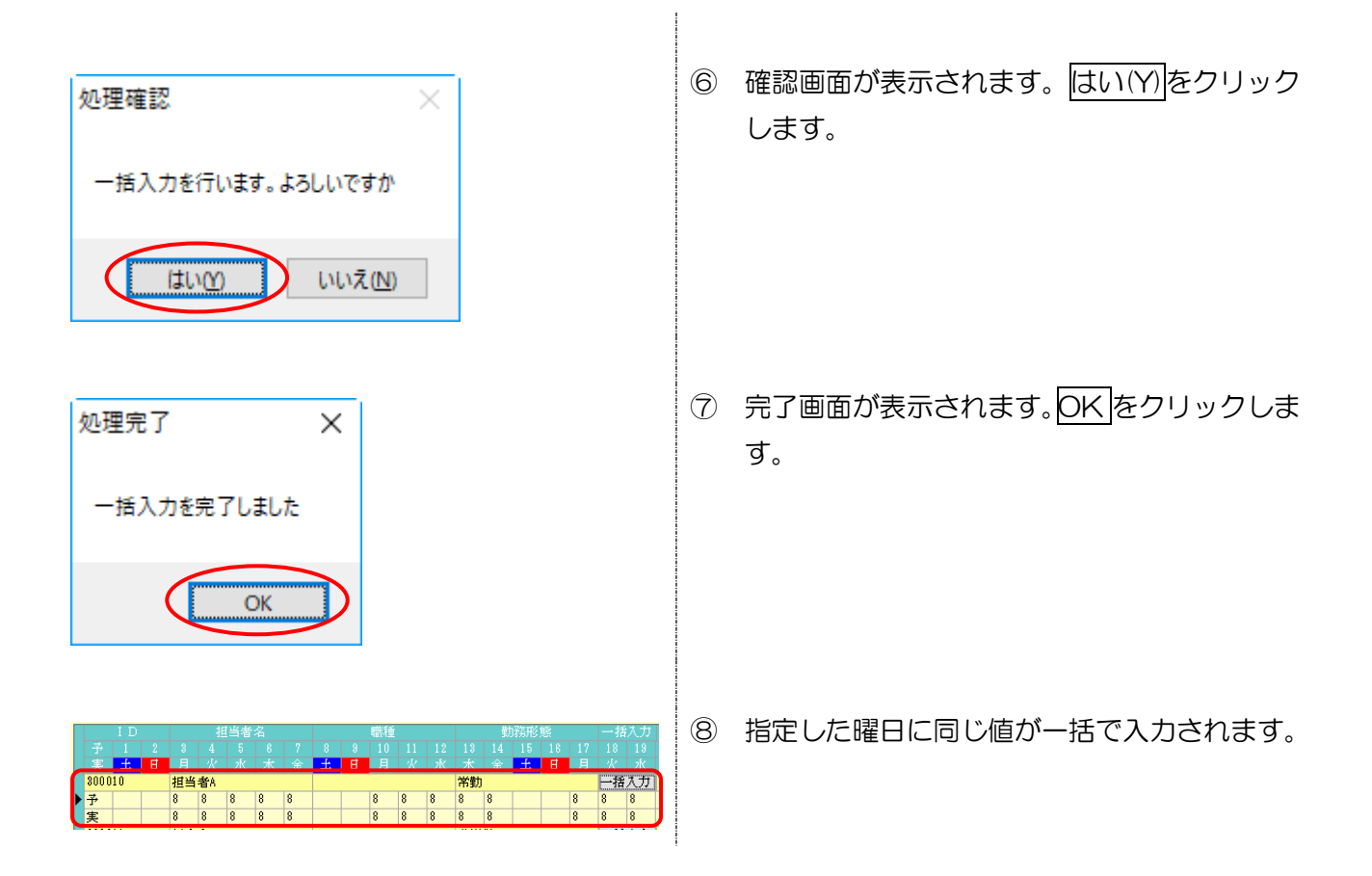

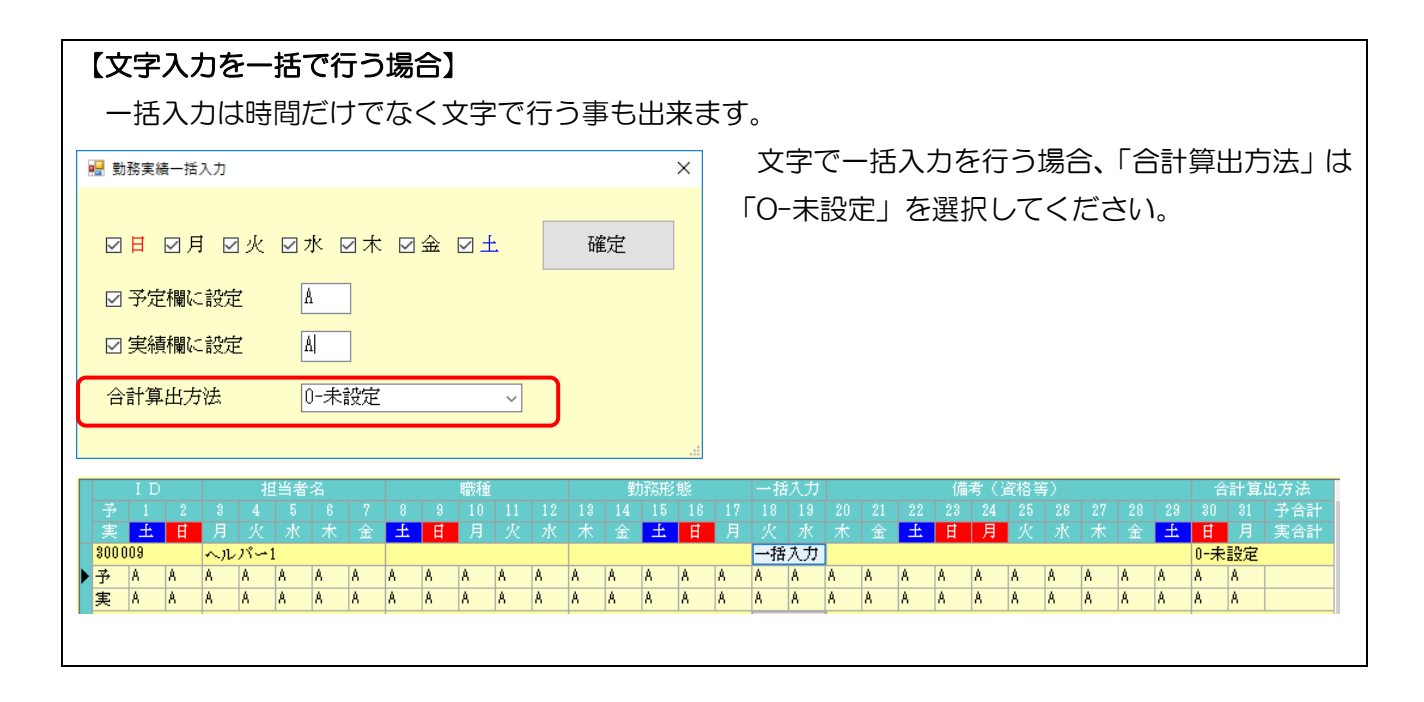

#### <次月への複写>

非常勤については日報から取得し、常勤分については先月の勤務表をそのまま複写したいといった場 合など、常勤分を先に複写して作成することができます。

(勤務形態項目:A、B、C、D)

#### <複写機能>

#### (勤務形態項目:常勤、非常勤)

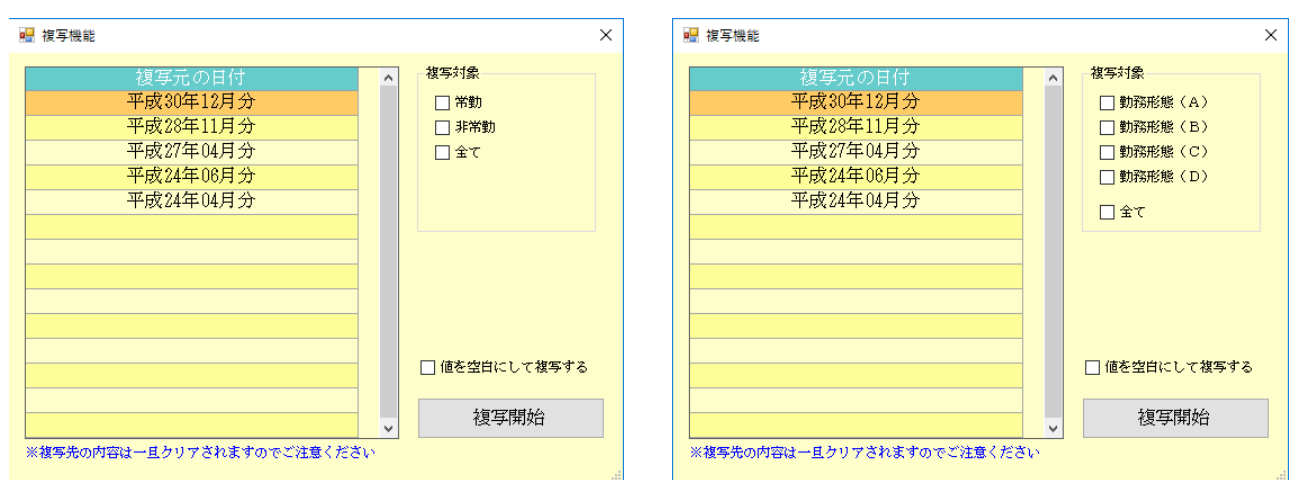

#### 各設定項目

| 頂 | ē<br>目名        | 説明                                    |
|---|----------------|---------------------------------------|
| 袳 | 寝元の日付          | 複写元にするデータの提供年月を選択します。                 |
| 袳 | <b>夏</b> 写 対 象 |                                       |
|   | 尚書             | マスタの勤務形態項目で「常勤、非常勤」を選択している場合に表示されます。  |
|   |                | チェックを入れると常勤の担当者を複写します。                |
|   | 北武寺            | マスタの勤務形態項目で「常勤、非常勤」を選択している場合に表示されます。  |
|   | F市到            | チェックを入れると非常勤の担当者を複写します。               |
|   |                | マスタの勤務形態項目で「A、B、C、D」を選択している場合に表示されます。 |
|   |                | チェックを入れると勤務形態(A)常勤専従の担当者を複写します。       |
|   |                | マスタの勤務形態項目で「A、B、C、D」を選択している場合に表示されます。 |
|   | 勤務形態(D)        | チェックを入れると勤務形態(B)常勤兼務の担当者を複写します。       |
|   |                | マスタの勤務形態項目で「A、B、C、D」を選択している場合に表示されます。 |
|   |                | チェックを入れると勤務形態(C)非常勤専従の担当者を複写します。      |
|   |                | マスタの勤務形態項目で「A、B、C、D」を選択している場合に表示されます。 |
|   | 勤務形態(D)        | チェックを入れると勤務形態(D)非常勤兼務の担当者を複写します。      |
|   | 全て             | 勤務形態に関係なく全ての担当を複写します。                 |
| 値 | を空白にする         | 複写後の勤務時間の値を全て空白にします。                  |
| 衫 | §写開始           | クリックすると選択した提供年月のデータを複写します。            |

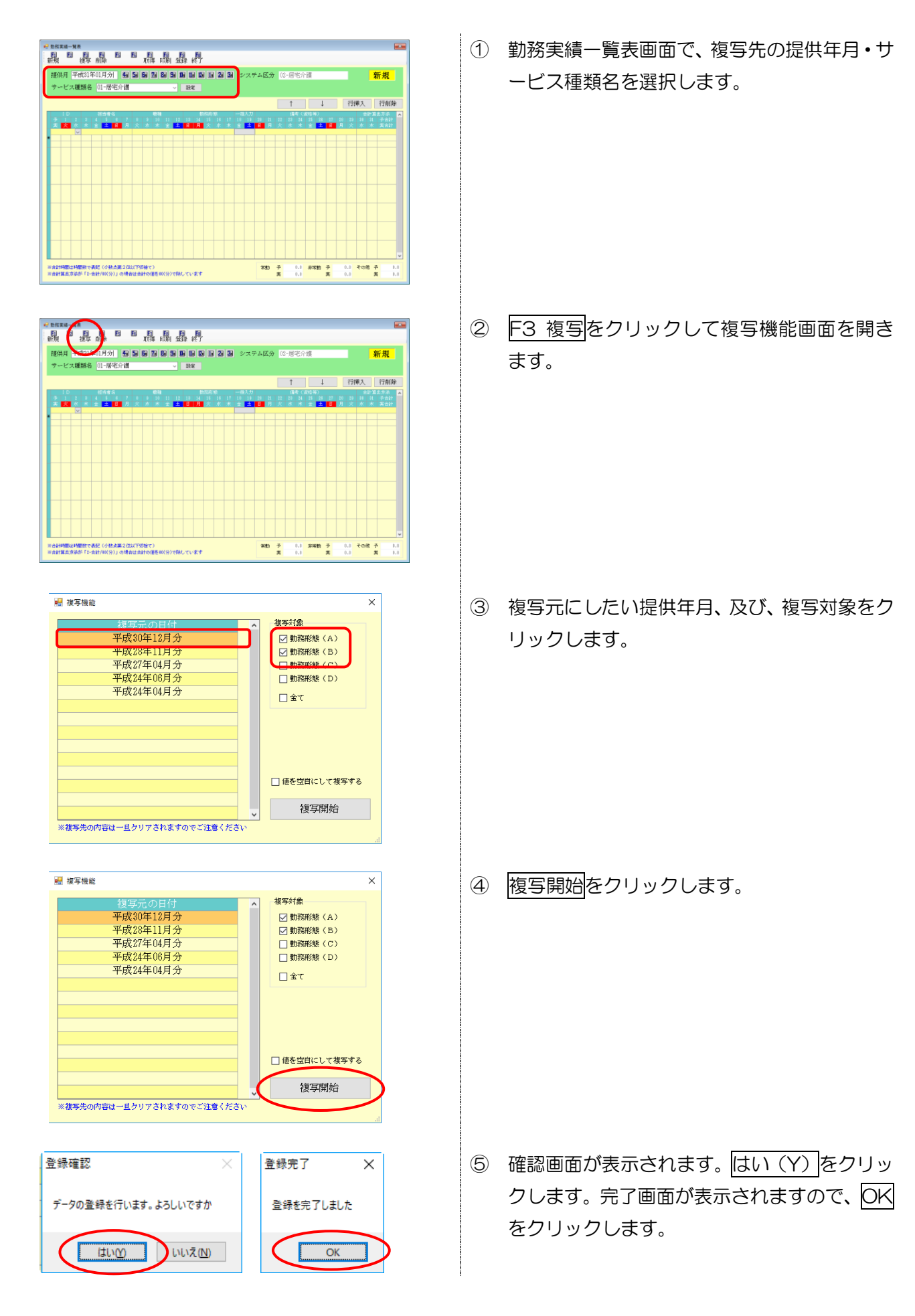

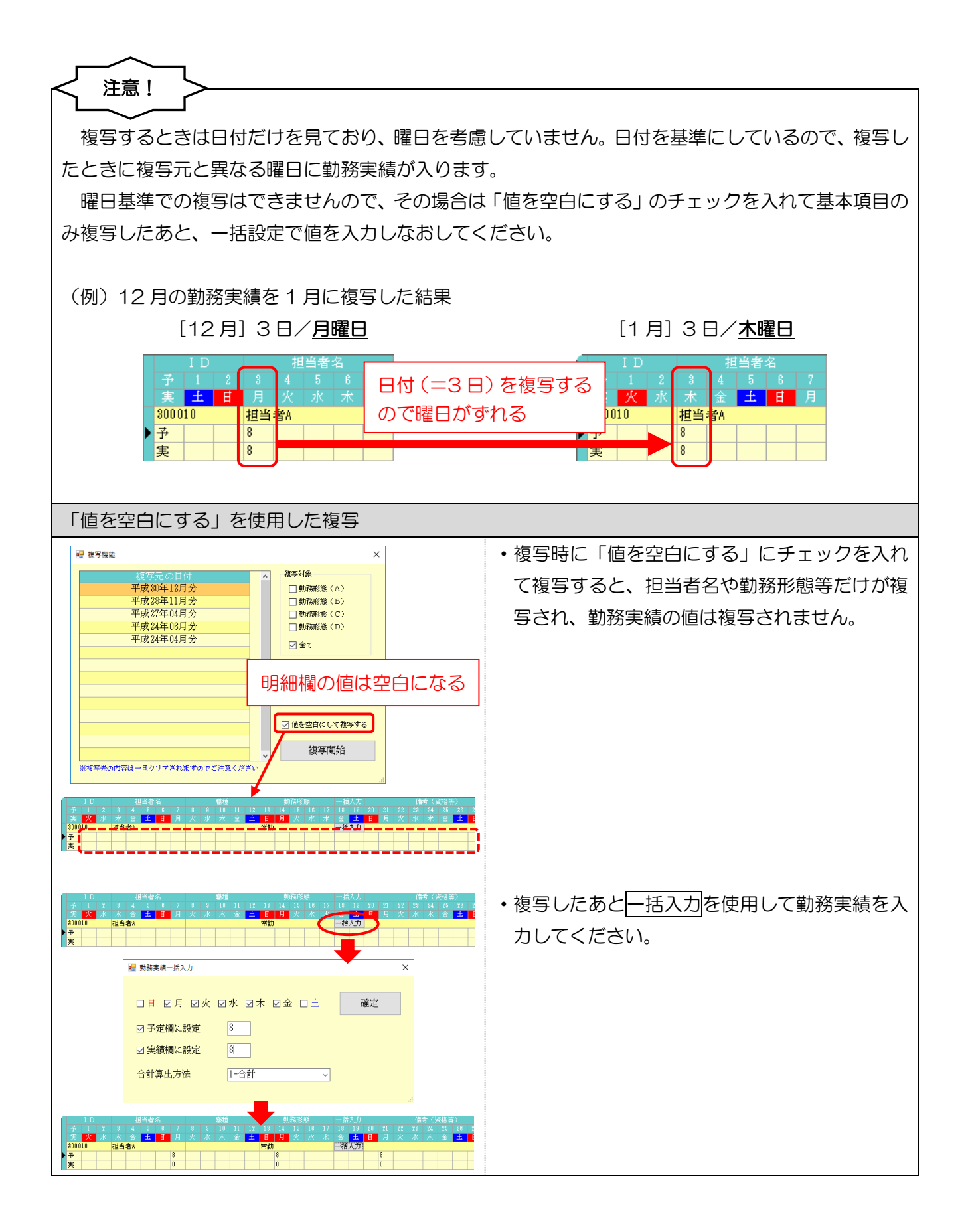

# <勤務実績一覧表の取得>

取得画面にて、勤務形態を表示しました。また取得の際に常勤を除外できる項目を追加しました。

<勤務実績ー覧表の取得画面>

| 取得目付指定         平成30年12月0日       ~       平成30年12月31日       本日分       当月分         指定       100001       介護太郎       ※       次得状況       ※         ✓       300003       ヘルパー1       ○       -       -       -       -       -       -       -       -       -       -       -       -       -       -       -       -       -       -       -       -       -       -       -       -       -       -       -       -       -       -       -       -       -       -       -       -       -       -       -       -       -       -       -       -       -       -       -       -       -       -       -       -       -       -       -       -       -       -       -       -       -       -       -       -       -       -       -       -       -       -       -       -       -       -       -       -       -       -       -       -       -       -       -       -       -       -       -       -       -       -       -       -       -       -       -       -       -<                                                                                                    | 🔡 日報入力からの取得                                                                                                    |                                                     | ×                                       |
|----------------------------------------------------------------------------------------------------|----------------------------------------------------------------------------------------------------|-----------------------------------------------------|-----------------------------------------|
| 指定       ID       担当者名       勤務形態       取得状況       ▲         ✓ 300003       ヘルパペー1       ○       ○       ▲       ▲       北取込選択         ③ 00010       担当者A       ○       ○       全件解除       ○       ④         ✓ 300011       担当者B       ○       ○       2       ●       ●       ●       ●       ●       ●       ●       ●       ●       ●       ●       ●       ●       ●       ●       ●       ●       ●       ●       ●       ●       ●       ●       ●       ●       ●       ●       ●       ●       ●       ●       ●       ●       ●       ●       ●       ●       ●       ●       ●       ●       ●       ●       ●       ●       ●       ●       ●       ●       ●       ●       ●       ●       ●       ●       ●       ●       ●       ●       ●       ●       ●       ●       ●       ●       ●       ●       ●       ●       ●       ●       ●       ●       ●       ●       ●       ●       ●       ●       ●       ●       ●       ●       ●       ●       ●       ●       ●<                                                                                                    | 取得日付指定<br>平成30年12月01日 ~ 平成30年12月                                                                                       | 31日 本日分 当月                                          | 分                                       |
| Image: Constraint of the second second | 指定 ID 担当者名<br>✓ 100001 介護太郎<br>✓ 300009 ヘルパー1<br>300010 担当者A<br>✓ 300011 担当者B<br>■ ■ ■ ■ ■ ■ ■ ■ ■ ■ ■ ■ ■ ■ ■ ■ ■ ■ ■ | 勤務形態<br>取得状況<br>×<br>○<br>01-常勤<br>○<br>02-非常勤<br>○ | <ul> <li> <ul> <li></li></ul></li></ul> |
|                                                                                                    |                                                                                                    |                                                     | ※移動支援分は市町村にご確認ください                      |
|                                                                                                    |                                                                                                    |                                                     | ▼ 取得                                    |

#### 各設定項目(変更点のみ)

| 項目名       | 説明                                  |
|-----------|-------------------------------------|
| 勤務形態      | 担当者の勤務形態(常勤、非常勤、または A、B、C、D)を表示します。 |
|           | チェックされていると、全件選択(未取込選択)でチェックされる担当者が常 |
| 選択時に常勤を除外 | 勤以外になります。勤務形態にかかわらず、全件選択したい場合はチェックを |
|           | 外して全件選択(未取込選択)を行います。                |

### 【印刷様式】勤務実績一覧表

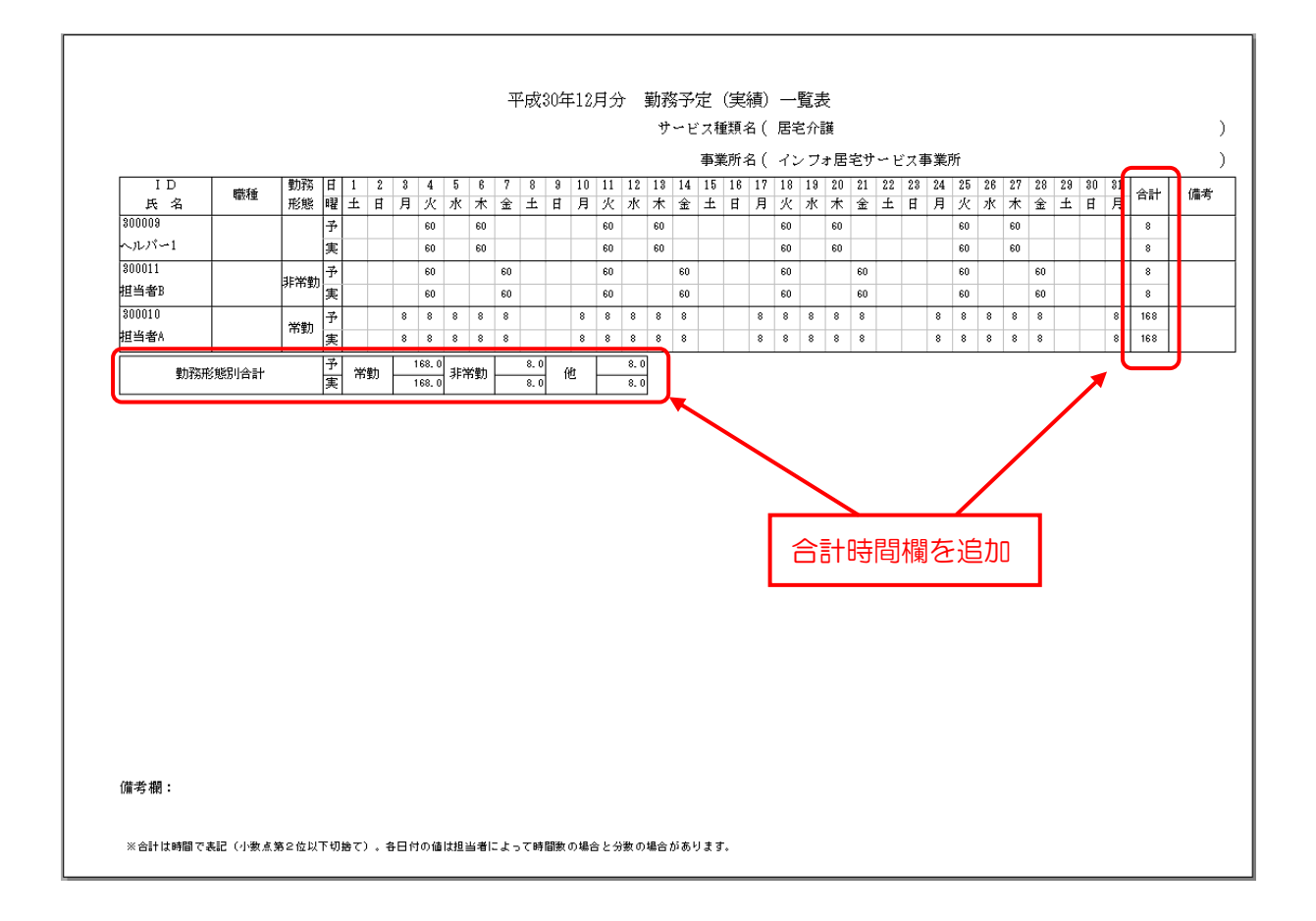

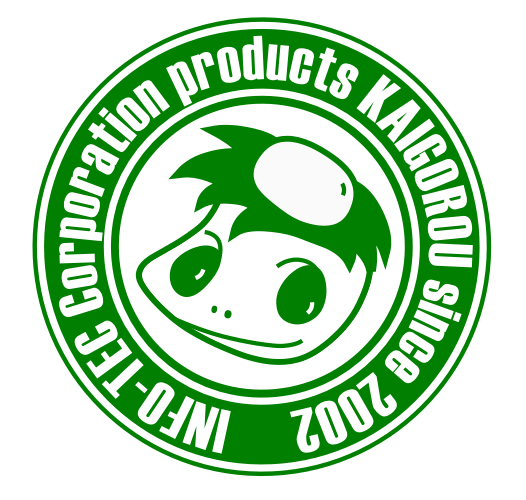

# 発行:株式会社インフォ・テック <sup>〒537-0025</sup> 大阪府大阪市東成区中道3丁目15番16号 毎日東ビル2F (TEL) 06-6975-5655 (FAX) 06-6975-5656 http://www.info-tec.ne.jp/